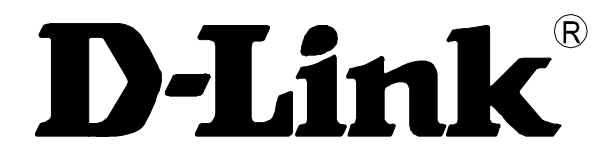

# **AMS LCT** (Local Craft Termination)

# Руководство пользователя по настройке программного обеспечения для IP DSLAM DAS-4192/4672.

Rev. 1.01 (Jule. 2007)

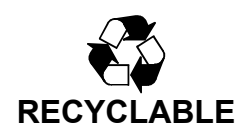

# Содержание:

| Глава 1.Предисловие                                                                                                    | 5                       |
|----------------------------------------------------------------------------------------------------|-------------------------|
| Назначение документа                                                                                                    | 5                       |
| Организация документа                                                                                                    | 5                       |
| Соглашение о терминах                                                                                                    | 5                       |
| Глава 2.Обзор системы управления DAS-4xxx                                                                                        | 7                       |
| Обзор системы AMS LCT                                                                                                    | 7                       |
| Функции AMS LCT                                                                                                    | 7                       |
| Требования к аппаратной и программной части                                                                                      | 7                       |
| Γπαρα 3 Ησμαπο παδοτιι ο ΔΜS Ι ΟΤ                                                                                                | Q                       |
|                                                                                                    |                         |
| ИНСТАЛЛЯЦИЯ АМУ LC I                                                                                                    | 9                       |
| Старт Аміз LC I сессии                                                                                                    | · 11<br>12              |
| Паритация в Амто клиспте<br>Лиалог испрарления ашибак врала                                                                      | · 12<br>17              |
| Экспорт данных и их графическое отображение                                                                                      | 18                      |
| Гиоро Л. Инициолизация NE                                                                                                    | <b>2</b> 0              |
| I Лава 4. Инициализация INC                                                                                                    | 20                      |
| Конструирование объектов NE                                                                                                    | . 20                    |
| Настроика SNMP                                                                                                    | . 22                    |
| Конфигурирование SNMP Trap manager<br>Ислефитурирование SNMP Community string                                                    | . 22                    |
| Конфигурирование SNNP Community string                                                                                           | . 24                    |
| Пастроика списка пользователей и привилегии                                                                                      | . 23                    |
| Определения списка доверенных хостов                                                                                             | · 27<br>28              |
| Пастроика времени и даты<br>Настройка параметров DNS серверов                                                                    | . 20<br>29              |
| Настроика парамстров D115 серверов<br>Настройка синуронизации с упаленным сервером времени                                       | 30                      |
| Сохранение конфигурации NF.                                                                                                    | .31                     |
|                                                                                                    | 22                      |
| I лава 5. 5 правление профилями                                                                                                  | 25                      |
| настроика xDSL профиля                                                                                                    | . 35                    |
| ADSL профиль                                                                                                    | . 30                    |
| профиль ADSL линии (ADSL Line Frome)<br>Порогорый профиль (PM Throshold Profile) иля ADSL линии                                  | 30                      |
| Пороговый профиль (1 м 1 птехной 1 гопе) для ADSL линий<br>Профиль управление трафиком (Traffic Policing Profile) для ADSL линии | 45                      |
| профиль управление трафиком (ттапет топенд ттопе) для ADSL линии                                                                 | <b>-</b> 3<br><b>47</b> |
| Профиль SHDSL линии ( SHDSL Line Profile)                                                                                        | · - /<br>47             |
| Пороговый профиль (PM Threshold Profile) для SHDSL линии                                                                         | 50                      |
| Настройка VI AN профиля (VI AN Profile)                                                                                          | . 52                    |
| Настройка IP Traffic Profile                                                                                                    | . 52                    |
| Настройка TV Channel Profile                                                                                                    | . 54                    |
| Настройка Multicast Service Profile                                                                                              | . 55                    |
| Нажатие на эту кнопку приводит к отображению детальной информации о канале                                                       | . 57                    |
| Настройка тревожного профиля (Alarm Profile)                                                                                     | . 57                    |
| Глава 6. Управление интерфейсами                                                                                                 | 60                      |
| Управление xDSL Line интерфейсами                                                                                                | . 60                    |
| выход из xDSL Port List                                                                                                    | . 62                    |
| Управление Гигабитными Uplink интерфейсами (GE Network Interface Management)                                                     | . 64                    |
| Функция агрегирования Link Aggregation (Static / Dynamic)                                                                        | . 65                    |
| Конфигурация протокола RSTP (RSTP Configuration)                                                                                 | . 67                    |
| Настройка СоЅ                                                                                                    | . 71                    |
|                                                                                                    |                         |

| Глава 7. Управление Соединениями                                                                                    | 74      |
|----------------------------------------------------------------------------------------------------|---------|
| Настройка соответствия VC-to-VLAN                                                                                   | 74      |
| Листы доступа (Access Control List)                                                                                 | 81      |
| Данная функция позволяет вести списки доступа по МАС адресам                                                        | 81      |
| Настройка IP over ATM (IPoA)                                                                                        | 84      |
| Лимитирование количества MAC адресов в VLAN (VLAN MAC Limit)                                                        | 86      |
| Пакетная фильтрация                                                                                                 | 88      |
| Настройка многоадресных рассылок (Multicast Channel)                                                                | 88      |
| Настройка системных сервисов                                                                                        | 90      |
| Время жизни записей в таблице коммутации устройства (MAC Aging)                                                     | 90      |
| Настройка DHCP сервиса                                                                                              | 91      |
| Настройка параметров DHCP                                                                                           | 91      |
| Настройка списка серверов для опции DHCP Relay                                                                      | 92      |
| Настройка контроля широковещательных штормов DHCP                                                                   | 93      |
| Настройка подопций PPPoE (PPPoE Sub-option)                                                                         | 94      |
| Настройка опций Agent ID для xDSL портов                                                                            | 95      |
| Настройка IGMP сервиса                                                                                              | 96      |
| Глава 8. Групповые операции над портами (Fast Provision)                                                            |         |
| Глуппорые операции изд интерфейсами и срязками VC -to-VI AN                                                         | 98      |
| Групповые операции над интерфенсами и связками у С -ю- у ЦАТу<br>Групповые операции цал многоалресскими расскитерми | 107     |
| Групповые операции над многоадресными рассылками                                                                    | 111     |
| I лава 9. мониторинг производительности                                                                             | , 1 1 1 |
| Информация о производительности xDSL линии                                                                          | 111     |
| История производительности xDSL линии                                                                               | 114     |
| Статистика производительности гигабитных Uplink интерфейсов                                                         | 117     |
| Глава 10. Диагностика системных сбоев                                                                               | . 119   |
| Информация о тревожных сигналах                                                                                     | 119     |
| Настройка диагностики системных сбоев (System Alarm Management)                                                     | 121     |
| Синхронизация системных предупреждений (Alarm Synchronization)                                                      | 122     |
| Управление релейными входами (Relay Input Management)                                                               | 122     |
| Мониторинг состояния аппаратной части (Hardware Status Monitoring)                                                  | 123     |
| Глава 11. Управление диагностикой интерфейсов                                                                       | 126     |
| Лиагностика xDSL линий                                                                                              | 126     |
| Текушая скорость порта                                                                                              | 126     |
| Текушее распреление полнесущих (тонов) xDSL сигнала                                                                 | 128     |
| Общий мониторинг состояния xDSL линии.                                                                              | 130     |
| Мониторинг xDSL линии. Dual -Ended Line (DELT) тест                                                                 | 133     |
| Мониторинг xDSL линии. Single End Loop (SELT) тест.                                                                 | 136     |
| Лиагностика статуса xDSL интерфейсов                                                                                | 138     |
| Состояние таблицы коммутации                                                                                        | 138     |
| Членство портов в VLAN                                                                                              | 139     |
| Статус xDSL MAC спуфинга                                                                                            | 140     |
| Состояние групповых каналов                                                                                         | 142     |
| Членство портов в мультикаст группах                                                                                | 143     |
| Статус широковещательного потока в VLAN (Downstream поток)                                                          | 144     |
| Диагностика состояния агрегированных соединений (Trunk)                                                             | 145     |
| Диагностика LACP                                                                                                    | 145     |
| Для того чтобы посмотреть текущий статус агрегированных по LACP соединений,                                         | 145     |
| Общая диагностика RSTP                                                                                              | 147     |
| Общая сетевая диагностика                                                                                           | 150     |
| Ping                                                                                                    | 150     |
| Traceroute                                                                                                    | 151     |
|                                                                                                    |         |

| Telnet                                        | 152 |
|-----------------------------------------------|-----|
| Проверка соединения по SNMP протоколу         |     |
| Глава 12. Дополнительные функции AMS LCT      |     |
| Глава 13. Административные функции            |     |
| Сохранение и восстановление конфигурации в NE |     |
| Апгрейд внутреннего ПО (Firmware)             |     |
| Апгрейд ПО линейного модуля SHDSL             |     |
| Операции с загрузочным разделом NE            |     |

Предисловие документа (Руководства пользователя по системе LCT AMS) имеет целью осветить следующие темы:

- Назначение документа
- Организацию документа
- Соглашение о терминах

#### Назначение документа

Данный документ предназначен для детального описания программы AMS (Advanced Management System) LCT (Local Craft Termination). Документ дает возможность показать подключение программы LCT к IP DSLAM серии DAS- 4xxx и подробно освещает настройку функций IP DSLAMa с помощью нее.

#### Организация документа

Документ состоит из следующих разделов:

- Предисловие
- Обзор системы AMS LCT для IP DSLAM DAS-4ххх
- Начало работы с AMS LCT
- Инициализация Network Equipment (NE) DAS-4xxx
- Управление профилями
- Управление интерфейсами
- Управление соединениями
- Групповые операции над портами
- Мониторинг производительности
- Диагностика системных сбоев
- Управление диагностикой интерфейсов
- Дополнительные функции AMS LCT
- Администрирование и общие настройки

#### Соглашение о терминах

- NE/NEs В данном документе этот термин означает IP DSLAM DAS-4xxx.
- ADSL Термин ADSL, употребленный в данном документе, объединяет стандарты ADSL, ADSL2, ADSL2+ .Термин ADSL совместим с документами ITU-T Rec. G.992.1,G.992.2, G.992.3 and G.992.5.
- SHDSL Термин SHDSL совместим с документами ITU-T Rec. G.991.2.
- **xDSL** Термин объединяет два понятия ADSL и SHDSL, описанные выше.
- CLI Ex Термин, означает интерфейс командной строки, доступный через локальную консоль или Telnet или через IP интерфейс, созданный для CIT соединения (Craft Interface Terminal).

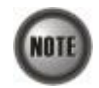

Этот знак обозначает примечание.

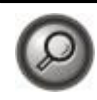

Этот знак показывает пример

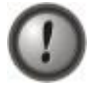

Этот знак показывает внимание!

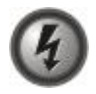

Этот знак показывает опасность!

Эта глава описывает основы системы управления AMS LCT и включает в себя следующие разделы:

- Обзор системы AMS LCT;
- Функции AMS LCT;
- Требования к аппаратной и программной части, необходимые для функционирования AMS LCT на управляющей рабочей станции администратора сети.

# Обзор системы AMS LCT

AMS LCT разработана с соответствии со следующими принципами:

- Мониторинга и управления сетью в реальном масштабе времени, включая диагностику, накопление информации, сервисное обеспечение и сброс NE.
- Простоты управления. Система AMS LCT разработана для PC и совместимых с ними операционных систем Microsoft Windows 98SE/ME/2000/XP.
- Простоту работы. AMS LCT поддерживается дружественный пользователю графический интерфейс.
- Многоуровневой системы различных предупреждений (Alarm), рассчитанных на всевозможные условия или события.

# Функции AMS LCT

AMS LCT поддерживает различные функции для эффективного управления и поддержки устройств серии DAS-4xxx, включая подсистемы управления сбоями (FM), управления производительностью (PM), управления конфигурацией (CM), управления безопасностью (SM) устройств DAS-4xxx.

#### Система мониторинга состояния устройства в реальном масштабе времени

AMS LCT собирает SNMP предупреждения (traps) для отдельных событий, состояний светодиодов (LEDs) устройства и системных сбоев в реальном времени для мониторинга и отображает состояния всех ADSL и Ethernet сетевых интерфейсов, модулей питания и вентиляторов. Важность события в NE индицируются с помощью цветовой инликации (различных цветов) в GUI интерфейсе AMS LCT.

Добавления и изъятия функциональных модулей и плат DAS-4xx обнаруживаются сразу после факта совершения этого действия и отображаются на AMS LCT.

#### Администрирование

Административные функции системы позволяют оператору планировать или управлять NE устройствами в сети.

#### Обработка ошибок

Когда действие не может быть успешно выполнено, на экран управляющей рабочей станции индицируется сообщение об ошибке и оператор может предпринять действия, препятствующие появлению такой ошибки впоследствии.

Система AMS LCT поддерживает функции, отображающей статус сбоев устройств DAS-4xxx в управляемой оператором сети.

### Требования к аппаратной и программной части

Система AMS LCT разработана для применения на высокостабильной и расширяемой платформе для улучшения функций управления. Для AMS LCT рекомендовано использовать следующее аппаратное и программное обеспечение:

#### Аппаратные требования:

- Pentium 4 1.6 GHz или выше
- 256 MB RAM
- 40 GB HDD ( Жесткий диск)
- 10/100 Base-T Ethernet совместимая сетевая карта

#### Программные требования:

 Операционная система– Microsoft Windows 98SE/ME/2000/XP (рекомендована Windows2000)

# Глава 3.Начало работы с AMS LCT

Эта глава описывает, как инсталлировать AMS LCT и дает представление об главных способах навигации в системе, для того чтобы помочь вам освоить ее как можно быстрее.

Глава состоит из следующих разделов:

- Инсталляция AMS LCT
- Старт AMS LCT сессии
- Навигация в AMS клиенте
- Управление журналом событий ( Trap log)
- Обзор иконок и знаков светодиодных индикаторов
- Диалог исправления ошибок ввода (Error Handling)
- Экспорт данных и их графическое отображение

## Инсталляция AMS LCT

Перед инсталляцией AMS LCT пожалуйста убедитесь, что все аппаратные и программные требования, описанные в главе 2 настоящего руководства выполнены.

Шаг 1. Вставьте 'AMS Installation Package' CD в CD/DVD дисковод. Из каталога 'AMS\_LCT' двойным щелчком мыши запустите исполняемый файл 'AMS\_GUI\_LCT\_setupVx.x.x.'.

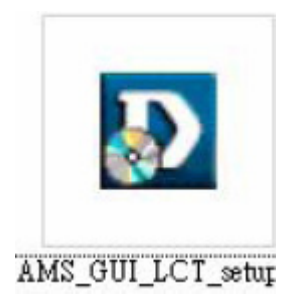

Шаг 2.Нажмите на Yes в появившемся окне.

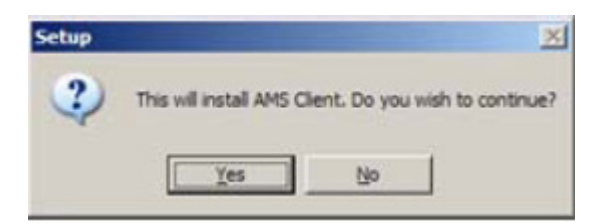

#### Шаг 3.Нажмите Next в следующем появившемся окне

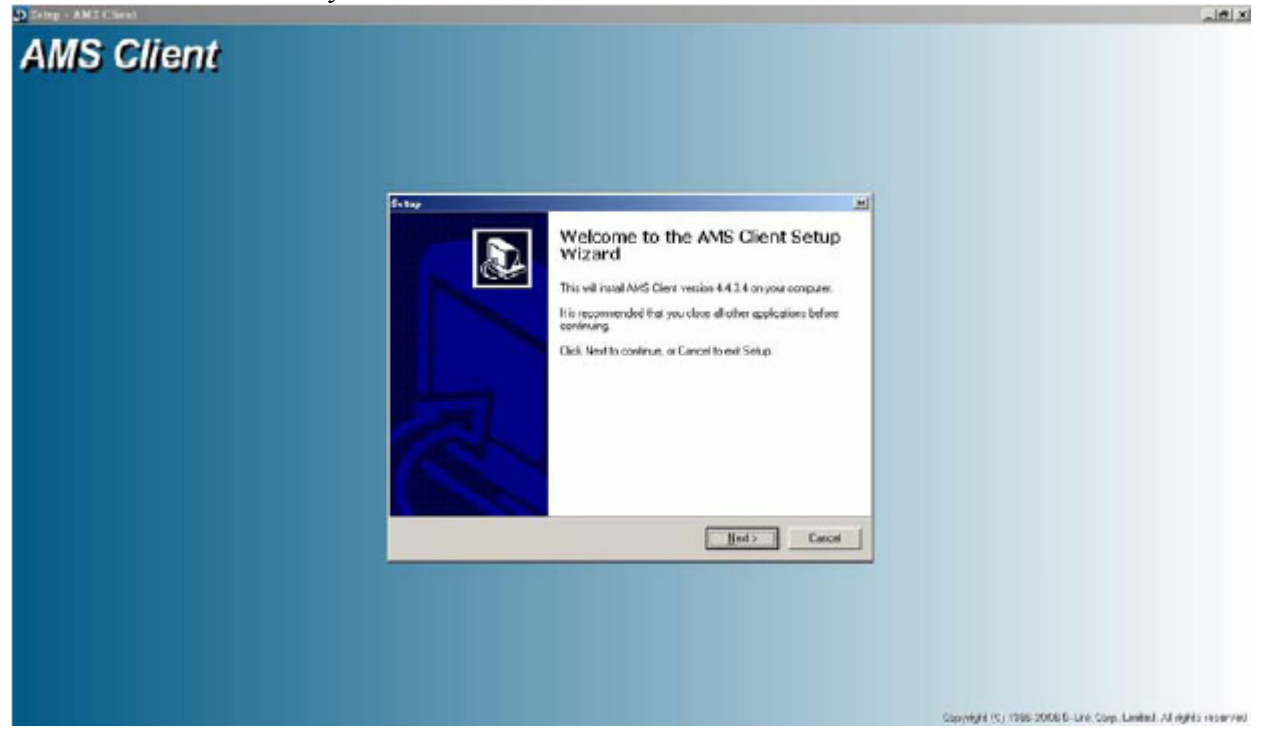

Шаг 4.Укажите каталог, в который должен быть установлен клиент AMSLCT.

| MS Client |                                                                            |  |
|-----------|----------------------------------------------------------------------------|--|
|           | 5493) X                                                                    |  |
|           | Installing<br>Please wat while Setup installs IMS Client on your computes. |  |
|           | C Hoge on Fire AMSCherr/DDNAddFlow4 cer                                    |  |
|           |                                                                            |  |
|           |                                                                            |  |
|           | Laca                                                                       |  |
|           |                                                                            |  |
|           |                                                                            |  |

Lativi

Шаг 5.После окончания процесса установки, перенесите иконку клиента AMS LCT на рабочий стол для быстрого запуска.

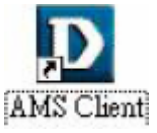

Шаг 6.Дважды кликните мышкой на иконке клиента AMS LCT.

## Старт AMS LCT сессии

Двойной клик на иконке AMS клиента приводит к запуску окна авторизации клиента AMS LCT .

Пользователи доступные по умолчанию: User: **admin** Community: **netman** Данный пользователь имеет доступ только на чтение и запись

User: **guest** Community: **public** Данный пользователь имеет доступ только на чтение (мониторинг) данных

Вы можете изменить пользователя AMS LCT или его привилегии через CLI Ex или позднее через AMS LCT.

Для старта AMS LCT сессии выполните следующие действия: Шаг 1. Откройте AMS LCT сессию двойным кликом мыши на иконке AMS LCT клиента Отроется окно авторизации:

| 10 . 12 . 3 . 97<br>admin |
|---------------------------|
| admin                     |
|                           |
|                           |
|                           |
|                           |

Рисунок 3-1 .Окно авторизации клиента AMS LCT

Шаг 2. Введите IP адрес устройства NE имя пользователя и SNMP community. Шаг 3. Нажмите кнопку Login.

Если вы ввели неправильное имя пользователя или неправильное SNMP community, система покажет сообщение об ошибке. Чтобы продолжить, кликните **OK** и введите снова правильное имя пользователя и SNMP community.

Если вы ввели правильное имя пользователя или SNMP community, откроется окно AMS LCT приложения

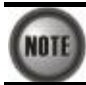

Оба параметра (имя пользователя и SNMP community) являются чувствительным к регистру.

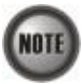

Если вы не имеете учетной записи на устройстве или имеет проблемы с авторизацией в системе, обратитесь к главам 2 и 3 руководства пользователя по DAS

#### Навигация в АМЅ клиенте

AMS LCT использует функциональность и меню, аналогичные большинству графических интерфейсов приложений для OC Windows. Этот раздел описывает функции доступные в AMS LCT.

#### Клавиатурные команды

В AMS LCT клиента доступны некоторые клавиатурные команды. Эти команды являются альтернативой работе с мышью.

| Клавиша           | Описание                                             |
|-------------------|------------------------------------------------------|
| Tab               | Передвижение по полям в меню или диалоге             |
| Курсорные клавиши | Скроллинг текста в текстовом поле данных или перебор |
| (стрелки)         | вариантов выбора в поле выбора величин               |
| Alt               | Доступ в меню нажатием выделенной клавиши            |

#### Правая кнопка мыши

AMS LCT поддерживает также операции с правой кнопкой мыши. Поставьте курсор мыши на NE объект и затем кликните на правой кнопке мыши для вызова **Function menu** (функционального меню). Отдельные операции в **Function menu** (функциональном меню) будут доступны в зависимости от выбранного NE объекта. Вы можете использовать левую и правую кнопку мыши чтобы открыть функции функционального меню объекта.

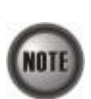

В качестве NE объекта может быть использован отдельный NE (DAS-4xxx), шкаф (Shelf), отдельный модуль (Slot/Box) или порт, отображаемый на закладке **Rack tab** меню **Multimedia View** или **Network Tree View** 

#### Главное меню клиента AMS LCT

Главное меню клиента AMS LCT состоит из нескольких частей. Каждая часть изменяется в окне в зависимости от того, какая функция просматривается или конфигурируется.

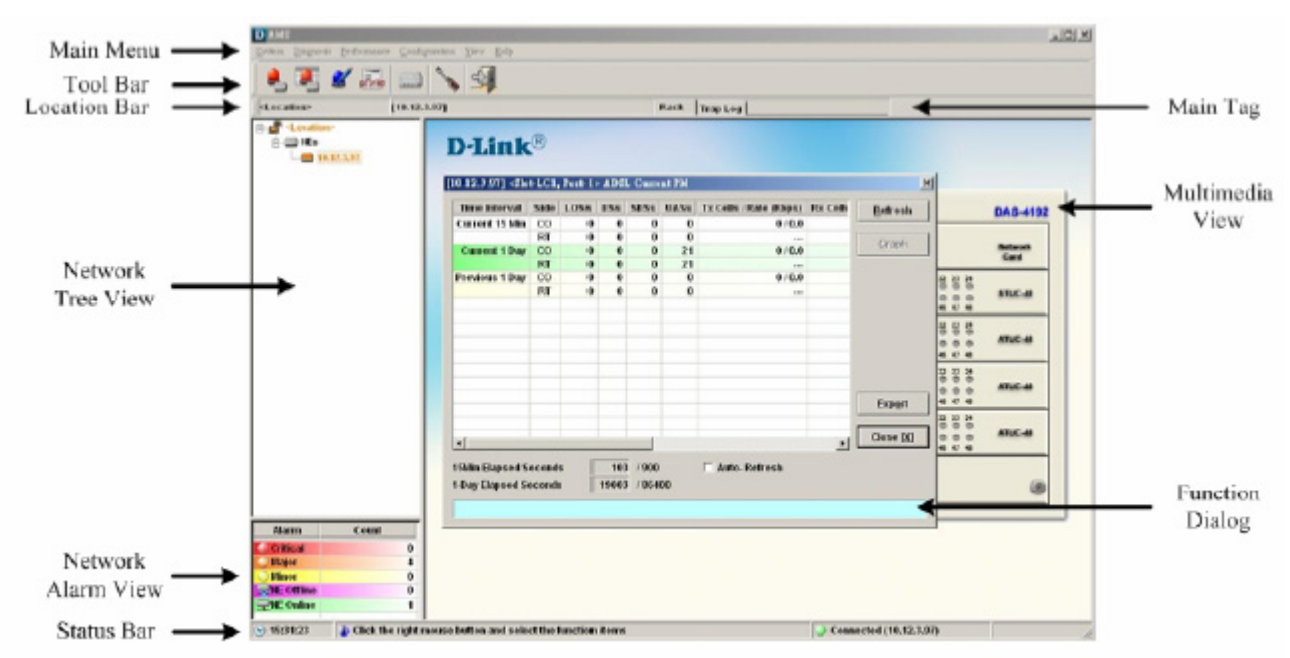

Рисунок 3-2 .Окно операций клиента AMS LCT

#### Управление журналом событий

Кликните на закладку **Trap Log** (журнал событий) чтобы открыть окно информации о системных предупреждениях (alarm).

NE посылает SNMP предупреждения (traps) на выделенный хост с заранее определенным IP адресом тогда, когда статус одного или нескольких событий на устройстве изменяется. Журнал событий также может записывать и сохранять SNMP traps на выделенном хосте,

Оператор не может просмотреть журнал событий, если IP адрес его хоста не является выделенным для журнала событий. (Смотрите Главу 4 Конфигурирование **SNMP Trap Manager** для настройки выделенного хоста журнала событий).

| DAMS                         |                 |              |                                         |                            |               |              |                        |                            |                     |                      |
|------------------------------|-----------------|--------------|-----------------------------------------|----------------------------|---------------|--------------|------------------------|----------------------------|---------------------|----------------------|
| System Dispaceio             | e Performance C | onfiguration | a Tire Help                             |                            |               |              |                        |                            |                     |                      |
|                              |                 | 10           | 0                                       |                            |               |              |                        |                            |                     |                      |
|                              | 📓 pitrie 🔒      |              | 5                                       |                            |               |              |                        |                            |                     |                      |
| <location></location>        | 110             | .12.3.971    |                                         |                            | Back Trap Log |              |                        |                            |                     |                      |
| a di scattione               |                 | _            |                                         |                            |               |              |                        |                            |                     |                      |
|                              |                 |              | Filter Location                         | MF stacations              | <all></all>   | Fully ALLS & | ALL> «ALL»             | Sourcetty 🌛 🌛              | <b>•••</b> •        |                      |
|                              | 42.3.97         |              | No. 7 Severity                          | NE                         | Slot-Port     | Entity Type  | Alarm Type             | Alarms                     | Occur Time          | Receive Time         |
|                              |                 |              | 62 Major                                | 10.12.3.97                 | Fan           | E Fan Module | equipment              | FAM2                       | 1970-01-01 08:00:13 | 2006-12-22 15:39:32  |
|                              |                 | 0            | 61 Cleared                              | 10.12.3.97                 | Fan           | Fan Module   | equipment              | CLEAR                      | 1970-01-01 08:00:13 | 2006-12-22 15:39:20  |
|                              |                 | 100          | 60 Major                                | 10.12.3.97                 | Fan           | Fan Module   | equipment              | FAN2                       | 1970-01-01 08:00:13 | 2006-12-22 15:39:09  |
|                              |                 | 0            | 59 Cleared                              | 10.12.3.97                 | Fan           | Fan Module   | esuisment              | CLEAR                      | 1970-01-01 02:00:13 | 2006-12-22 15:38:58  |
|                              |                 |              | 58 Major                                | 10, 12, 3, 97              | Fan           | E Fan Module | equipment              | FAN2                       | 1970-01-01 08:00:13 | 2006-12-22 15:38:36  |
|                              |                 | 0            | 57 Cleared                              | 10,12,3,97                 | Fan           | E Fan Module | equipment              | CLEAR                      | 1970-01-01 08:00:13 | 2006-12-22 15:38:25  |
|                              |                 |              | 56 Major                                | 10.12.3.97                 | Fan           | Fan Module   | equipment              | FAN2                       | 1970-01-01 08:00:13 | 2006-12-22 15:38:02  |
|                              |                 | 0            | 55 Cleared                              | 10.12.3.97                 | Fan           | Fan Module   | outigment              | CLEAR                      | 1970-01-01 08:00:13 | 2006-12-22 15:37:51  |
|                              |                 |              | 54 Major                                | 10, 12, 3, 97              | Fan           | E Fan Module | equipment              | FAN2                       | 1970-01-01 00:00:13 | 2006-12-22 15:37:40  |
|                              |                 | 0            | 53 Cleared                              | 10.12.3.97                 | Fan           | Fan Module   | equipment              | CLEAR                      | 1970-01-01 08:00:13 | 2006-12-22 15:37:29  |
|                              |                 | 0            | 52 Major                                | 10.12.3.97                 | Fan           | E Fan Module | equipment              | FAN2                       | 1970-01-01 08:00:13 | 2006-12-22 15:37:07  |
|                              |                 | 0            | 51 Cleared                              | 10.12.3.97                 | Fan           | E Fan Module | equipment              | CLEAR                      | 1970-01-01 08:00:13 | 2006-12-22 15:36:56  |
|                              |                 |              | 50 Major                                | 10.12.3.97                 | Fan           | E Fan Module | equipment              | FAM2                       | 1970-01-01 08:00:13 | 2006-12-22 15:35:49  |
|                              |                 | 0            | 49 Cleared                              | 10.12.3.97                 | Fan           | Fan Module   | equipment              | CLEAR                      | 1970-01-01 08:00:13 | 2006-12-22 15:35:38  |
|                              |                 | 10           | 48 Major                                | 10.12.3.97                 | Fan           | Fan Module   | equipment              | FAN2                       | 1970-01-01 08:00:13 | 2006-12-22 15:33:36  |
|                              |                 | 0            | 47 Cleared                              | 10.12.3.97                 | Fan           | Fan Module   | equipment              | CLEAR                      | 1970-01-01 08:00:13 | 2006-12-22 15:33:25  |
|                              |                 |              | 46 Major                                | 10.12.3.97                 | Fan           | Fan Module   | equipment              | FAN2                       | 1970-01-01 08:00:13 | 2006-12-22 15:33:13  |
|                              |                 | 0            | 45 Cleared                              | 10, 12, 3, 97              | Fan           | E Fan Module | equipment              | CLEAR                      | 1970-01-01 08:00:13 | 2006-12-22 15:33:02  |
|                              |                 |              | 44 Major                                | 10, 12, 3, 97              | Fan           | Fan Module   | equipment              | FAN2                       | 1970-01-01 08:00:13 | 2006-12-22 15:32:40  |
|                              |                 | 0            | 43 Cleared                              | 10.12.3.97                 | Fan           | Fan Module   | equipment              | CLEAR                      | 1970-01-01 08:00:13 | 2006-12-22 15:32:29  |
|                              |                 | 0            | 42 Major                                | 10.12.3.97                 | Fan           | Fan Module   | equipment              | FAM2                       | 1970-01-01 08:00:13 | 2006-12-22 15:32:18  |
|                              |                 | 0            | 41 Cleared                              | 10.12.3.97                 | Fan           | E Fan Module | equipment              | CLEAR                      | 1970-01-01 08:00:13 | 2006-12-22 15:32:07  |
|                              |                 | 10°          | 40 Major                                | 10.12.3.97                 | Fan           | Fan Module   | equipment              | FAM2                       | 1970-01-01 08:00:13 | 2006-12-22 15:31:22  |
|                              |                 | 0            | 39 Cleared                              | 10.12.3.97                 | Fan           | Fan Module   | equipment              | CLEAR.                     | 1970-01-01 08:00:13 | 2006-12-22 15:3 1:11 |
|                              |                 | - 0          | 38 Major                                | 10.12.3.97                 | Fan           | Fan Module   | equipment              | FAM2                       | 1970-01-01 08:00:13 | 2006-12-22 15:29:42  |
| Alarm                        | Count           | 0            | 37 Cleared                              | 10.12.3.97                 | Fan           | Fan Module   | equipment              | CLEAR                      | 1970-01-01 08:00:13 | 2006-12-22 15:29:31  |
| Critical                     |                 | 0            | 36 Major                                | 10.12.3.97                 | Fan           | Fan Module   | equipment              | FAM2                       | 1970-01-01 08:00:13 | 2006-12-22 15:29:09  |
| Major                        |                 | 4 0          | 35 Cleared                              | 10.12.3.97                 | Fan           | Fan Module   | equipment              | CLEAR                      | 1970-01-01 08:00:13 | 2005-12-22 15:28:58  |
| Miner                        |                 | •            | 34 Major                                | 10, 12, 3, 97              | Fan           | Fan Module   | equipment              | FAN2                       | 1970-01-01 08:00:13 | 2006-12-22 15:27:18  |
| NE Offline                   |                 | 0            | 33 Cleared                              | 10.12.3.97                 | Fam.          | Fan Module   | equipment              | CLEAR                      | 1970-01-01 08:00:13 | 2006-12-22 15:27:07  |
| THE Online                   |                 | 1            | 32 Major                                | 10,12,3,97                 | Fan           | E Fan Module | equipment              | FAM2                       | 1970-01-01 08:00:13 | 2006-12-22 15:26:33  |
|                              |                 | 0            | 31 Cleared                              | 10.12.3.97                 | Fan           | Fan Module   | equipment              | CLEAR                      | 1970-01-01 08:00:13 | 2006-12-22 15:26:22  |
| <ul> <li>15:39:47</li> </ul> | Click the right | int more se  | 31 Cleared<br>button and select the fit | 10.12.3.97<br>Inction Rems | Fan           | Fan Module   | equipment<br>Communica | CLEAR<br>ting (10.12.3.97) | 1970-01-01 08:00:13 | 2006-12-22           |

Рисунок 3-3 .Окно журнала клиента AMS LCT

Выберите отдельное предупреждение из списка событий List Таблица, используйте правую кнопку мыши чтобы запустить Function Menu, и выберите Detail чтобы открыть окно отдельного события.

| bailed A | t bar n | A Even |                                |           |
|----------|---------|--------|--------------------------------|-----------|
| Alarm I  | nfori   | mation |                                |           |
| Locat    | ion     |        | <location></location>          |           |
| NE       |         |        | 10.12.3.97                     |           |
| Entity   |         |        | Slot-Fan                       |           |
| Online   | e Mo    | del    | DAS-4192 Fan Module            |           |
| Plann    | ed M    | lodel  | DAS-4192 Fan Module            |           |
| Alarn    | 1 Sev   | rity   | Major                          |           |
| Occu     | r Tim   | 16     | 1970-01-01 08:00:13            |           |
| Recei    | ive Ti  | ime    | 2006-12-22 15:39:32            |           |
| Detail   | led A   | larms  |                                |           |
| No.      | A       | Alarm  | Description                    |           |
|          | 1       | FAN2   | Fan2 speed below the threshold |           |
|          |         |        |                                |           |
|          | _       |        |                                |           |
|          |         |        |                                |           |
| -        |         |        |                                |           |
|          |         |        |                                |           |
|          |         |        |                                | Close [X] |

Рисунок 3-4 .Окно отдельного события или предупреждения SNMP

Вы можете также выбрать **Pause** или **Reset** из **Function Menu** для того, чтобы остановить получение предупреждений или очистить базу данных событий в AMS LCT.

Кликните на кнопку **Filter** в левом верхнем углу **Trap Log** для того, чтобы открыть **Trap Log Filter** (фильтр событий журнала). В этом окне вы можете определить правила выбора) фильтрации новых событий. По умолчанию фильтр выключен.

| Location       | <location></location>           | •         |
|----------------|---------------------------------|-----------|
| NE             | <all≻< th=""><th>-</th></all≻<> | -         |
| intity         |                                 |           |
| Sholf          | <all></all>                     | -         |
| Slot           | <all></all>                     | ~         |
| Port           | <all></all>                     | -         |
| llarm Severity |                                 |           |
| 🌛 🔽 Critic     | tal 🥪 🔽 Major                   | 💛 🔽 Minor |
| War            | ning 🌙 🔽 Info                   | 🔾 🔽 Clear |
|                | OK                              | Clara IVI |

Рисунок 3-5 .Окно фильтра событий журнала

### Обзор иконок и знаков светодиодных индикаторов

| В таблице 3-1 показаны иконки и значки | светодиодных индикаторов (LE | D) используемые в |
|----------------------------------------|------------------------------|-------------------|
| клиенте AMS LCT.                       |                              |                   |

| Иконки               | Описание                                    |
|----------------------|---------------------------------------------|
| Закладка Инструменты |                                             |
|                      | Текущее тревожное (alarm) системное событие |
|                      | История тревожных событий                   |
| 2                    | Определение тревожного профиля              |
| profile              | Настройка системного профиля                |
|                      | Настройка NE                                |
| No.                  | Настройки клиента AMS LCT                   |
| 3                    | Выход из AMS LCT                            |

| Иконки            | Описание                                                                      |
|-------------------|-------------------------------------------------------------------------------|
| Закладка Статус   |                                                                               |
| - D               | Подсказка                                                                     |
| $\otimes$         | Дата и время                                                                  |
| i 🕹 / 🚱 / 🛤       | Статус соединения (ожидание, нет соединения, обмен данными                    |
| Вид объектов Сети |                                                                               |
| đ                 | Данный объект ( место размещения DSLAM )содержит критические события ( Alarm) |
|                   | Данный объект содержит важные события                                         |
| <u> </u>          | Данный объект содержит события средней важности                               |
|                   | Данный объект содержит незначительные события                                 |
|                   | Данный объект не содержит событий                                             |
|                   | Корневая запись NE (DSLAM)                                                    |
| 🕅 / 😂             | NE (DSLAM) не присоединен                                                     |
| 🕅 / 🕰             | NE неизвестен                                                                 |
| 🦉 / 🚍             | NE содержит критические события                                               |
| / 🚍               | NE содержит важные события                                                    |
| 🏘 / 🚍             | NE содержит события средней важности                                          |
| 🖏 / 🚍             | NE содержит незначительные события                                            |
| 巓 / 🚍             | NE не содержит событий                                                        |

#### Вид предупреждений сети

| вид предупреждении сети |                                                                 |
|-------------------------|-----------------------------------------------------------------|
| <u> </u>                | Критическое событие (Alarm)                                     |
| <u> </u>                | Важное событие                                                  |
| ٥                       | Событие средней важности                                        |
| <b>¥</b>                | NE отключено                                                    |
| 2                       | NE подключено                                                   |
| Вид объектов шасси      |                                                                 |
| •                       | Порт выключен или в неопределенном состоянии                    |
| •                       | Порт содержит критические события                               |
| •                       | Порт содержит важные события                                    |
| •                       | Порт содержит события средней важности                          |
| •                       | Порт содержит незначительные события                            |
| •                       | Порт не содержит ошибок (порт в рабочем состоянии)              |
| W                       | Сетевой модуль (NC card) в рабочем режиме (только для DAS-4672) |
| S                       | Сетевой модуль (NC card) в режиме ожидания (только для DAS-     |
|                         | 4672)                                                           |
| ?                       | Неправильный тип сетевого модуля или xDSL линейной карты        |
| ~                       |                                                                 |
|                         | сстевой модуль или хрэг линсиный модуль не вставлен             |
| вид журнала событии     | IC                                                              |
| <u></u>                 | Критическое сооытие                                             |
|                         | Важное событие                                                  |
|                         | Событие средней важности                                        |
|                         | Незначительное событие                                          |
| <u> </u>                | Нет событий                                                     |
|                         | Идентифицировано событие на плате устройства                    |
| <b>P</b>                | Идентифицировано событие на порту устройства                    |

| Иконки Функций                                                                                                    |                                                        |
|----------------------------------------------------------------------------------------------------|--------------------------------------------------------|
|                                                                                                    | Пункт, отображенный в списке активен                   |
|                                                                                                    | Пункт, отображенный в списке неактивен                 |
| 5                                                                                                    | Порт находится в активном состоянии (Up)               |
| *                                                                                                    | Порт находится в неактивном состоянии (Down)           |
| ×                                                                                                    | Операция завершена                                     |
| 1                                                                                                    | Операция выполнена успешно                             |
| X                                                                                                    | Операция закончилась неудачно                          |
| <ul> <li>Image: A start of the start of the start of</li></ul> | Выделенный пункт отмечен                               |
|                                                                                                    | Выделенный пункт не отмечен                            |
| *                                                                                                    | Сортировка пунктов в алфавитном порядке                |
| •                                                                                                    | Сортировка пунктов в обратном алфавитном порядке       |
| Ð                                                                                                    | Сортировка пунктов по другому полю                     |
| 8                                                                                                    | Резервирование настроек было произведено автоматически |
| 5                                                                                                    | Резервирование настроек было произведено вручную       |

# Диалог исправления ошибок ввода.

AMS LCT поддерживает диалог исправления ошибок ввода. Каждый диалог – это текстовый блок с кнопкой в конце. Текстовый блок показывает ошибку и подсвечивает красным квадратом окно, содержащее ошибочный или нелогичный параметр. Вы должны исправить ошибку в этом окне. Следующий рисунок демонстрирует, как выглядит данный диалог.

| Name 12     | 31 |         |              |   |         |
|-------------|----|---------|--------------|---|---------|
| 15-Min / CO |    | 1       | 1-Day/CO     |   |         |
| IT ES       | 1  | seconds | □ ES □       | 1 | seconds |
| IT SES      | 1  | seconds | T SES        | 1 | seconds |
| T UAS       | 1  | seconds | T UAS        | 1 | seconds |
| 15-Min / RT |    |         | - 1-Day / RT |   |         |
| ES          | 1  | seconds | T ES         | 1 | seconds |
| T SES       | 1  | seconds | T SES        | 1 | seconds |
| T UAS       | 1  | seconds | T UAS        | 1 | seconds |
|             |    |         |              | _ |         |
|             |    | 1       | OK           |   | Cancel  |

Рисунок 3-6. Диалог исправления ошибок ввода.

# Экспорт данных и их графическое отображение

| 0 |
|---|
| 6 |

Рисунок 3-7 .Окно экспорта данных

| Поле                              | Описание                                           |  |
|-----------------------------------|----------------------------------------------------|--|
| Data file                         | Имя файла, в который будут экспортироваться данные |  |
| Prefix the title and field        | Указать полный путь к файлу                        |  |
| names at the beginning of<br>file |                                                    |  |
| Append data to the end of file    | Добавить данные в конец файла                      |  |
| Browse                            | Обзор дерева каталогов                             |  |

Таблица 3-2.Описание диалога экспорта данных

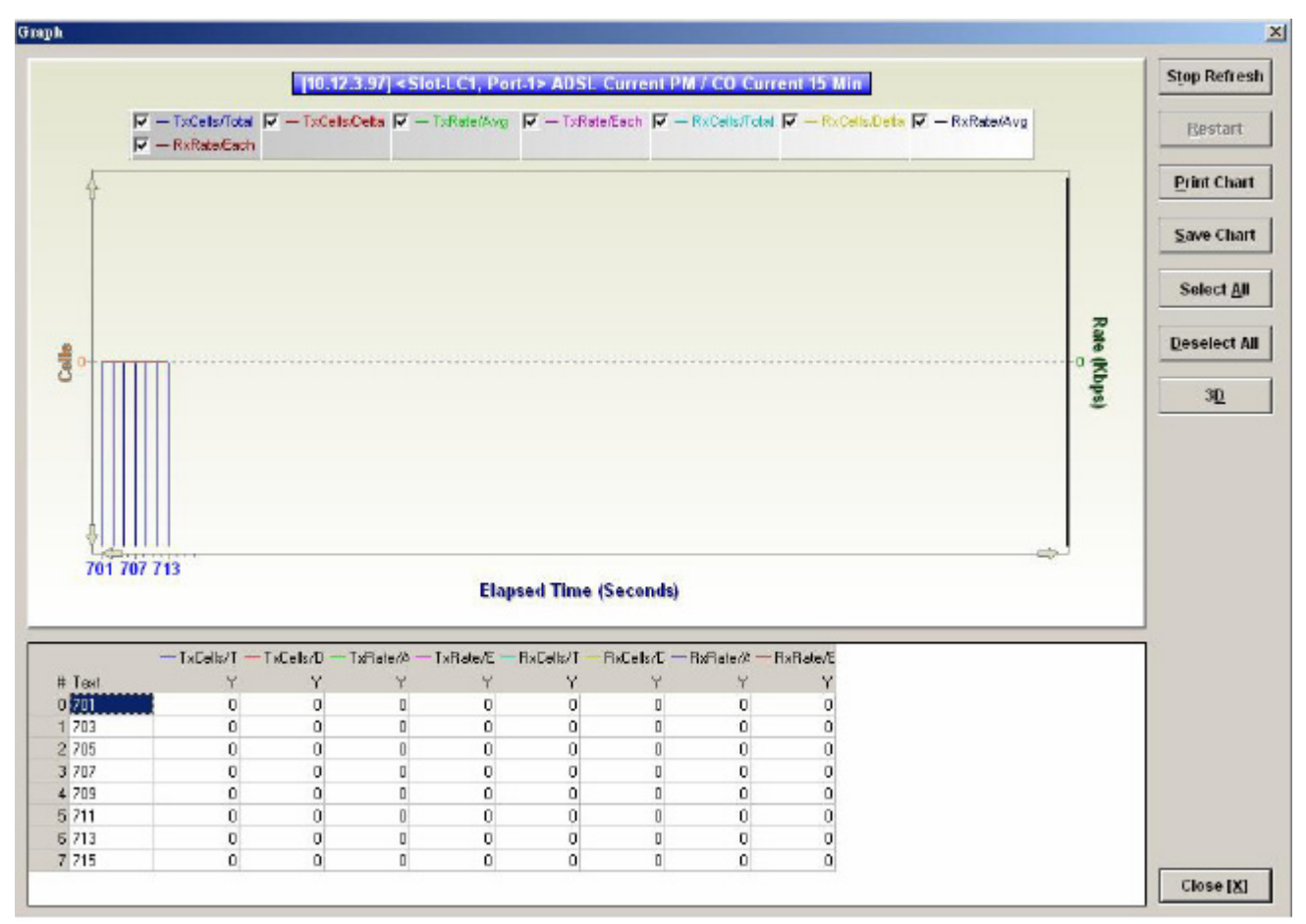

Рисунок 3-8. 2D/3D Графический диалог отображения данных

| Поле         | Описание                                            |  |
|--------------|-----------------------------------------------------|--|
| Stop Refresh | Остановить динамическое обновление 2D/3D Графика (в |  |
|              | соответствии с поступающими данными)                |  |
| Restart      | Вновь начать построение 2D/3D Графика               |  |
| Print Chart  | Напечатать график                                   |  |
| Save Chart   | Сохранить график                                    |  |
| Select All   | Выбрать все                                         |  |
| Deselect All | Отменить выбор                                      |  |
| 3D/2D        | Переключатель 2D и 3D отображения данных            |  |
| Close        | Закрыть                                             |  |

#### Таблица 3-3. Диалог построения 2D/3D Графика данных

Это глава описывает начальные шаги по конфигурированию IP DSLAM DAS-4xxx. Описание расширенных настроек будет приведено в следующих главах данного документа. Глава состоит из следующих разделов:

- Конструирование объектов NE ;
- Настройка SNMP;
- Управление пользователями;
- Определение доверенных хостов;
- Настройки DNS;
- Настройки сервера времени;
- Управление датой и временем в NE;
- Сохранение конфигурации;

#### Конструирование объектов NE

IP-DSLAM серии DAS-4xxx поддерживают различные виды линейных модулей, таких как ADSL-LC (ADSL линейный модуль) и SHDSL-LC (SHDSL линейный модуль). Поэтому, в первую очередь необходимо определить объекты линейных модулей для NE. Для каждого линейного модуля, вставленного в соответствующий слот шасси DAS-4xxx, определяется тип модуля. Если в силу каких то причин тип модуля в данном слоте не совпадает с назначенным (модуль был изъят или установлен модуль неправильного типа) будет отсылаться сообщение об ошибке (alarm).

Шаг 1. В закладке 'Rack', курсором мыши отметьте объект NE (Шкаф, NC слот, или LC слот), и кликом правой кнопки мыши активируйте функциональное меню. Затем кликните 'Board Setting в Function Menu' чтобы открыть список модулей (Board Setting List Dialog) или Выберите Diagnosis -Board Setting в Main Menu (главном меню) для того, чтобы открыть Board Setting List (смотрите рисунок 4-1).

| 0. | the state | Slot | Planned Type                          | Online Type                   | Modify   |
|----|-----------|------|---------------------------------------|-------------------------------|----------|
|    | 1         | LC1  | DAS-4192 ADSLx48 Board (ADSL Card)    | DAS-4192 ADSLx48 Board (ADSL  |          |
|    | 2         | LC2  | DAS-4192 ADSLx48 Board (ADSL Card)    | DAS-4192 ADSLx48 Board (ADSL  |          |
|    | 3         | LC3  | DAS-4192 ADSLx48 Board (ADSL Card)    | DAS-4192 ADSLx48 Board (ADSL  |          |
|    | 4         | LC4  | DAS-4192 SHDSLx48 Board (SHDSL Card)  | DAS-4192 SHDSLx48 Board (SHD  |          |
|    | 5         | NC   | DAS-4192 Network Board (Network Card) | DAS-4192 Network Board (Netwo |          |
|    |           |      |                                       |                               |          |
| _  |           | _    |                                       |                               |          |
|    |           |      |                                       |                               |          |
|    |           |      |                                       | in                            | 2.000    |
|    |           |      |                                       | -                             | EXPORT   |
|    |           |      | 1000000                               |                               | Close [X |

Рисунок 4-1. Список модулей шасси DAS-4 xxx (Board Setting List)

| Поле                         | Описание                                                      |  |
|------------------------------|---------------------------------------------------------------|--|
| Поля списка                  |                                                               |  |
| No.                          | Показывает порядковый номер записи в списке                   |  |
| Slot                         | Показывает номер слота в который вставлен модуль (место       |  |
|                              | расположения модуля в шасси)                                  |  |
| Planned Type [Modify]        | Закрепленный тип модуля. Если он не совпадает с текущим типом |  |
|                              | модуля, то формируется ошибка (Alarm)                         |  |
| Online Type                  | Текущий тип модуля                                            |  |
| AAL5 Encap [Modify]          | Показывает тип AAL5 мультиплексирования ( LLC или VC).        |  |
| VLAN Tag Pass                | Включение и выключение режима VLAN Tag Pass Through (для      |  |
| Through[Modify]              | каждого линейного модуля)                                     |  |
| Service Type Control[Modify] | Включение и выключение функции Service Type Control (для      |  |
|                              | каждого линейного модуля)                                     |  |
| Функциональные кнопки        |                                                               |  |
| Modify                       | Изменить настройки                                            |  |
| Export                       | Сохранить настройки Board Setting List на персональный        |  |
|                              | компьютер (РС)                                                |  |
| Close                        | Закрыть данное диалоговое окно                                |  |
| Табл                         | ица 4-1.Описание диалога Board Setting.                       |  |

Шаг 2. Для того, чтобы изменить настройки какого-го слота шасси, кликните на его имени (выбранный слот подсветится) в Board Setting List и затем нажмите кнопку 'Modify'для запуска диалога Board Setting , показанного на рисунке 4-2.

| Online Type           | DAS-4192 ADSLx48 Board (ADSL Card) DAS-4192 ADSLx48 Board (ADSL Card) |           |  |
|-----------------------|-----------------------------------------------------------------------|-----------|--|
| Planned Type (NE)     |                                                                       |           |  |
| loard Settings        |                                                                       |           |  |
| AAL5 Encapsulation    | eπc                                                                   | C VC Mux  |  |
| VLAN Tag Pass Through | C Enable                                                              | Oisable   |  |
| Service Type Control  | C Enable                                                              | O Disable |  |
|                       |                                                                       |           |  |

Рисунок 4-2. Диалог настройки типа линейного модуля шасси DAS-4xxx

Board Setting Dialog позволяет вам определить также тип мультиплексирования AAL5 и включить функции "VLAN Tag pass-through" и "Service Type Control" для каждого модуля в отдельности.

#### Тип AAL5 мультиплексирования

Определяет тип мультиплексирования для режима RFC 2684. Эта настройка определяет, каким образом будут мультиплексироваться (суммироваться) данные разных протоколов при транспортировке в Protocol Data Units (PDU) через ATM сеть.

RFC 2684 определяет два вида мультиплексирования: "VC Based Multiplexing Encapsulation" and "LLC Encapsulation".

#### **VLAN Tag Pass Through**

Функция VLAN tag pass-through определяет прозрачный перенос трафика VLAN от подписчика к сетевому интерфейсу без необходимости VLAN тегирования, что позволяет подписчику использовать свой собственный VLAN ID для присоединения к сети без необходимости двойного тегирования или замены существующего VLAN ID в системе.

#### **Service Type Control**

Функция Service Type Control служит для определения типа доступа ( типа присвоения IP адреса подписчику -PPPoE, DHCP или статический IP адрес ) на линейном модуле.

#### Настройка SNMP

SNMP - это протокол уровня приложений, по которому NE обменивается информацией и управляющими командами с клиентом AMS LCT. В терминах протокола SNMP, NE выполняет роль SNMP агента, а LCT выполняет роль SNMP сервера.

Этот раздел описывает, как настроить SNMP (Simple Network Management Protocol) на NE.

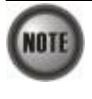

Чтобы избежать проблем с соединением между AMS LCT и NE, введите еще раз имя пользователя (re-login) в AMS LCT в случае смены SNMP community.

#### Конфигурирование SNMP Trap manager

SNMP Тгар Мапаger содержит записи хостов (SNMP серверов таких как LCT, AMS сервер и другие), которым посылаются предупреждения в случае каких-либо событий на NE. Когда условие предупреждения (trap) соблюдено, NE посылает сообщение SNMP trap на SNMP server, определенный в настройках SNMP Manager- IP Address List. Для того, чтобы сконфигурировать SNMP Manager, выполните следующие действия :

Шаг 1. Выберите Configuration -NE Management - SNMP Managers на Main Menu для того, чтобы открыть диалог NE SNMP Manager IP Address List, показанный на рисунке 4-3. Таблица 4-2 описывает праметры этого диалога.

| No. | 4. | IP address | Trap Community | SNMP Trap Version | Add       |
|-----|----|------------|----------------|-------------------|-----------|
|     | 1  | 10.12.1.56 | netman         | SNMP v2c          |           |
|     |    |            |                |                   | Delete    |
|     |    |            |                |                   | Enable    |
|     |    |            |                |                   | 오 Disable |
|     |    |            |                |                   | Export    |
|     |    |            |                |                   | Close [X] |

Рисунок 4-3. Диалог NE SNMP Manager

| Поле                     | Описание                                                     |  |
|--------------------------|--------------------------------------------------------------|--|
| Поля списка              |                                                              |  |
| No.                      | Порядковый номер записи в списке                             |  |
| IP address               | Определяет IP адрес (сервера или хоста) в SNMP Manager       |  |
| Trap Community           | Определяет SNMP trap community                               |  |
| <b>SNMP Trap Version</b> | Определяет версию SNMP протокола, в которой отправляются     |  |
|                          | предупреждения (Traps)                                       |  |
| Функциональные кнопки    |                                                              |  |
| Add                      | Нажмите на эту кнопку для создания нового Trap IP адреса (IP |  |
|                          | адреса на который будут высылаться Traps)                    |  |
| Delete                   | Нажмите эту кнопку для удаления записи из списка             |  |
| Export                   | Нажмите эту кнопку для сохранения настроек NE SNMP Manager   |  |
|                          | IP Address List на персональном компьютере                   |  |
| Close                    | Выход из диалога (Закрытие окна)                             |  |

#### Таблица 4-2.Описание полей диалога NE SNMP Manager IP Address

Шаг 2. Нажмите на кнопку 'Add' если необходимо создать новую запись о хосте, принимающем предупреждения. Добавление хоста в список показано на рисунке 4-4 и таблице 4-3. Для того, чтобы удалить существующий хост из списка, выделите его кликом мыши (он должен подсветиться) и нажмите кнопку 'Delete'.

| NMP Manager Information |           |
|-------------------------|-----------|
| Manager IP Address      |           |
| SNMP Trap Community     | netman    |
| SNMP Trap Version       | SNMP v2c  |
|                         |           |
|                         | QK Cancel |

| Рисунок 4-4. Добавление IP адреса в NE SNMP Mar | nager |
|-------------------------------------------------|-------|
|-------------------------------------------------|-------|

| Поле              | Описание                                                                                                    |
|-------------------|----------------------------------------------------------------------------------------------------|
| IP address        | Определяет IP address (сервера или хоста) в SNMP Manager.<br>Правильные значения: Все IP, адреса сетей класса A/B/C |
|                   |                                                                                                    |
| Trap Community    | Определяет SNMP community, используемую NE для посылки                                                              |
|                   | Traps                                                                                                    |
|                   | Правильные значения: Строка до 20 символов и других печатных                                                        |
|                   | символов ('A' - 'Z', 'a' - 'z', '0' - '9', '-', '_', '@').                                                          |
| SNMP Trap Version | Определяет версию SNMP протокола.                                                                                   |
|                   | Правильное значение: SNMP v2c                                                                                       |
|                   |                                                                                                    |

#### Таблица 4-3. Добавление IP адреса в NE SNMP Manager

#### Конфигурирование SNMP Community string

SNMP community string- это строка символов, которая служит для ограничения доступа к NE, посредством протокола SNMP (выполняет функцию пароля). NE поддерживает два уровня привилегий посредством SNMP community.

- Чтение / Запись / Создание Позволяет SNMP серверу читать и записывать информацию на NE (посредством специальных библиотек функции называемых MIB)
- Только чтение Позволяет SNMP серверу только читать объекты с NE (посредством MIB)

SNMP community string, определеленная через AMS LCT, должна совпадать с community String, определенной на NE. В противном случае LCT не получит доступ к NE. Для того, чтобы сконфигурировать SNMP Community выполните следующие шаги:

Шаг 1. Выберите Configuration -NE Management- SNMP Community в Main Menu (главном меню) для того, чтобы открыть диалог NE SNMP Community List, показанный на рисунке 4-5 и таблице 4-4.

| No. | 4 | Community | Permission            | Modify          |
|-----|---|-----------|-----------------------|-----------------|
|     | 1 | netman    | read / write / create |                 |
| Þ   | 2 | public    | read-only             | <u>A</u> dd     |
|     |   |           |                       | Delete          |
|     |   |           |                       | Enable          |
|     |   |           |                       | O Disable       |
|     |   |           |                       | Exp <u>o</u> rt |
|     |   |           |                       | Close [X]       |

Рисунок 4-5. Диалог NE SNMP Community List

| Поле                  | Описание                                               |  |
|-----------------------|--------------------------------------------------------|--|
| Поля списка           |                                                        |  |
| No.                   | Порядковый номер записи в списке                       |  |
| Community             | Строка SNMP community (чувствительна к регистру)       |  |
| Permission            | Права SNMP community (read/write/create или read-only) |  |
| Функциональные кнопки |                                                        |  |
| Modify                | Изменить SNMP community строку                         |  |
| Add                   | Создать новую запись SNMP community                    |  |
| Export                | Сохранить NE SNMP Community List на PC                 |  |
| Close                 | Закрыть NE SNMP Community List                         |  |
|                       |                                                        |  |

#### Таблица 4-4. Описание параметров диалога NE SNMP Community List

Шаг 2. Нажмите на кнопку 'Add' если необходимо создать новую запись SNMP comminity. Добавление community string в список показано на рисунке 4-6 и таблице 4-5.

Для того, чтобы удалить существующую community string из списка, выделите его кликом мыши (она должна подсветиться) и нажмите кнопку '**Delete**'.

| Community Name | netman      |  |
|----------------|-------------|--|
| Permission     | read-only 💌 |  |
|                |             |  |

Рисунок 4-6. Диалог добавления NE SNMP Community

| Поле                                                       | Описание                                                     |
|------------------------------------------------------------|--------------------------------------------------------------|
| Community Name                                             | Определяет SNMP community.                                   |
|                                                            | Правильные значения: Строка до 20 символов и других печатных |
|                                                            | символов ('A' - 'Z', 'a' - 'z', '0' - '9', '-', '_', '@').   |
| Permission                                                 | Определяет права доступа для SNMP community.                 |
|                                                            | Правильные значения: read/write/create или read-only.        |
| Таблица 4-5. Описание параметров диалога NE SNMP Community |                                                              |

#### Настройка списка пользователей и привилегий

Для настройки пользователей имеющих доступ на NE выполните следующие действия: Шаг 1. Выберите пункт меню Configuration -NE Management -NE User Account в Main Menu для того, чтобы открыть список NE User Account List

| No. A | User Name | Role          | Modify                                      |
|-------|-----------|---------------|---------------------------------------------|
| 1     | admin     | Administrator |                                             |
| 2     | guest     | Guest         | Add                                         |
|       |           |               | Delete                                      |
|       |           |               | <ul> <li>Enable</li> <li>Disable</li> </ul> |
|       |           |               | Export                                      |
|       |           |               | Close [X]                                   |

Рисунок 4-7. Диалог NE User Account List

Шаг 2. Нажмите на кнопку 'Add' если необходимо создать новую запись о доверенном хосте. Добавление хоста в список показано на рисунке 4-7 и таблице 4-6.

Для того, чтобы удалить существующий хост из списка, выделите его кликом мыши (он должен подсветиться) и нажмите кнопку '**Delete**'.

| Поле                  | Описание                                            |
|-----------------------|-----------------------------------------------------|
| Поля списка           |                                                     |
| No.                   | Порядковый номер записи в списке                    |
| User Name             | Определяет имя пользовательского аккаунта в системе |
| Role                  | Права пользователя :                                |
|                       | Administrator – Имеет права записи и чтения         |
|                       | Guest – Имеет только права чтения                   |
| Функциональные кнопки |                                                     |
| Modify                | Изменить настойки пользовательского аккаунта        |
| Add                   | Добавить пользовательский аккаунт                   |
| Delete                | Удалить выделенный пользовательский аккаунт         |
| Export                | Сохранить настройки NE User Account List на PC      |
| Close                 | Выход из NE User Account List                       |

# Таблица 4-6.Описание параметров диалога NE User Account List

| User Name    |                         |
|--------------|-------------------------|
| Password     |                         |
| Verification |                         |
| Role         | G Administrator C Guest |
|              | OK Cancel               |

Рисунок 4-8. Диалог настроек NE User Account

| User Name    | Определяет имя пользовательского аккаунта в     |
|--------------|-------------------------------------------------|
|              | системе                                         |
|              | Правильные значения: Строка до 20 символов и    |
|              | других печатных символов ('A' - 'Z', 'a' - 'z', |
|              | ·0'- '9', '-', '_', '@').                       |
| Password     | Пароль пользователя                             |
| Verification | Повторный ввод пароля пользователя              |
| Role         | Права пользователя :                            |
|              | Administrator – Имеет права записи и чтения     |
|              | Guest – Имеет только права чтения               |
|              |                                                 |

| Таблица 4-7.Описание параметров диалога NE User Account Setting

#### Определения списка доверенных хостов

Чтобы настроить список доверенных хостов (список IP адресов имеющих доступ к NE) выполните следующие действия:

Шаг 1. Выберите пункт меню Configuration -NE Management-Secured Hosts в Main Menu, чтобы открыть диалог NE Secured Host List показанный на рисунке 4-9 и таблице 4-8.

| Adm   | inisti | ative State disa | able          |                     | Change Sta |
|-------|--------|------------------|---------------|---------------------|------------|
| Index | A      | From IP address  | To IP address | Authorized Services | Modify     |
| •     | 1      | 0.0.0.0          | 0.0.0.0       |                     |            |
|       | 2      | 0.0.0.0          | 0.0.0.0       |                     | Enable     |
|       | 3      | 0.0.0.0          | 0.0.0         |                     | O Disable  |
| •     | 4      | 0.0.0.0          | 0.0.0         |                     |            |
| •     | 5      | 0.0.0.0          | 0.0.0         |                     |            |
| Þ     | 6      | 0.0.0.0          | 0.0.0.0       |                     |            |
|       | 7      | 0.0.0.0          | 0.0.0.0       |                     |            |
|       | 8      | 0.0.0.0          | 0.0.0.0       |                     |            |
|       | 9      | 0.0.0.0          | 0.0.0.0       |                     |            |
| •     | 10     | 0.0.0,0          | 0.0.0         |                     | Export     |
|       |        |                  |               |                     | Close [X]  |

Рисунок 4-9. Диалог NE Secured Host List

| Поле                   | Описание                                                                                                    |
|------------------------|----------------------------------------------------------------------------------------------------|
| Состояние Secured Host |                                                                                                    |
| Administrative State   | Включение и выключение функции определения доверенных хостов (Secured Hosts). В случае включения этой функции только |
|                        | IP адреса определенные в списке Secured Host List получат                                                            |
|                        | доступ к управлению NE.                                                                                              |
| Поля списка            |                                                                                                    |
| Index                  | Порядковый номер записи в списке доверенных хостов                                                                   |
| From IP Address        | Начальный адрес диапазона доверенных хостов                                                                          |
| To IP Address          | Конечный адрес диапазона доверенных хостов                                                                           |
| Authorized Services    | Позволяет выбрать виды доступа к NE                                                                                  |
| Функциональные кнопки  |                                                                                                    |
| Change State           | Изменить административное состояние функции Secured Host                                                             |
| Modify                 | Изменить Secured Host                                                                                                |
| Export                 | Сохранить настойки NE Secured Host List на PC                                                                        |
| Close                  | Закрыть окно диалога NE Secured Host List                                                                            |
| Таблица                | 1 4-8. Описание диалога NE Secured Host List                                                                         |

Шаг 2. Выберите кликом мышки и подсветите строку и затем нажмите кнопку 'Modify' чтобы изменить запись доверенного хост как показано на рисунке 4-10 и таблице 4-9.

| NE Secured Host          |                           | × |
|--------------------------|---------------------------|---|
| IP Address Section       |                           |   |
| Index                    | 1                         | 1 |
| The Beginning of Section | 0.0.0.0                   |   |
| The End of Section       | 0.0.0.0                   |   |
| Authorized Service       | SNMP TELNET               |   |
|                          | 🗆 FIP 🗖 TFIP              |   |
| ·                        |                           |   |
|                          | <u>O</u> K <u>C</u> ancel |   |
|                          |                           |   |

Рисунок 4-10. Диалог NE Secured Host

Для каждого доверенного хоста можно проставить разрешенные типы доступа (Telnet, SNMP, FTP, TFTP).

| Поле                                                          | Описание                                           |
|---------------------------------------------------------------|----------------------------------------------------|
| Секция IP address                                             |                                                    |
| Index                                                         | Порядковый номер записи в списке доверенных хостов |
| The Beginning of Section                                      | Начальный адрес диапазона доверенных хостов        |
| The End of Section Конечный адрес диапазона доверенных хостов |                                                    |
| Authorized Service                                            | Позволяет выбрать виды доступа к NE                |
|                                                               |                                                    |

#### Таблица 4-9.Описание диалога NE Secured Host

# Настройка времени и даты

Выполните следующие действия для настройки локального времени и даты на NE: Выберите **Configuration -NE Management -System Time** в **Main Menu** для того, чтобы открыть диалог **NE System Time**, показанный на рисунке 4-11 .Параметры диалога описаны в таблице 4-10.

| Local Date/Time | 2006/1 | 2/19 👻   | 10:40:2 | 7 ∔       |
|-----------------|--------|----------|---------|-----------|
| Time Zone 🛛 GM  | r 8    | •        |         |           |
| Tuna            |        |          |         |           |
| o nine          | 2      |          |         |           |
| System Up Time  | 0 days | 00:39:02 |         |           |
|                 |        |          |         |           |
| Cathata         | Time   | Defend   |         | Classa D/ |
| Set Date        | /Time  | Refres   |         | Close IX  |

Рисунок 4-11. Диалог NE System Time

| Поле                   | Описание                                               |
|------------------------|--------------------------------------------------------|
| Дата и Время           |                                                        |
| Local Date / Time      | Показывает текущую дату и время                        |
| Тайм-зона              |                                                        |
| GMT                    | Показывает тайм-зону (разницу во времени между местным |
|                        | времени и временем по Гринвичу)                        |
| Uptime время           |                                                        |
| System Up Time         | Показывает время, прошедшее с последней перезагрузки   |
|                        | устройства                                             |
| Функциональные клавиши |                                                        |
| Set Date/Time          | Установить дату и время                                |
| Refresh                | Обновить текущее окно                                  |
| Close                  | Закрыть окно                                           |
| Табл                   | ица 4-10.Описание диалога NE System Time               |

#### Настройка параметров DNS серверов

DNS сервера используются для преобразования доменного имени в IP адрес. Другими словами, DNS отвечает за соответствие IP адреса URL.

Для того чтобы сконфигурировать настройки DNS серверов, выполните следующие действия: Выберите Configuration-NE Management -DNS Servers в Main Menu для того, чтобы открыть диалог NE DNS Server Setting, показанный на рисунке 4-12 .Параметры диалога описаны в таблице 4-11.

| The First Server  | 168 . 95 . 1 . 1 |
|-------------------|------------------|
| The Second Server | 0.0.0.0          |
| The Third Server  | 0.0.0.0          |
|                   |                  |

Рисунок 4-12. Настройка DNS Server

| Поле                      | Описание                                   |  |  |
|---------------------------|--------------------------------------------|--|--|
| Информация DNS сервера (1 | DNS Server information)                    |  |  |
| The First DNS Server      | Определяет IP адрес первого DNS сервера    |  |  |
| The Second DNS Server     | Определяет IP адрес второго DNS сервера    |  |  |
| The Third DNS Server      | Определяет IP адрес третьего DNS сервера   |  |  |
| Таблица                   | 4-11.Описание диалога настройки DNS Server |  |  |

#### Настройка синхронизации с удаленным сервером времени

Данный пункт меню предназначен для синхронизации NE с сервером времени по протоколу NTP. Для того чтобы сконфигурировать синхронизацию с сервером времени, выполните следующие действия:

Шаг 1. Выберите пункт меню Configuration -NE Management -Time Servers в Main Menu для того, чтобы открыть диалог Time Server Status, показанный на рисунке 4-13 и таблице 4-12.

| NE System Time          | 2006-12-25 14:10:40  | Adjust Time                 |
|-------------------------|----------------------|-----------------------------|
| Network Timing Protocol | SNTP                 |                             |
| Update Period           | 12 hour 0 minut      | ie<br>Status                |
| The First Server        | clock.stdtime.gov.tw | fail to resolve server name |
| The Second Server       |                      | not set                     |
| The Third Server        | <u></u>              | not set                     |
|                         |                      |                             |

Рисунок 4-13. NE Time Server Status Dialog

| Поле                       | Описание                                                    |
|----------------------------|-------------------------------------------------------------|
| Информация DNS сервера (D) | NS Server information)                                      |
| NE System Time             | Показывает текущее системное время                          |
| Network Timing Protocol    | Показывает текущий протокол согласования времени (NTP или   |
|                            | None)                                                       |
| Update Period              | Определяет период времени между двумя запросами на          |
|                            | синхронизацию времени                                       |
| The First Server           | Определяет первый сервер времени                            |
| The Second Server          | Определяет второй сервер времени                            |
| The Third Server           | Определяет третий сервер времени                            |
| Status                     | Показывает статус обмена информацией между сервером времени |
|                            | и NE                                                        |
| Функциональные клавиши     |                                                             |
| Adjust Time                | Нажатие на эту кнопку приводит к немедленной синхронизации  |
|                            | времени между NE и сервером времени                         |
| Refresh                    | Обновить информацию, показанную в данном окне               |
| Modify                     | Изменить настройки                                          |
| Close                      | Закрыть окно                                                |
| Тоблино 4 12               |                                                             |

Таблица 4-12. Описание полей статуса синхронизации времени

Шаг 2. Нажмите на кнопку 'Modify 'для того, чтобы изменить параметры синхронизации как показано на рисунке 4-14 и таблице 4-13.

| Network Timing Protocol | SNIP                 |
|-------------------------|----------------------|
| Update Period           | 12 · hour 0 · min    |
| The First Server        | clock.stdtime.gov.tw |
| The Second Server       |                      |
| The Third Server        |                      |
|                         |                      |

#### Рисунок 4-14. Настройки синхронизации NE с сервером времени

| Поле                     | Описание                                                   |
|--------------------------|------------------------------------------------------------|
| Синхронизация с сервером | времени                                                    |
| Network Timing Protocol  | Определяет включена или выключена синхронизация локального |
|                          | времени с сервером времени (NTP, None)                     |
| Update Period            | Определяет период времени между двумя запросами на         |
|                          | синхронизацию времени                                      |
| The First Server         | Определяет первый сервер времени                           |
| The Second Server        | Определяет второй сервер времени                           |
| The Third Server         | Определяет третий сервер времени                           |

#### Таблица 4-13.Описание полей диалога синхронизации с сервером времени

NE будет синхронизировать локальное время в первую очередь с сервером **The First Server** и только если от этого сервера нет ответа, производится синхронизация с **The Second Server**.Когда оба этих сервера не отвечают на запросы, производится синхронизации с **The Third Server**.

#### Сохранение конфигурации NE

Для того, чтобы сохранить конфигурацию NE (DAS-4xxx) в энергонезависимой памяти выполните следующие действия:

Выберите пункт меню Configuration -NE Write Flash в Main Menu для того, чтобы открыть диалог Write Flash Confirm . Вторым способом достижения данного пункта меню является выбор закладки 'Rack', установка курсора мыши на нужный NE объект ( NC модуль или линейный модуль) и затем, выбор кликом правой кнопки мыши из Function Menu пункта меню 'Write Flash'. Диалог подтверждения сохранения конфигурации в энергонезависимой памяти показан на рисунке 4-15.

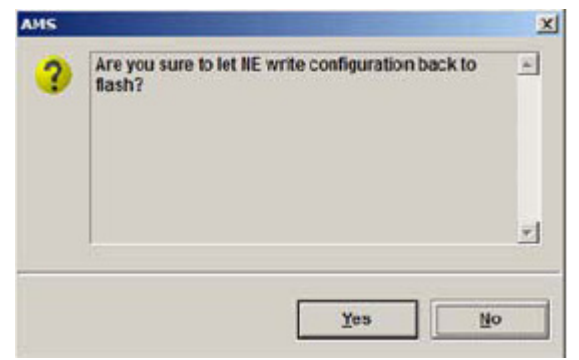

Рисунок 4-15. Диалог подтверждения сохранения конфигурации NE

# Глава 5. Управление профилями

Эта глава описывает настройку профилей двух видов: профилей транспортировки данных и тревожных профилей (Alarm Profile).

Alarm профиль определяет профиль атрибутов событий, попадающих в предупреждения (alarm), которые сигнализируют о сбоях в работе NE.

Профили транспортировки данных делятся на два вида:

- xDSL профили
- VLAN профили

Понятие xDSL профиля обозначает ADSL профиль или SHDSL профиль (в зависимости от линейного модуля). Этот профиль определяет атрибуты соединения через клиентский xDSL порт.

VLAN профиль служит для определения параметров сервисов/приложений, доступных для xDSL подписчика (клиента).

Таким образом, данная глава содержит следующие разделы:

- Настройка xDSL профиля;
- Настройка VLAN профиля;
- Настройка тревожного (Alarm) профиля.

Рисунок 5-1 и таблица 5-1 помогут вам понять назначение каждого типа профиля и их взаимосвязь.

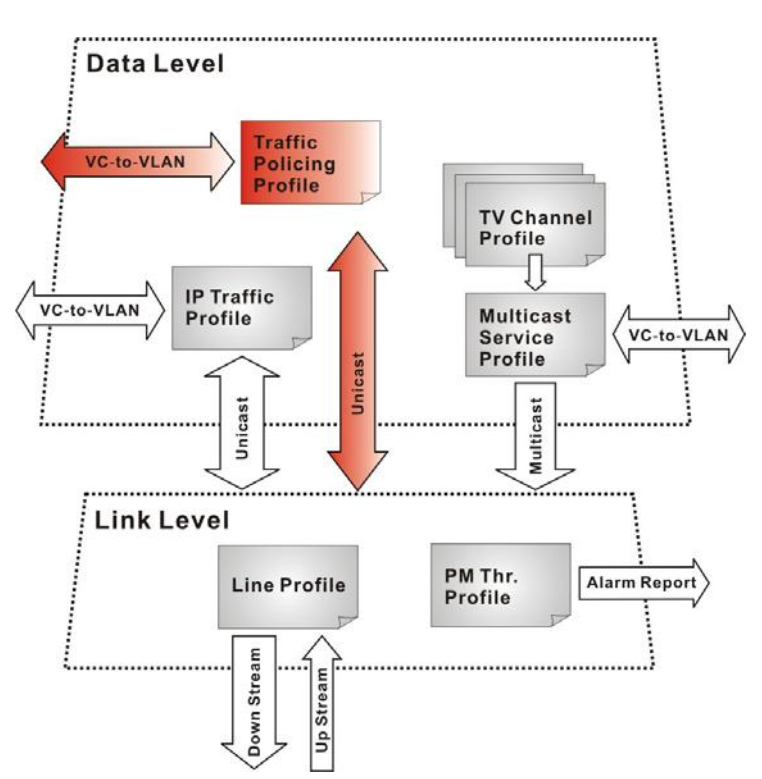

Рисунок 5-1. Взаимосвязи между различными типами профилей в NE

|         | Профиль              | Количество | Уро  | Категория       | Описание               |
|---------|----------------------|------------|------|-----------------|------------------------|
|         |                      | записей    | вень |                 |                        |
| xDSL    | Профиль линии        | 60         | Link | Loop            | Определяет параметры   |
| профиль | (Line Profile)       |            |      |                 | xDSL соединения        |
|         | Пороговый            | 60         | Link | Loop            | Сообщает об ошибках,   |
|         | профиль              |            |      |                 | если xDSL дает         |
|         | (PM Threshold        |            |      |                 | количество ошибок      |
|         | Profile)             |            |      |                 | выше порогового        |
|         |                      |            |      |                 | уровня                 |
|         | Профили              | 60         | Data | User data       | Определяет правила     |
|         | управления           |            |      | (Пользовательск | управления             |
|         | трафиком (Traffic    |            |      | ие данные)      | пользовательским       |
|         | Policing Profile)    |            |      |                 | ПОТОКОМ                |
| VLAN    | Профили IP           | 60         | Data | Unicast         | Определяет полосу      |
| профиль | (IP Traffic Profile) |            |      |                 | пропускания Unicast    |
|         |                      |            |      |                 | соединений             |
|         | Профили              | 60         | Data | Multicast       | Устанавливает          |
|         | групповых            |            |      |                 | доступные групповые    |
|         | сервисов             |            |      |                 | сервисы                |
|         | (Multicast Service   |            |      |                 |                        |
|         | Profile)             |            |      |                 |                        |
|         | Профиль TV           | 800        | Data | Multicast       | Профиль, содержащий    |
|         | (TV Channel          |            |      |                 | параметры Multicast    |
|         | Profile              |            |      |                 | канала, и определяющий |
|         |                      |            |      |                 | полосу пропускания для |
|         |                      |            |      |                 | группового соединения. |

#### Таблица 5-1. Профили транспортировки данных

Чтобы применить Traffic Policing Profile, необходимо сначала установить IP Traffic Profile (смотрите примечание под таблицей 5-9).

Чтобы xDSL линия нормально работала, необходимо определить IP Traffic Profile. Применение Traffic Policing Profile является опциональным (необязательным).

Профиль – это список конфигурационных параметров с величинами, присвоенными каждому параметру. Если вы удаляете профиль, вы это действие применяется ко всем портам, ассоциированным с данным профилем. Если же вы хотите поменять параметры лишь одного порта, создайте новый профиль с новыми параметрами и ассоциируйте его с нужным портом.

Для настройки xDSL профилей вызовите диалог ADSL Profile List, описанный ниже. Для этого выберите пункт меню Configuration - Profile -ADSL Profile в Main Menu для того, чтобы открыть

**ADSL Profile List**. Рисунок 5-2 показывает позиции функциональных кнопок посредством красного прямоугольника.

| ine Ph     | Threshold | Traffic Policing |                  |                      |                        |                                                             |
|------------|-----------|------------------|------------------|----------------------|------------------------|-------------------------------------------------------------|
| rofile Nan | ie /      | Channel          | RateMode         | UpRate Max / Min     | DnRate Max / Mir       | Show                                                        |
| > test     |           | interleave       | adaptive/startup | 2976 / 64            | 29984 / 64             |                                                             |
|            |           |                  |                  |                      |                        | Modify                                                      |
|            |           |                  |                  |                      |                        | Add                                                         |
|            |           |                  |                  |                      |                        | Delete                                                      |
|            |           |                  |                  |                      | 1                      | Befresh                                                     |
|            |           |                  |                  | Profile L<br>Functio | ist Dialog<br>n Button | <ul> <li>Enable</li> <li>Disable</li> <li>Export</li> </ul> |
|            |           |                  |                  |                      |                        | Close IXI                                                   |

Рисунок 5-2.Кнопки функции xDSL Profile List

| Поле    | Описание                                                        |  |  |
|---------|-----------------------------------------------------------------|--|--|
|         |                                                                 |  |  |
| Show    | Нажмите на эту кнопку для просмотра деталей настройки           |  |  |
|         | выбранного профиля                                              |  |  |
| Modify  | Нажмите на эту кнопку для изменения параметров профиля          |  |  |
| Add     | Нажмите на кнопку для добавления нового профиля                 |  |  |
| Delete  | Нажмите на кнопку для удаления выделенного профиля              |  |  |
| Refresh | Нажмите для обновления информации в xDSL Profile List           |  |  |
| Export  | Нажмите на эту кнопку для сохранения настроек xDSL Profile List |  |  |
|         | на РС                                                           |  |  |
| Close   | Нажмите на кнопку для выхода из xDSL Profile List               |  |  |

#### Настройка xDSL профиля

xDSL профили позволяют упростить процесс настройки различных параметров xDSL портов устройства посредством настройки различных параметров xDSL соединения. Например, вы можете классифицировать подписчиков на различные категории (частные пользователи, бизнес пользователи и др.) Каждой категории подписчиков задаются различные наборы параметров xDSL соединения, совокупность значений которых и образует профиль xDSL. Будучи однажды созданным, профиль xDSL остается в системе и может быть применен в любое время к любому порту устройства NE.

Этот раздел описывает настройку двух видов xDSL профилей:

- ADSL профиля
- SHDSL профиля

#### ADSL профиль

Как показано выше, на ADSL базируется три типа профилей: ADSL Line Profile, Traffic Policing Profile и PM Threshold Profile.

Выберите пункт меню Configuration -Profile - ADSL Profile в Main Menu для того, чтобы открыть диалог ADSL Profile List.

#### Профиль ADSL линии (ADSL Line Profile)

Выберите закладку Line в меню ADSL Profile List для того, чтобы открыть диалог ADSL Profile List – Line, показанный на рисунке 5-3.

| Line           | PM Threshold | Traffic Policing |                  |                  |                  |                                                             |
|----------------|--------------|------------------|------------------|------------------|------------------|-------------------------------------------------------------|
| Profile Name / |              | Channel          | RateMode         | UpRate Max / Min | DnRate Max / Min | Show                                                        |
| 👂 lest         |              | interleave       | adaptive/startup | 2976 / 64        | 29984/ 64        |                                                             |
|                |              |                  |                  |                  |                  | Modify                                                      |
|                |              |                  |                  |                  |                  | Add                                                         |
|                |              |                  |                  |                  |                  | Delete                                                      |
|                |              |                  |                  |                  |                  | Befresh                                                     |
|                |              |                  |                  |                  |                  | <ul> <li>Enable</li> <li>Disable</li> <li>Export</li> </ul> |
|                |              |                  |                  |                  |                  | export                                                      |
|                |              |                  |                  |                  |                  | Close [X]                                                   |

Рисунок 5-3. Диалог ADSL Profile List – Line

Нажмите кнопки 'Modify' или 'Add', чтобы сгенерировать новый профиль. Каждый профиль должен носить индивидуальное уникальное имя.

Профиль линии (ADSL Line Profile) состоит из следующих групп ADSL параметров:

- Скорость передачи данных (Transmission Rate)
- Запас по соотношению сигнал/шум (SNR margin)
- Спектральное распределение (PSD)
- Управление мощностью (Power management)
- Защита от импульсных помех (INP)
Скорость передачи данных (Transmission Rate)

Выберите закладку **Transmission Rate tab** в меню **ADSL Line Profile List Dialog** и откройте диалог **ADSL Line Profile**– **Transmission Rate Dialog**, показанный на рисунке 5-4. Параметры диалога описаны в таблице 5-3.

| Transmission Rate                        | SNR Margin   PSD | Power Management                                           | INP               |        |
|------------------------------------------|------------------|------------------------------------------------------------|-------------------|--------|
| Channel Mode —<br>G Interleave<br>C Fast |                  | Rate Mode<br>C Fixed<br>C Adaptive at S<br>C Adaptive at R | aanup<br>tun-time |        |
| Upstream                                 |                  | Downstream                                                 |                   |        |
| Min Rate                                 | 64 🕂 Kbp         | s Min Rate                                                 | 64                | ÷ Kbps |
| Max Rate                                 | 2976 🕂 Kbp       | s Max Rate                                                 | 29984             | Hops   |
| Max Delay                                | 6 📑 mse          | ec Max Delay                                               | 6                 | 🕂 msec |
|                                          |                  |                                                            |                   |        |

Рисунок 5-4. Диалог ADSL Line Profile– Transmission Rate

| Поле                                       | Описание                                      |
|--------------------------------------------|-----------------------------------------------|
| Информация о профиле (Profile Information) |                                               |
| Profile Name                               | Имя профиля                                   |
| Режим линии ADSL                           |                                               |
| Interleave                                 | Нажмите на эту опцию для выбора Interleave    |
|                                            | режима ADSL линии. Interleave режим имеет     |
|                                            | больший иммунитет к импульсным помехам,       |
|                                            | чем другие, но вносит большую задержку в      |
|                                            | передачу сигнала. Рекомендуется для типов     |
|                                            | трафика некритичных к задержке (например,     |
|                                            | передача файлов).                             |
| Fast                                       | Нажмите на эту опцию для выбора Fast режима.  |
|                                            | Fast режим линии рекомендуется для типов      |
|                                            | трафика, критичных к задержке (например,      |
|                                            | аудио или видеопоток).                        |
| Скоростной режим (Rate Mode)               |                                               |
| Fixed                                      | Нажмите на эту опцию для выбора режима с      |
|                                            | фиксированной скоростью передачи              |
|                                            | информации по ADSL лини. В случае выбора      |
|                                            | этого режима работы в том случае, если        |
|                                            | характеристики линии не позволяют установить  |
|                                            | заданную скорость, соединение разрывается.    |
| Adaptive at Startup                        | В этом режиме соединение по ADSL линии        |
|                                            | переустанавливается на меньшую скорость в     |
|                                            | случае, если NE или ATU-R (модем) детектирует |

|                                      | 10 последовательных ошибок SES.              |
|--------------------------------------|----------------------------------------------|
| Adaptive at Run-time                 | В этом режиме NE может изменять скорость     |
|                                      | ADSL линии без разрыва или переустановления  |
|                                      | соединения.                                  |
|                                      |                                              |
| Восходящий поток (Upstream)          |                                              |
| Min Rate                             | Минимальная скорость восходящего потока (от  |
|                                      | пользователя к NE)                           |
| Max Rate                             | Максимальная скорость восходящего потока (от |
|                                      | пользователя к NE)                           |
| Max Delay                            | Максимальная задержка в миллисекундах        |
|                                      | (только для Interleave режима). Значение     |
|                                      | задержки влияет на глубину Interleave        |
|                                      | (перемешивания информации для уменьшения     |
|                                      | влияния импульсных помех). Чем больше время  |
|                                      | задержки, тем больше устойчивость к          |
|                                      | импульсной помехе, но и тем больше задержка  |
|                                      | вносимая в передачу информации).             |
| Нисходящий поток (DownStream)        |                                              |
| Min Rate                             | Минимальная скорость нисходящего потока (от  |
|                                      | NE к пользователю)                           |
| Max Rate                             | Максимальная скорость нисходящего потока (от |
|                                      | NE к пользователю)                           |
| Max Delay                            | Максимальная задержка в миллисекундах        |
|                                      | (только для Interleave режима).              |
| Таблица 5-3. Добавление Line Profile | -Описание диалога Transmission Rate          |

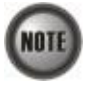

Параметры 'Upshift Noise Margin', 'Downshift Noise Margin', 'Upshift Time' и 'Downshift Time' являются ассоциированными со значение скоростного режима 'Adaptive at Run-Time

NOTE

В режиме **'Adaptive at Run-Time'** NE будет терять соединение с ADSL модемом (ATU-R) если последний будет менять линейную скорость со своей стороны.

#### Запас по соотношению сигнал/шум (SNR margin)

Выберите SNR Margin tab в ADSL Line Profile List Dialog для того, чтобы открыть диалог ADSL Line Profile–SNR Margin Dialog, показанный на Рисунке 5-5. Таблица 5-4 описывает параметры этого диалога.

| ansmission Rate | SNR Margin | PSD P   | ower Management 🗍 | NIP  |         |
|-----------------|------------|---------|-------------------|------|---------|
| lpstream        |            |         | Downstream        |      |         |
| Aax Margin      | 310        | ÷ 0.1dB | Max Margin        | 310  | ÷ 0.1dB |
| lpshift 🛛       | 200        | ÷ 0.1dB | Upshift           | 200  | ÷ 0.1dB |
| arget           | 60         | ÷ 0.1dB | Target            | 60   | ⇒ 0.1dB |
| ownshift        | 30         | 0.1dB   | Downshift         | 30   | 0.1dB   |
| Ain             | 0          | ÷ 0.1dB | Min               | 0    | ÷ 0.1dB |
| Ipshift Time    | 1000       | : sec   | Upshift Time      | 1000 | sec     |
| ownshift Time   | 1000       | sec     | Downshift Time    | 1000 | = sec   |

Рисунок 5-5. Добавление ADSL Line Profile– Диалог SNR Margin Dialog

| Поле            | Описание                                                         |
|-----------------|------------------------------------------------------------------|
| Upstream        |                                                                  |
| Downstream      |                                                                  |
| Max Margin      | Максимальный запас по соотношению сигнал/шум для линии,          |
|                 | (выраженный в 0.1 db). Значение по умолчанию 310.                |
| Upshift         | Запас по соотношению сигнал/шум для линии (выраженный в 0.1      |
|                 | db) ,необходимый для увеличения скорости. Значение по умолчанию  |
|                 | 20.                                                              |
| Target          | Запас по соотношению сигнал/шум для линии (выраженный в 0.1      |
|                 | db) ,необходимый для поддержания скорости на текущей величине.   |
|                 | Значение по умолчанию 60.                                        |
| Downshift       | Запас по соотношение сигнал/шум для линии (выраженный в 0.1 db), |
|                 | необходимый для уменьшения скорости. Значение по умолчанию 30.   |
| Min             | Минимальный запас по соотношение сигнал/шум для линии            |
|                 | (выраженный в 0.1 db) .Значение по умолчанию 0.                  |
| Upshift Time    | Определяет минимальный интервал времени в секундах, при          |
|                 | котором текущее значение сигнал/шум для Upstream потока          |
|                 | превышает значении Upshift, для того чтобы скорость ADSL линии   |
|                 | адаптивно увеличилось. Значение по умолчанию 1000.               |
| Downshift Time  | Определяет минимальный интервал времени в секундах, при          |
|                 | котором текущее значение сигнал/шум для Downstream потока        |
|                 | превышает значении Downshift, для того чтобы скорость ADSL       |
|                 | линии адаптивно уменьшилась. Значение по умолчанию 1000.         |
| Таблица 5-4.Опи | сание параметров диалога Add Line Profile– SNR Margin            |

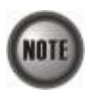

Параметры 'Upshift Noise Margin', 'Downshift Noise Margin', 'Upshift Time' и 'Downshift Time' являются ассоциированными со значение скоростного режима 'Adaptive at Run-Time' NOTE

В режиме **'Adaptive at Run-Time'** NE будет терять соединение с ADSL модемом (ATU-R) если последним будет менять линейную скорость.

#### Спектральное распределение (PSD)

Откройте закладку PSD tab в ADSL Line Profile List Dialog для того, чтобы открыть диалог ADSL Line Profile– PSD Dialog, показанный на рисунке 5-6. Таблица 5-5 описывает параметры этого диалога.

| Iransmission Rate   SNR Mar<br>Upstream<br>Nominal PSD   0<br>(0.1 dBm/ | rgun PSD p<br> | Power Managemen<br>Downstream<br>Nominal PSD | ıt INP )<br>0 +<br>(0.1 dBm4lz) |
|-------------------------------------------------------------------------|----------------|----------------------------------------------|---------------------------------|
| Upstream<br>Nominal PSD 0<br>(0.1 dBm/                                  | ÷<br>Hz)       | Downstream<br>Nominal PSD                    | 0                               |
|                                                                         |                |                                              |                                 |
|                                                                         |                |                                              |                                 |
|                                                                         |                |                                              |                                 |
|                                                                         |                |                                              |                                 |
|                                                                         |                |                                              |                                 |
|                                                                         |                |                                              |                                 |

Рисунок 5-6. Добавление ADSL Line Profile– Диалог PSD Dialog

| Поле        | Описание                                                                                                    |
|-------------|----------------------------------------------------------------------------------------------------|
| Upstream    |                                                                                                    |
| Downstream  |                                                                                                    |
| Nominal PSD | Этот параметр определяет разницу отношений значений,<br>определенных величиной MAXNOMPSD стандарта ITU-T G.992.3.<br>Величина MAXNOMPSD изменяется в 0.1Дбм/Гц. Пределы<br>изменения величины от -40 дот 400. |

Помните, что величина MAXNOMPSD различна для трех протокольных групп ADSL: • G.992.1 Annex A и B; G.992.2 Annex A и G; G.992.3 Annex A, B и J;

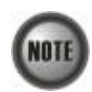

G.992.5 Annex A, Ви М
G.992.3 Annex L

Для простоты настройки, параметр Nominal PSD определено как разница отношений величин MAXNOMPSD.

#### Управление мощностью (Power management)

В стандартах G.992.3 and G.992.5 определена функция управления мощностью линии. Оператор может определить вручную или автоматически мощность передачи сигнала (Tx) по ADSL линии (ADSL line Transmission).

В первом поколении стандартов ADSL предполагалось, что ADSL-устройства работают в режиме максимального энергопотребления круглосуточно, то есть даже тогда, когда по абонентской линии трафик не передается. В спецификациях ADSL2 этот режим обозначен как L0, а помимо него предусмотрены два более экономичных режима. В L2 уровень энергопотребления снижается оборудованием центрального офиса статистически, то есть с учетом текущей интенсивности передаваемого трафика, а в L3 устройства на обоих концах соединения переходят в спящий режим в случае длительного «простоя» линии. Переходы между L2 и L0 осуществляются без прерывания сервиса и каких-либо потерь пакетов, то есть с точки зрения пользователя, выполняются прозрачно. Повторная инициализация соединения и выход на стационарную скорость передачи из состояния L3 занимает около 3с.

Автоматическое управление мощностью – это функция, которая позволяет автоматически изменять состояние ADSL линии с L0 (full-on, полная мощность) на L2 (low power, режим с низким энергопотреблением) в том случае, скорость Downstream потока данных ниже определенного порога. И наоборот, менять состояние с L2 на L0 в том случае, если NE начнет отбрасывать пакеты Donstream данных.

Выберите закладку Power Management tab in ADSL Line Profile List Dialog для того, чтобы открыть диалог ADSL Line Profile– Power Management Dialog показанный на рисунке 5-7. Таблица 5-6 описывает параметры данного диалога.

| roble Information<br>Profile Name          |                     |              |           |       |
|--------------------------------------------|---------------------|--------------|-----------|-------|
| ransmission Rate                           | SNR Margin PSD      | Power Manage | ement INP |       |
| Management Mode<br>C Automatic<br>C Manual |                     |              |           |       |
| Trigger Criteria of S                      | tate Transition     |              |           |       |
| L2 State Min & Low                         | Rate                | 32           | ÷ Kbps    |       |
| L2 State Max Rate                          |                     | 29984        | ÷ Kbps    |       |
| LO State Min Time t                        | o Start Monitoring  | 900          | sec       |       |
| L2 State Low Rate I                        | Min Contiguous Time | 300          | sec       |       |
| CPE L3 State Reque                         | st                  | Accept       | C Reject  |       |
| CPE L3 State Reque                         | •st                 | Accept       | C Reject  | Cance |

Рисунок 5-7. Добавление ADSL Line Profile– Диалог Power Management

| Поле | Описание |
|------|----------|
|      |          |

Режим управления мощностью: Automatic- автоматический. Manual – вручную (пороги перехода из состояний L0 в L2 и обратно определяется оператором вручную)

| Пороги перехода:           |                                                                |
|----------------------------|----------------------------------------------------------------|
| L2 State Min & Low Rate    | Минимальная скорость (в килобитах в секундах) линии, при       |
|                            | которой идет переход из состояния L0 в L2. По умолчанию 32.    |
| L2 State Max Rate          | Максимальная скорость (в килобитах в секунду) для L2 состояния |
|                            | линии. Значение по умолчанию 29984.                            |
| L0 State Min Time to Start | Минимальное время (в секундах), в течение которого ADSL линия  |
| Monitoring                 | должна находиться в L0 состоянии. Во время этого временного    |
|                            | интервала ADSL линии запрещен переход в состояние L2. Этот     |
|                            | параметр также имеет название L0-ТІМЕ и определен в документе  |
|                            | (ITU-T G.997.1). Значение по умолчанию 900.                    |
| L2 State Low Rate Min      | Определяет временной интервал, в течение которого скорость     |
| Contiguous Time            | ADSL линии может находиться ниже порога, определенного L2      |
|                            | State Min & Low Rate. Значение по умолчанию 300.               |
| CPE L3 State Request       | Определяет, будет ли ADSL порт принимать команды L3 от СРЕ     |
|                            | (ADSL модема). Значение по умолчанию: Ассерt (разрешено).      |

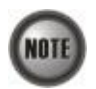

Для того, что бы ADSL линия не переходила с состояние L2 слишком часто были введены следующие условия перехода для NE

# L0-L2:

- ADSL линия должна оставаться в состоянии L0 на период, определенный 'L0 State Min Time to Start Monitoring' (т.е, на время L0-TIME, определенное документом ITU-T G.997.1).
- После прошествия времени L0-TIME, NE начинает вычислять скорость данных ADSL линии в течение периода 'L2 State Low Rate Min Contiguous Time'.
- ADSL линия переходит в состояние L2 в том случае, если вычисленная скорость ниже 'L2 State Min & Low Rate'.
- В случае, если ADSL линия находится в состоянии L2, Downstream скорость линии ADSL линии меняется в пределах от 'L2 State Min & Low Rate' до 'L2 State Max Rate'.

#### L2-L0:

ADSL линия немедленно переходит в состояние L0 state в том случае, если NE обнаруживает пропадание пакетов в Downstream потоке данных.

#### Защита от импульсных помех (INP)

Защита от импульсных помех INP (Impulse Noise Protection) определяет минимальное время длительности защитного интервала для Upstream и Downstream потоков.

Выберите закладку **INP tab** в меню **ADSL Line Profile List Dialog** для того, чтобы открыть **ADSL** диалог **Line Profile– INP Dialog** показанный на рисунке 5-8. Таблица 5-7 описывает параметры этого диалога.

| ansmission Ka           | te   SNR Margin   PSD | Power Management          |             |     |
|-------------------------|-----------------------|---------------------------|-------------|-----|
| Upstream<br>Minimum INF |                       | Downstream<br>Minimum INF | 0           | -   |
|                         | (symbol time)         |                           | (symbol tin | ne) |
|                         |                       |                           |             |     |
|                         |                       |                           |             |     |
|                         |                       |                           |             |     |

Рисунок 5-8. Добавление ADSL Line Profile– INP Dialog

| Поле                                 | Описание                                 |
|--------------------------------------|------------------------------------------|
| Upstream ( восходящий поток данных)  |                                          |
| Downstream ( нисходящий поток данных |                                          |
| Minimum INP                          | Длина защитного интервала (измеренная по |
|                                      | отношении к длине символа данных)        |
|                                      | Доступные значения : 0,1/2,1,2,4,8,16    |

#### Таблица 5-7. Описание параметров диалога Line Profile – INP

#### Пороговый профиль (PM Threshold Profile) для ADSL линии

Пороговый профиль (PM threshold profile) устанавливает пороговые величины для качественной оценки параметров ADSL линии. NE посылает пороговые предупреждения (TCA, Threshold-Crossing Alarm) на AMS LCT в том случае когда определенные параметры превысили заданные пороги. Рисунок 5-9 показывает пункт меню, управляющий пороговыми профилями.

| Line PM Three    | hold | Traffic Policing     |                        |                         |                                                             |
|------------------|------|----------------------|------------------------|-------------------------|-------------------------------------------------------------|
| Profile Name 👘 🕹 | CO   | 15Min ES / SES / UAS | CO 1Day ES / SES / UAS | RT 15Min ES / SES / UAS | Show                                                        |
| 🖻 test           | -    | 100 / 100 / 100      | 100 / 100 / 100        | 800/900/900             |                                                             |
|                  |      |                      |                        |                         | Modify                                                      |
|                  |      |                      |                        |                         | Add                                                         |
|                  |      |                      |                        |                         | Delete                                                      |
|                  | -    |                      |                        |                         | Ketresh                                                     |
|                  |      |                      |                        |                         | <ul> <li>Enable</li> <li>Disable</li> <li>Export</li> </ul> |
|                  |      |                      |                        |                         | Close [X]                                                   |

Рисунок 5-9 xDSL Profile List- PM Threshold Dialog

Нажмите кнопки '**Modify**' или'**Add**' для создания PM threshold profile. Каждый профиль имеет свое уникальное имя. Рисунок 5-10 показывает диалог **Add ADSL PM Threshold Profile Dialog**, а таблица 5-8 описывает его параметры.

| Name        | PM  |         |          |       |         |
|-------------|-----|---------|----------|-------|---------|
| 15-Min / CO |     |         | 1-Day/CO |       |         |
| ₩ ES        | 3   | eeconde | 🗖 es     | 86400 | eeconde |
| 🖻 SES       | 1   | seconds | ₽ ses    | 120   | seconds |
| ₩ UAS       | 4   | seconds | 🔽 UAS    | 3     | seconds |
| 15-Min / R1 | -   |         | 1-Day/RT |       |         |
| I⊽ ES       | 1   | seconds | F ES     | 3     | seconds |
| 🕫 SES       | 900 | seconds | I⊽ SES   | 1     | seconds |
| I UAS       | 300 | seconds | I⊐ UAS   | 60    | seconds |
|             |     |         |          |       |         |
|             |     |         | ок       | _     | Cancel  |

Рисунок 5-10. Добавление ADSL PM Threshold профиля

| Поле | Описание |
|------|----------|
|      |          |

#### 15-Min / CO

Это поле показывает ошибки на стороне DSLAM (CO side errors). Когда порог выставлен в значение 10, NE шлет trap (alarm) в том случае, если количество определенных ошибок превышает 10 в течение 15 минутного интервала времени.

#### 1-Day / CO

Это поле показывает ошибки на стороне DSLAM (CO side errors). Когда порог выставлен в значение 10, NE шлет trap (alarm) в том случае, если количество определенных ошибок превышает 10 в течение 1 дневного интервала времени.

#### 15-Min / RT

Это поле показывает ошибки на стороне модема (CPE side errors). Когда порог выставлен в значение 10, NE шлет trap (alarm) в том случае, если количество определенных ошибок превышает 10 в течение 15 минутного интервала времени.

#### 1-Day / RT

Это поле показывает ошибки на стороне модема (CPE side errors). Когда порог выставлен в значение 10, NE шлет trap(alarm) в том случае, если количество определенных ошибок превышает 10 в течение 1 дневного интервала времени.

| ES  | Определяет число секунд, в течение которых были зафиксированы ошибки передачи данных (ES) (0 ~ 900 sec)            |
|-----|----------------------------------------------------------------------------------------------------|
| SES | Определяет число секунд, в течение которых были зафиксированы повторные ошибки передачи данных (SES) (0 ~ 900 sec) |
| UAS | Определяет число секунд, в течение которых линия была недоступна (UAS) (0 ~ 900 sec)                               |

Таблица 5-8. Параметры диалога ADSL PM Threshold

#### Профиль управление трафиком (Traffic Policing Profile) для ADSL линии

Под термином SLA (Service Level Agreements) понимают соглашение между подписчиком (клиентом) и провайдером услуг (ISP), которое гарантирует подписчику определенный уровень сервиса его трафика. Профили управления трафиком (traffic policing profile) служат для изменения величины DCSP (поле ToS) пакетов UpStream трафика подписчика на соответствующую величину для обеспечения качества сервиса (QoS), а также для обеспечения гарантированной скорости трафика согласно заключенному между подписчиком и провайдером SLA.

Профили управления трафиком при их создании ассоциируются с отдельными xDSL интерфейсами (смотрите Главу 6).

Чтобы настроить профиль управления трафиком, выберите в меню помледовательно:

**Configuration-Profile -ADSL Profile –Traffic Policing Dialog** 

| Ine PM Threshold Traffic Po | licing        |                            |           |
|-----------------------------|---------------|----------------------------|-----------|
| Profile Name 🖉              | Us CIR (Mbps) | Action                     | Show.     |
| Traffic-Policing1           | 1             | change DSCP as Best Effort |           |
| Traffic-Policing2           | 2             | change DSCP as AF32        | Modify    |
|                             |               |                            | Add       |
|                             |               |                            | Delete    |
|                             |               |                            | Refresh   |
|                             |               |                            |           |
|                             |               |                            | 🕨 Enable  |
|                             |               |                            | O Disable |
|                             |               |                            | Export    |
|                             |               |                            | Close [X] |

Рисунок 5-11. Диалог xDSL Profile List- Traffic Policing

Нажмите '**Modify**' или '**Add**' для создания Traffic Policing profile (см. рисунок 5-12). Каждый профиль должен иметь свое индивидуальное имя. Таблица 5-9 описывает параметры диалога создания профиля.

| Name                                                      | Traffic-Policing3                                                        |
|-----------------------------------------------------------|--------------------------------------------------------------------------|
| ate Limiting                                              |                                                                          |
| Upstream CIR (Mbps)                                       | 1                                                                        |
| Action to Out-profile Packets                             | change DSCP as Expedited Forwar                                          |
|                                                           |                                                                          |
| * AFxy: Assured Forwarding,<br>* NOTE: "Change DSCP" only | service class x, drop precedence y<br>rtakes effect on non-PPoE packets. |

Рисунок 5-12. Добавление Traffic Policing Profile

| Поле                                        | Описание                                                                                                    |
|---------------------------------------------|----------------------------------------------------------------------------------------------------|
| Информация о профиле ( Profile Information) |                                                                                                    |
| Name                                        | Имя профиля                                                                                                    |
| Ограничение скорости ( Rate Limiting)       |                                                                                                    |
| Upstream CIR (Mbps)                         | Определяет гарантированную скорость Upstream трафика подписчика CIR (Commit Information Rate). Правильные значения 0-2 Мбит/с. |

**Action to Out-Packets** 

Определяет, будет ли величина DSCP изменена в пакете, будет ли пакет пропущен без изменений или же пакет будет отброшен в том случае, если скорость Upstream трафика превышает CIR

Таблица 5-9.Описание диалога Traffic Policing Profile

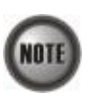

Параметры 'Upshift Noise Margin', 'Downshift Noise Margin', 'Upshift Time' и 'Downshift Time' являются ассоциированными со значением скоростного режима 'Adaptive at Run-Time'

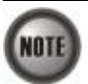

В режиме 'Adaptive at Run-Time' NE будет терять соединение с ADSL модемом (ATU-R) если последний будет менять линейную скорость.

## SHDSL профиль

К SHDSL линии привязаны два типа профилей: профиль SHDSL линии (SHDSL Line Profile) и пороговый профиль ( PM Threshold Profile).

#### Профиль SHDSL линии ( SHDSL Line Profile)

Профиль линии содержит параметры линии SHDSL. Выберите закладку Line в окне SHDSL Profile List Dialog для того, чтобы открыть диалог SHDSL Profile List – Line Dialog (см. Рисунок 5-13).

| rofile | Name 🛆 | Operation Mode | MaxRate / MinRate | Tx Mode     | Show                                                        |
|--------|--------|----------------|-------------------|-------------|-------------------------------------------------------------|
| Hor    | ne     | 2-wire         | 968 / 968         | Annex A + B |                                                             |
|        |        |                |                   |             | Marelify                                                    |
|        |        |                |                   |             | Add                                                         |
|        |        |                |                   |             | Delete                                                      |
|        |        |                |                   |             | Refresh                                                     |
|        |        |                |                   |             | <ul> <li>Enable</li> <li>Disable</li> <li>Export</li> </ul> |
|        |        |                |                   |             | Close [X]                                                   |

Рисунок.5-13.Диалог SHDSL Profile List-Line

Нажмите кнопки 'Modify' или 'Add' для создания профиля линии. Каждый профиль должен иметь индивидуальное имя.

Профиль линии состоит из следующих групп параметров:

- Скорость передачи данных
- Запас по отношению сигнал/шум
- Прочие параметры

#### Скорость передачи

Выберите закладку **Transmission Rate** в меню **SHDSL Line Profile Dialog** для того, чтобы открыть диалог **SHDSL Line rofile**— **Transmission Rate Dialog**, показанный на Рисунок 5-14. Таблица 5-10 описывает параметры этого диалога.

| Profile Name      | Home       |                       |
|-------------------|------------|-----------------------|
| fransmission Rate | SNR Margin | Miscellaneous         |
| Rate Mode         |            |                       |
| Mode              | Fixed      | C Adaptive at Startup |
| Rate Limit        |            |                       |
| Min Rate          | 2312       | ÷ Khips               |
| Max Rate          | 2312       |                       |
|                   |            | J                     |
|                   |            |                       |
|                   |            |                       |

Рисунок 5-14. Добавление SHDSL Line Profile– Диалог Transmission Rate

| Поле                 | Описание                                                                                                    |
|----------------------|----------------------------------------------------------------------------------------------------|
| Информация о профиле |                                                                                                    |
| Profile Name         | Имя профиля                                                                                                    |
| Режим линии SHDSL    |                                                                                                    |
| Fixed                | Нажмите на эту опцию для выбора режима с<br>фиксированной скоростью передачи<br>информации по SHDSL линии. В случае выбора<br>этого режима работы, если характеристики<br>линии не позволяют установить заданную<br>скорость, соединение разрывается. |
| Adaptive at Startup  | В этом режиме соединение по SHDSL линии<br>устанавливается в пределах от Min Rate до Max<br>Rate в зависимости от качества линии                                                                                                    |

| Ограничение скорости |                                                 |
|----------------------|-------------------------------------------------|
| Min Rate             | Определяет минимальную скорость линии в         |
|                      | кбайт/с                                         |
| Max Rate             | Определяет минимальную скорость линии в кбайт/с |
|                      |                                                 |

#### Рисунок 5-15.Описание диалога добавления SHDSL Line Profile- SNR Margin

#### Запас по отношению сигнал/шум

Выберите закладку SNR Margin tab в меню SHDSL Line Profile Dialog для того, чтобы открыть окно диалога SHDSL Line Profile–SNR Margin, показанное на рисунке 5-15. Таблица 5-11 описывает параметры этого диалога.

| ransmission Rate | SNR Margi  | n Miscel | laneous |  |
|------------------|------------|----------|---------|--|
| Upstream         |            | -        |         |  |
| Current Target   | t Margin 🗍 | 6        | dB      |  |
| 🗆 Worst Target I | Margin     | 6        | e dB    |  |
| Downstream       |            |          |         |  |
| 🔽 Current Target | t Margin 🗍 | 6        | - dB    |  |
| Worst Target I   | Margin     | 6        | H dB    |  |

Рисунок 5-15. Добавление SHDSL Line Profile– Диалог SNR Margin

| Поле                                                                                                    | Описание                                                                                        |  |
|----------------------------------------------------------------------------------------------------|-------------------------------------------------------------------------------------------------|--|
| Upstream / Downstream                                                                                                 |                                                                                                 |  |
| Current Target Margin         Определят текущий запас по соотношению           сигнал/шум в Дб. Значение по умолчанию |                                                                                                 |  |
| Worst Target Margin                                                                                                   | Определят наименьший (наихудший) запас по соотношению сигнал/шум в Дб. Значение по умолчанию 6. |  |

Таблица 5-11. Добавление SHDSL Line Profile - Описание диалога SNR Margin

#### Прочие параметры.

Выберите закладку Miscellaneous в меню SHDSL Line Profile Dialog для того, чтобы открыть окно диалога SHDSL Line Profile–Miscellaneous, показанного на Рисунке 5-16. Таблица 5-12 описывает параметры этого диалога.

| Profile Name    | Home                          |               |   |
|-----------------|-------------------------------|---------------|---|
| ansmission Ra   | te   SNR Margin               | fiscellaneous |   |
| Miscellaneous I | Parameters                    |               |   |
| PSD Mask        | <ul> <li>Symmetric</li> </ul> | C Asymmetric  |   |
| Tx Mode         | Annex C.A.                    | CB CA+B       |   |
| Line Probe      | Enable                        | C Disable     |   |
|                 |                               |               | _ |
|                 |                               |               |   |
|                 |                               |               |   |
|                 |                               |               |   |
|                 |                               |               |   |
|                 |                               |               |   |

Рисунок 5-16 Добавление профиля SHDSL Line Profile– опции Miscellaneous

| Поле                                   | Описание                                      |
|----------------------------------------|-----------------------------------------------|
| Прочие параметры                       |                                               |
| PSD Mask                               | Определяет спектральное распределение сигнала |
|                                        | SHDSL: симметричное или асимметричное.        |
| Tx Mode                                | Определяет Тх режим (режим передачи):         |
|                                        | A: Режим ITU-T G.991.2 Annex A                |
|                                        | B: Режим ITU-T G.991.2 Annex B                |
|                                        | А+В: Режим совместимый как с ITU-T G.991.2    |
|                                        | Annex A, так и с Annex B.                     |
| Line Probe                             | Включить или выключить режим пробного         |
|                                        | соединения до установления основного          |
|                                        | соединения                                    |
|                                        | Enable: пробовать скорость до 2.3Мбит/с       |
|                                        | Disable: пробовать скорость до 1.5Мбит/с      |
| Таблица 5-12. Добавление профиля SHDSL | Line Profile– Описание опций Miscellaneous    |

Пороговый профиль (PM Threshold Profile) для SHDSL линии

Пороговый профиль (PM threshold profile) устанавливает пороговые величины для качественной оценки параметров SHDSL линии. NE посылает пороговые предупреждения (threshold-over trap) на AMS LCT в том случае, когда определенные параметры превысили заданные пороги. Рисунок 5-17 показывает меню пороговых SHDSL профилей.

Выберите закладку **PM Threshold tab** для того, чтобы открыть диалог **PM Threshold Dialog**, показанный на рисунке 5-17.

| Profile Name | CO Min SNR Margin | CO Max Loop Attn | CO 15Min ES / SES / UAS / LOSWS / | Show                                        |  |
|--------------|-------------------|------------------|-----------------------------------|---------------------------------------------|--|
| Home         | 1                 | 126              | 10 ( 20 / 30 / 40 ( 50            |                                             |  |
|              |                   |                  |                                   | Modify                                      |  |
|              |                   |                  |                                   | Add                                         |  |
|              |                   |                  |                                   | Delete                                      |  |
|              |                   |                  |                                   | <u>R</u> efresh                             |  |
|              |                   |                  |                                   | <ul> <li>Enable</li> <li>Disable</li> </ul> |  |
|              |                   |                  |                                   | Export                                      |  |
|              |                   |                  | 1000                              | Close [X]                                   |  |

Рисунок 5-17. Диалог SHDSL Profile List- PM Threshold

Нажмите кнопку 'Modify' или 'Add' для того, чтобы создать PM threshold Profile. Каждый профиль должен иметь уникальное имя. Рисунок 5-18 показывает добавление SHDSL PM Threshold Profile, а таблица 5-13 описывает параметры этого диалога.

| Name Office                        |           |                    |
|------------------------------------|-----------|--------------------|
| CO SNR Margin and Loop Attenuation | Threshold | 1                  |
| 🕅 Minimum SNR Margin               | 1         | dB (1 - 15)        |
| Maximum Loop Attenuation           | 126       | dB (1 - 126        |
| □ SES<br>□ UAS                     | 1         | seconds<br>seconds |
| □ ses                              | 1         | seconds            |
| E LOSWS                            | 1         | seconds            |
| CRC Anomalies                      | 1         | (1 - 44100)        |
|                                    | or 1      | Cance              |

Рисунок 5-18. Добавление SHDSL PM Threshold Profile

| Поле | Описание |
|------|----------|

#### **CO SNR Margin and Loop Attenuation Threshold**

Это поле устанавливает минимальное значение запаса по соотношению сигнал/шум (SNR margin) и максимально возможное значение затухания на линии (Line attenuation).

Например, если SNR Margin установлено в значение 10 и текущее значение этого параметра на линии меньше установленного, то генерируется предупреждение.

Предупреждение также генерируется при превышении порога по текущим затуханием на линии.

#### **CO 15-Min PM High-Threshold**

Это поле показывает ошибки на стороне DSLAM (CO side errors). Когда порог выставлен в значение 10, NE шлет trap (alarm) в том случае, если количество определенных ошибок превышает 10 в течение 15 минутного интервала времени.

| ES            | Определяет число секунд, в течение которых |
|---------------|--------------------------------------------|
|               | были зафиксированы ошибки передачи данных  |
|               | (ES) $(0 \sim 900 \text{ sec})$            |
| SES           | Определяет число секунд, в течение которых |
|               | были зафиксированы повторные ошибки        |
|               | передачи данных (SES) (0 ~ 900 sec)        |
| UAS           | Определяет число секунд, в течение которых |
|               | линия была недоступна (UAS) (0 ~ 900 sec)  |
| LOSWS         | Определяет число секунд, в течение которых |
|               | были зафиксированы потери синхронизации    |
|               | $(LoSWS) (0 \sim 900 \text{ sec})$         |
| CRC Anomalies | Определяет количество ошибок CRC (1-44100) |

Таблица 5-13.Описание опций профиля SHDSL PM Threshold Profile

# Настройка VLAN профиля (VLAN Profile)

VLAN профиль содержит три категории профилей: IP Traffic Profile, TV Channel Profile и Multicast Service Profile.

Как показано на Рисунке 5-1, NE коммутирует трафик двух видов соединений: юникаст (одноадресных) и мультикаст (групповых).

В юникаст включен весь трафик за исключением группового. Параметры юникастовых соединений описываются в профилях IP Traffic Profile.

Параметры мультикаст соединений описываются в профилях TV Channel Profile. Более того, NE также поддерживает запрет приема для подписчика (клиента) определенных TV каналов (TV Channel).

Профили Multicast Service Profile содержат наборы отдельных TV каналов.

Выберите в меню Configuration -Profile -VLAN Profile в Main Menu для того, чтобы открыть диалог VLAN Profile List Dialog.

# Настройка IP Traffic Profile

Профили IP traffic profile разработаны для описания параметров трафика ATM PVC в ADSL линиях. Оператор может создавать профили IP Traffic Profile согласно своих сервисных соглашений с клиентом (SLA) и применять их для посредством соответствия VC-to-VLAN (см. Главу 7). Выберите закладку Line в диалоге ADSL Profile List для того, для того чтобы открыть ADSL Profile List – Line Dialog, показанный на рисунке Рисунок 5-19.

| PTraffic TV Channel Multicast Service |                 |               |                   |                                             |  |
|---------------------------------------|-----------------|---------------|-------------------|---------------------------------------------|--|
| Profile Name 🛛 🖉                      | Queue           | Ds Rate(Kbps) | Us Rate(Kbps)     | Show                                        |  |
| 2M-512K<br>Enterprise                 | high<br>highest | 2048<br>29984 | 512<br>sno limit> | Modify                                      |  |
|                                       |                 |               |                   | Add                                         |  |
|                                       |                 |               |                   | Delete                                      |  |
|                                       |                 |               |                   | Refresh                                     |  |
|                                       |                 |               |                   | <ul> <li>Enable</li> <li>Disable</li> </ul> |  |
|                                       |                 |               |                   | Export                                      |  |
|                                       |                 |               |                   | Close IXI                                   |  |

Рисунок 5-19. VLAN Profile List- IP Traffic

Нажмите кнопки 'Modify' или 'Add' для того, чтобы создать IP traffic profile. Каждый профиль должен иметь уникальное имя. Рисунок 5-20 показывает добавление xDSL IP Traffic Profile, таблица 5-14 описывает его параметры.

| Name                       | Enterprise                |
|----------------------------|---------------------------|
| Line Board IP CoS Settings | 19 <mark>-</mark>         |
| Downstream Priority Queue  | highest                   |
| Downstream Rate (Kbps)     | 29984                     |
| Upstream Rate (Hbps)       | <no limit=""></no>        |
| Broadcast Control          |                           |
| Downstream Broadcast       | forward 🔹                 |
|                            | <u>O</u> K <u>C</u> ancel |

#### Рисунок 5-20. Добавление xDSL IP Traffic Profile

| Поле                                  | Описание                                      |
|---------------------------------------|-----------------------------------------------|
| Информация о профиле                  |                                               |
| Name                                  | Введите имя профиля                           |
| Настройки IP CoS для линейного модуля |                                               |
| Downstream Priority Queue (Kbps)      | Определяет приоритет очереди, в которую будет |
|                                       | определен трафик этого профиля. Правильные    |
|                                       | значения: Highest, High, Medium, Low          |

| Downstream Rate (Kbps)            | Определяет максимально возможную скорость       |
|-----------------------------------|-------------------------------------------------|
|                                   | Downstream. При превышении этой скорости        |
|                                   | пакеты будут отбрасываться.                     |
| Upstream Rate (Kbps)              | Определяет максимально возможную скорость       |
|                                   | Upstream. При превышении этой скорости          |
|                                   | пакеты будут отбрасываться.                     |
|                                   | Правильные значения: no limit, 32,64, 128, 256, |
|                                   | 384,512,768.                                    |
| Контроль штормов                  |                                                 |
| Downstream Broadcast              | Определяет правила пропуска                     |
|                                   | широковещательного трафика для Downstream       |
|                                   | направления – Forward (пропустить) или Drop     |
|                                   | (отбросить).                                    |
| Table 5-14.Описание параметров ок | на добавления xDSL IP Traffic Profile           |

# Настройка TV Channel Profile

Профили **TV channel profile** устанавливают групповые IP и ассоциируют их с определенными скоростями Downstream потока, согласно назначению каждого из групповых соединений. В меню TV каналы (групповые соединения) делятся на соединения для контент-сервис провайдеров (Content Service Provider (CSP)) и провайдеров приложений (Application Service Provider (ASP)). Выберите закладку **TV Channel tab** в окне **VLAN Profile List Dialog** для того, чтобы открыть **VLAN Profile List–TV Channel Dialog**, показанный на Рисунок 5-21.

| 0 | A | Profile Name | TV Channel IP Address | Queue   | Os Rate(Kbps) | Show                                        |
|---|---|--------------|-----------------------|---------|---------------|---------------------------------------------|
| • | 1 | HBO          | 224.0.1.1             | highest | 29984         |                                             |
| > | 2 | ESPN         | 224.0.1.2             | high    | 29984         | Modify                                      |
| • | 3 | CNN          | 224.0.1.3             | medium  | 29984         |                                             |
|   |   |              |                       |         |               | Add                                         |
|   |   |              |                       |         |               | Delete                                      |
|   |   |              |                       |         |               | Refresh                                     |
|   |   |              |                       |         |               | <ul> <li>Enable</li> <li>Disable</li> </ul> |
| _ |   |              |                       |         |               | Export                                      |
|   |   |              |                       |         |               | 01 00                                       |

Рисунок 5-21 VLAN Profile List- TV Channel

Нажмите кнопку '**Modify**' или '**Add**', для того чтобы создать профиль TV channel profile, показанный на рисунке 5-22. Каждый профиль должен иметь уникальное имя. Таблица 5-15 описывает параметры этого диалога.

| Profile ID                    | 1             |  |
|-------------------------------|---------------|--|
| Name<br>TV Channel IP Address | BBC 224.0.1.0 |  |
|                               |               |  |
| Priority Quoue                | low           |  |
| Downstream Rate (Kbps)        | 29984         |  |
|                               |               |  |
|                               |               |  |

Рисунок 5-22. Добавление xDSL TV Channel Profile

| Поле                                                                    | Описание                                                                                                    |
|-------------------------------------------------------------------------|----------------------------------------------------------------------------------------------------|
| Информация о профиле                                                    |                                                                                                    |
| Profile ID                                                              | Порядковый номер TV channel profile                                                                                                   |
| Name                                                                    | Введите имя профиля                                                                                                    |
| TV Channel IP Address                                                   | Групповой (мультикаст) IP адрес TV канала                                                                                             |
| Настройки ІР СоЅ                                                        |                                                                                                    |
| Priority Queue                                                          | Определяет приоритет очереди, в которую будет определен трафик этого TV канала. Правильные значения: Highest, High, Medium, Low       |
| Downstream Rate (Kbps)                                                  | Определяет максимально возможную скорость<br>Downstream для этого канала. При превышении<br>этой скорости пакеты будут отбрасываться. |
| Table 5-15. Описание параметров окна добавления xDSL TV Channel Profile |                                                                                                    |

#### Настройка Multicast Service Profile

Профили **multicast service profile -** это наборы профилей **TV channel**. Когда профили TV channel profiles уже созданы, вы можете создать профили **multicast service profile**, для того чтобы привязать к ним TV channel profiles. Каждый multicast service profile предоставляется подписчику как пакет TV каналов. **Multicast service profile** ассоциируется с подписчиком посредством соответствия VC-to-VLAN (подробнее это будет описано в главе 7).

Всякий раз, когда пользователь выбирает для просмотра какой-либо TV канал, передаваемый по ADSL линии, set-top-box (приставка к телевизионному приемнику для просмотра IP телевидения) посылает IGMP пакет. NE пересылает этот IGMP пакет дальше в том случает если этот групповой адрес присутствует в ассоциированном с клиентом multicast service profile.В противном случае, NE отбрасывает IGMP пакет. Как результат, для пользователя будет запрещен просмотр данного TV канала.

Выберите вкладку Multicast Service в меню VLAN Profile List Dialog для того, чтобы открыть диалог VLAN Profile List–Multicast Service Dialog, показанный на Рисунок 5-23.

| Traffic TV Cha | mel Multicast Service  |           |
|----------------|------------------------|-----------|
| rofile Name 🖂  | TV Channel Profile IDs | Show      |
| Program-1      | 1,2                    |           |
| Program-2      | 1,2,3                  | ModRy     |
|                |                        | Add       |
|                |                        | Delete    |
|                |                        | Refresh   |
|                |                        |           |
|                |                        |           |
|                |                        |           |
|                |                        | 🖻 Enable  |
|                |                        | 🗢 Disable |
|                |                        |           |
|                |                        | Export    |
|                |                        |           |
|                |                        | Class M.  |

Рисунок 5-23. Диалог xDSL Multicast Service Profile

Нажмите кнопку 'Modify' или 'Add' для того, чтобы создать multicast service profile, показанный на рисунке 5-24.Каждый профиль должен иметь уникальное имя. Таблица 5-16 описывает параметры создания multicast service profile.

| Nan | ne  |                    |                       |        |
|-----|-----|--------------------|-----------------------|--------|
| va  | ann | el                 |                       | 1      |
| ID  | 1   | Group Profile Name | TV Channel IP Address | Show   |
|     | 1   | DDC                | 224. 0. 1. 0          |        |
|     | 2   | ESPN               | 224. 0. 2. 0          |        |
|     | 3   | CNN                | 224. 0. 3. 0          |        |
|     |     |                    |                       | ок     |
|     |     |                    |                       | 201    |
|     |     |                    |                       | Cancel |

Рисунок 5-24. Добавление xDSL Multicast Service Profile

| Поле                  | Описание                              |
|-----------------------|---------------------------------------|
| Информация о профиле  |                                       |
| Name                  | Введите имя Multicast Service Profile |
| TV канал (TV Channel) |                                       |
| ID                    | Порядковый номер профиля              |

| Group Profile Name                                          | Имя TV канала                                |
|-------------------------------------------------------------|----------------------------------------------|
| TV Channel IP Address                                       | Групповой (мультикаст) IP адрес TV канала    |
| Show                                                        | Нажатие на эту кнопку приводит к отображению |
|                                                             | детальной информации о канале                |
| Teferrer 5.1( Omercene and referrer Meltingt Comise Destile |                                              |

Таблица 5-16. Описание диалога добавления Multicast Service Profile

# Настройка тревожного профиля (Alarm Profile)

Тревожный профиль позволяет определять те события, по наступлению которых генеруются предупреждения в системе. Используя этот профиль, вы можете определить по каждому виду событий отдельно, необходимо ли генерировать при его возникновении предупреждение или нет. Предупреждения разделены на два класса: связанные с событиями на модулях, или связанные с событиями на отдельных портах этих модулей. В зависимости от этого для каждого из этих классов предупреждений доступные различные виды событий.

Шаг 1. Нажмите Configuration -Profile -Alarm Definition в Main Menu, чтобы открыть окно Alarm Definition List, показанное на Рисунок 5-25. Таблица 5-17 описывает параметры этого окна.

| ne 🛆         | Severity | Reporting | SuppressedBy | Description                              | Modify        |
|--------------|----------|-----------|--------------|------------------------------------------|---------------|
| MISMATCH     | Major    | Yes       |              | Online type is different to planned type | inter a la se |
| MISS         | Major    | Yes       |              | Card is missing                          |               |
| NO_SPLITTER  | Warning  | Yes       |              | No splitter card presented               |               |
| NOT_OPERABLE | Major    | Yes       |              | Card is not operable                     |               |
| TEMP         | Major    | Yes       |              | Temperature over the threshold           |               |
| VOL          | Major    | Yes       |              | Voltage below the threshold              |               |
|              |          |           |              |                                          |               |
|              |          |           |              |                                          |               |
|              |          |           |              |                                          |               |
|              |          |           |              |                                          |               |
|              |          |           |              |                                          |               |
|              |          |           |              |                                          |               |
|              |          |           |              |                                          |               |
|              |          |           |              |                                          |               |
|              |          |           |              |                                          |               |
|              |          |           |              |                                          |               |
|              |          |           |              |                                          |               |
|              |          |           |              | · · · · · · · · · · · · · · · · · · ·    |               |
|              |          |           |              |                                          |               |
|              |          |           |              |                                          |               |
|              |          |           |              |                                          | Export        |
|              |          |           |              | - La                                     |               |

Рисунок 5-25.Окно Alarm Definition List

| Поле                  | Описание                               |
|-----------------------|----------------------------------------|
| Список предупреждений |                                        |
| Name                  | Имя события                            |
| Severity              | Важность события (критическая, высокая |
|                       | важность, низкая важность)             |

| Reporting                 | Показывает, включена или выключена генерация |
|---------------------------|----------------------------------------------|
|                           | предупреждений по этому типу события         |
| Suppressed By             | Показывает включено ли подавление события и  |
|                           | если да, то каким видом события              |
| Description               | Описание события                             |
| Верхние выпадающие списки |                                              |
| NE                        | Определяет модель NE                         |
| Class                     | Используйте этот список для определения      |
|                           | класса предупреждения (для модуля или для    |
|                           | порта)                                       |
| Model                     | Используйте этот список для выбора типа      |
|                           | модуля или типа порта                        |
| Функциональные клавиши    |                                              |
| Modify                    | Выберите эту кнопку для модификации настроек |
| Export                    | Выберите эту кнопку для сохранения настроек  |
|                           | Alarm Definition List на PC                  |
| Close                     | Выход из Alarm Definition List               |

## Таблица 5-17.Описание параметров окна Alarm Definition List

Шаг 2. Нажмите кнопу 'Modify' для изменения описание предупреждения (Alarm Definition). Рисунок 5-26 показывает окно Modify Alarm Definition, таблица 5-18 описывает параметры этого окна.

| Alarm Informati | ion                                                     |                                                                                                    |  |
|-----------------|---------------------------------------------------------|----------------------------------------------------------------------------------------------------|--|
| Model           | DAS-4192 ADSL Port (ADSL Port)<br>LOS<br>Loss of signal |                                                                                                    |  |
| Alarm Name      |                                                         |                                                                                                    |  |
| Description     |                                                         |                                                                                                    |  |
| Alarm Severity  | 6                                                       |                                                                                                    |  |
|                 | C Critical                                              | ⊂ Major ← Minor ← Warning ← Info                                                                                     |  |
| Alarm Reporting | g                                                       |                                                                                                    |  |
|                 | • Enable                                                | C Disable                                                                                                    |  |
| Marin Summers   | cian (Summas                                            | sout hui                                                                                                    |  |
| Name /          | onoin fourbhu no                                        | Description                                                                                                    |  |
| CEGERR          |                                                         | Configuration error                                                                                                  |  |
| 🗌 🌒 DISAB       | LE                                                      | Port is disabled<br>Packets with illegal IP addresses have been du<br>duplicated MAC addresses from different line ( |  |
| 🗌 🅥 ILLEG       | AL_IP                                                   |                                                                                                    |  |
| 🔲 🍑 ILLEG       | AL_MAC                                                  |                                                                                                    |  |
|                 | MM                                                      | Line initialization failure - communication probl                                                                    |  |
|                 |                                                         | Generic line initialization failure                                                                                  |  |
|                 |                                                         | Line initialization failure - high bit rate                                                                          |  |
|                 |                                                         | Loss of frame                                                                                                    |  |
| 1               |                                                         |                                                                                                    |  |
|                 |                                                         |                                                                                                    |  |
|                 |                                                         |                                                                                                    |  |
|                 |                                                         |                                                                                                    |  |
|                 |                                                         | OK Cancel                                                                                                    |  |
|                 |                                                         |                                                                                                    |  |

# Рисунок 5-26. Диалог Modify Alarm Definition

| Поле                        | Описание                         |
|-----------------------------|----------------------------------|
| Информация о предупреждении |                                  |
| Model                       | Описывает тип модуля и/или порта |
| Alarm name                  | Описывает тип события            |

| Description                                   | Дает описание (расшифровку) события       |  |
|-----------------------------------------------|-------------------------------------------|--|
| Alarm Severity                                | Определяет важность события (критическая, |  |
|                                               | высокой важности, средней или             |  |
|                                               | незначительное)                           |  |
| Alarm Reporting                               | Включает или выключает генерацию          |  |
|                                               | предупреждения по этому типа событий      |  |
| Подавление предупреждений (Alarm Suppression) |                                           |  |
| Name                                          | Радиокнопка, выбирающая типы событий,     |  |
|                                               | которыми должны быть подавлено данное     |  |
|                                               | событие                                   |  |
| Description                                   | Описание событий                          |  |
| T C 5 10 O                                    |                                           |  |

Таблица 5-18.Описание параметров окна Modify Alarm Definition

NOTE

Подавление предупреждений (alarm suppression) позволяет вам прятать отдельные виды предупреждений за другими событиями, если оба типа этих событий произошли в одно и тоже время. Например, если событие LOF подавляется событием LOS, то при возникновении события LOF оно не будет отображено, а будет отображено только событие LOS.

# Глава 6. Управление интерфейсами

Эта глава описывает спецификацию системных интерфейсов. Она состоит из следующих разделов:

- Управление xDSL интерфейсами (xDSL Line Interface);
- Управление Гигабитными Uplink интерфейсами (GE Network Interface Management).

# Управление xDSL Line интерфейсами

Этот раздел поможет вам научиться прикреплять профили xDSL к интерфейсам xDSL. Функциональные кнопки диалога xDSL Port List обеспечивают ссылки на настройки портов. Конфигурирование ADSL и SHDSL портов идентично, и поэтому в этом разделе будет рассмотрена настройка обоих типов портов совместно.

Шаг 1. Выберите Configuration -xDSL - ADSL Port Setting в Main Menu, для того, чтобы открыть диалог ADSL Port List Dialog, показанный на рисунке 6-1. Таблица 6-1 описывает параметры этого диалога.

Выберите Configuration- xDSL -SHDSL Port Setting в Main Menu, чтобы открыть диалог SHDSL Port List Dialog. Таблица 6-1 описывает параметры этого диалога.

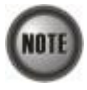

По сравнению с диалогом ADSL Port List Dialog, диалог SHDSL Port List Dialog не поддерживает следующих функций

- Traffic Policing
- MC Channel

| 0. A | Slot-Por | t | Line Profile | PM Threshold   | Traffic Policing | Adi | nin State | Lin         | k Status | • | Show            |
|------|----------|---|--------------|----------------|------------------|-----|-----------|-------------|----------|---|-----------------|
| - 1  | LC1-1    |   |              | 1              |                  | 0   | disable   | <u>\$</u> , | down     |   |                 |
| 2    | LC1-2    |   |              |                |                  | 0   | disable   | 骛           | down     |   | Modify          |
| 3    | LC1-3    |   |              |                |                  | 0   | disable   | 35          | down     |   | <u>In</u> ovany |
| -4   | LC1-4    |   |              |                |                  | 0   | disable   | 35          | down     | _ |                 |
| 5    | LC1-5    |   |              |                |                  | 0   | disable   | 鲦           | down     |   | VC-to-VLAN      |
| 6    | LC1-6    |   |              |                |                  | 0   | disable   | 25          | down     |   | -               |
| 7    | LC1-7    |   |              |                |                  | 0   | disable   | 24          | down     |   | MC Channe       |
| 8    | LC1-8    |   |              |                |                  | 0   | disable   | 骛           | down     |   |                 |
| 9    | LC1-9    |   |              |                |                  | 0   | disable   | 26          | down     |   | Data Ctatu      |
| 10   | LC1:10   |   |              |                |                  | 0   | disable   | 25          | down     |   | Rate Status     |
| 11   | LC1-11   |   |              |                |                  | 0   | disable   | 35          | down     |   |                 |
| 12   | LC1-12   |   |              |                |                  | 0   | disable   | 35          | down     |   | Profile         |
| 13   | LC1-13   |   |              |                |                  | 0   | disable   | 35          | down     |   | -               |
| 14   | LC1-14   |   |              |                |                  | 0   | disable   | 奪           | down     |   | Reset Port      |
| 15   | LC1-15   |   |              |                |                  | 0   | disable   | 35          | down     |   |                 |
| 16   | LC1-16   |   |              |                |                  | 0   | disable   | 25          | down     |   |                 |
| 17   | LC1-17   |   |              |                |                  | 0   | disable   | 餘           | down     |   |                 |
| 18   | LC1-18   |   |              |                |                  | 0   | disable   | 35          | down     |   |                 |
| 19   | LC1-19   |   |              |                |                  | 0   | disable   | 35          | down     |   | Current PM      |
| 20   | LC1-20   |   |              |                |                  | 0   | disable   | 25          | down     |   |                 |
| 21   | LC1-21   |   |              |                |                  | 0   | disable   | 35,         | down     |   | History DM      |
| 22   | LC1-22   |   |              |                |                  | 0   | disable   | 35          | down     |   | ElstoryPM       |
| 23   | LU1-23   |   |              |                |                  | 0   | disable   | 雰           | down     |   |                 |
| 24   | LC1-24   |   |              |                |                  | 0   | disable   | 35,         | down     |   |                 |
| 25   | LC1-25   |   |              |                |                  | 0   | disable   | 忙           | down     |   |                 |
| 26   | LC1-26   |   |              |                |                  | 0   | disable   | 35,         | down     |   |                 |
| 27   | LC1-27   |   |              |                |                  | 0   | disable   | 25          | down     |   | Export          |
| 28   | LC1-28   |   |              |                |                  | 0   | disable   | 35          | down     | - | 2               |
| Enat | le       | 0 | Disable 📪    | Link Up 🏾 🛪 Li | ink Down         |     |           |             |          |   | Close [X]       |

# Рисунок 6-1. Диалог ADSL Port List Dialog

| Поле                  | Описание                                                      |
|-----------------------|---------------------------------------------------------------|
| Список портов         |                                                               |
| No.                   | Порядковый номер порта                                        |
| Slot-Port             | Определяет месторасположение данного порта (номер слота и     |
|                       | порта)                                                        |
| Line Profile          | Показывает прикрепленный к порту профиль линии                |
| PM Threshold          | Показывает прикрепленный к порту пороговый профиль            |
| Traffic Policing      | Показывает прикрепленный к порту профиль Traffic Policing     |
|                       | (только для ADSL портов)                                      |
| Admin State           | Показывает административное состояние порта (включен или      |
|                       | выключен)                                                     |
| Link Status           | Показывает статус подключения к этому порту                   |
| Функциональные кнопки |                                                               |
| Show                  | Нажатие на эту кнопку показывает текущие настройки для этого  |
|                       | порта                                                         |
| Modify                | Нажатие на эту кнопку приводит к изменению настроек для этого |
|                       | порта                                                         |
| VC-to-VLAN            | Нажмите на эту кнопку для конфигурирования VC-to-VLAN         |
|                       | параметров                                                    |
| MC Channel            | Нажмите на эту кнопку для конфигурирования параметров         |
|                       | группового ) мультикастового канала (только для ADSL портов)  |
| Rate Status           | Нажатие на эту кнопку показывает историю мониторинга          |
|                       | производительности по этому порту                             |
| Profile               | Нажатие на эту кнопку показывает                              |
| Reset Port            | Нажатие на эту кнопку сбрасывает порт                         |
| Current PM            | Нажатие на эту кнопку показывает текущий мониторинг           |
|                       | производительности по этому порту                             |

| History PM | Нажатие на эту кнопку показывает историю мониторинга |
|------------|------------------------------------------------------|
|            | производительности по этому порту                    |
| Export     | Сохранение настроек xDSL Port List на PC             |
| Close      | Выход из xDSL Port List                              |
| Таблица 6- | 1.Описание параметров диалога xDSL Port List         |

Шаг 2. Нажмите кнопку 'Modify', чтобы изменить профили, прикрепленные к ADSL порту. Рисунок 6-2 показывает окно Modify ADSL Port Dialog. Таблица 6-2 описывает параметры этого окна.

| DSL Port              | 1014                                  |
|-----------------------|---------------------------------------|
|                       | 1014                                  |
| dministrative State — |                                       |
|                       | C Enable C Disable                    |
| DSL Profiles          |                                       |
| Line Profile          | show                                  |
| PM Threshold          | <none> Show</none>                    |
| Traffic Policing      | <none> Show</none>                    |
| Service Type Control  | disabled                              |
|                       |                                       |
|                       | · · · · · · · · · · · · · · · · · · · |
|                       | OK Cancel                             |

Рисунок 6-2. Диалог Modify ADSL Port

| Поле                  | Описание                                     |
|-----------------------|----------------------------------------------|
| ADSL Port             | Показывает текущий ADSL порт, параметры      |
|                       | которого изменяются в этом диалоге.          |
| Administrative State  | Административное состояние порта (включен    |
|                       | или выключен)                                |
| ADSL профили          |                                              |
| Line Profile          | Прикрепленный к этому порту профиль линии    |
| PM Threshold          | Прикрепленный к этому порту пороговый        |
|                       | профиль                                      |
| Traffic Policing      | Прикрепленный к этому порту Traffic Policing |
|                       | профиль                                      |
| Service Type Control  | Показывает состояние Service Type Control на |
|                       | выбранном модуле ADSL                        |
| Функциональные кнопки |                                              |
| ОК                    | Используйте для сохранения настроек этого    |
|                       | диалога                                      |
| Cancel                | Используйте для отмены изменений настроек    |
|                       | порта                                        |
| Show                  | Нажатие на эту кнопку показывает выбранный   |
|                       | вами профиль                                 |

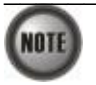

Service Type Control (STC) даст эффект только после того, как линейный модуль будет сброшен (действие «программный сброс» - смотрите главу 13 рисунок 13-5)

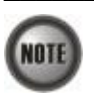

Для того, чтобы задействовать Traffic Policing Profile, Service Type Control (STC) должен быть включен.

Для SHDSL портов выполните следующие пункты:

Шаг 3. Нажмите кнопку 'Modify' выбранного порта SHDSL . Рисунок 6-3 показывает диалог Modify SHDSL Port. Таблица 6-3 описывает параметры этого диалога.

| Administrative State<br>C Enable C Disable<br>SDSL Profiles |
|-------------------------------------------------------------|
| C Enable C Disable                                          |
| SDSL Profiles                                               |
| Line Drefile                                                |
| The blones                                                  |
| PM Threshold Income Show                                    |
|                                                             |

Рисунок 6-3. Диалог Modify SHDSL Port

| Поле                  | Описание                                   |
|-----------------------|--------------------------------------------|
| SHDSL Port            | Показывает текущий SHDSL порт, параметры   |
|                       | которого изменяются в этом диалоге.        |
| Administrative State  | Административное состояние порта (включен  |
|                       | или выключен)                              |
| SHDSL профили         |                                            |
| Line Profile          | Прикрепленный к этому порту профиль линии  |
| PM Threshold          | Прикрепленный к этому порту пороговый      |
|                       | профиль                                    |
| Функциональные кнопки |                                            |
| ОК                    | Используйте для сохранения настроек этого  |
|                       | диалога                                    |
| Cancel                | Используйте для отмены изменений настроек  |
|                       | порта                                      |
| Show                  | Нажатие на эту кнопку показывает выбранный |
|                       | вами профиль                               |
|                       | man and a differ SUDSI Davit               |

Таблица 6-3.Описание параметров диалога Modify SHDSL Port

# Управление Гигабитными Uplink интерфейсами (GE Network Interface Management)

Серия IP DSLAM DAS-4xxx имеет два гигабитных порта (GE1 and GE2).Интерфейс GE1 –это Uplink порт по умолчанию. Весь трафик от xDSL интерфейсов коммутируется по умолчанию на этот интерфейс. Интерфейс GE2 по умолчанию используется как подчиненный (Subtended) порт для коммутации трафика с других устройств на интерфейс GE (за исключением случаев, когда на гигабитных интерфейсах включены протоколы LACP оили RSTP).

Шаг 1. Наведите мышью на изображение GE порта, выберите правой кнопкой мыши Trunk - Port Setting для чтобы открыть диалог Trunk Port List, показанный на рисунке 6-4. Таблица 6-4 описывает параметры этого диалога.

| No. | 1. | Slot-Port | Adi  | nin State | Lin | k Status | Mode   | Auto | -Neș | Modify    |
|-----|----|-----------|------|-----------|-----|----------|--------|------|------|-----------|
|     | 1  | NC-GE1    | Þ    | enable    | 35  | down     | uplink |      | er   |           |
|     | 2  | NC-GE2    | •    | disable   | 5   | down     | uplink | •    | er [ | БW        |
|     |    |           |      |           |     |          |        |      |      | Export    |
| 1   |    |           | Dian |           | -   | Cash Da  | × 1.4  |      | • I  | Close [X] |

Рисунок 6-4. Диалог Trunk Port

| Поле                     | Описание                                          |
|--------------------------|---------------------------------------------------|
| Список портов            |                                                   |
| No.                      | Порядковый номер порта                            |
| Slot-Port                | Определяет месторасположение данного порта        |
|                          | (номер слота и порта)                             |
| Admin State              | Показывает административное состояние порта       |
|                          | (включен или выключен)                            |
| Link Status              | Показывает текущее рабочее состояние порта        |
| Mode                     | Показывает режим порта (Uplink или Subtended)     |
| Autonegotiation          | Показывает состояние функции                      |
|                          | автосогласования скорости порта                   |
| Функциональные клавиши   |                                                   |
| Modify                   | Выберите эту кнопку для модификации настроек      |
| PM                       | Нажмите на кнопку для получения статистики        |
|                          | по производительности (Performance statistics) на |
|                          | GE порту                                          |
| Export                   | Выберите эту кнопку для модификации настроек      |
|                          | Trunk Port Dialog на РС                           |
| Close                    | Выход из Trunk Port Dialog                        |
| Таблица 6-4.Описание пар | аметров диалога Trunk Port                        |

Шаг 2. Нажмите кнопку 'Modify' для изменения настроек. Рисунок 6-5 показывает диалог Trunk PortConfiguration, таблица 6-5 описывает параметры этого диалога.

|              | NC-GE1          |           |
|--------------|-----------------|-----------|
| Administrati | we state        |           |
|              | Enable          | C Disable |
| Port Mode    |                 |           |
|              | <li>Oplink</li> | C Subtend |
| Auto-Negoci  | ation           |           |
|              | @ Enable        | C Disable |

#### Рисунок 6-5. Диалог Trunk Port Configuration

| Поле                            | Описание                                     |
|---------------------------------|----------------------------------------------|
| Trunk Port                      | Показывает номер порта GE, который           |
|                                 | конфигурируется в данный момент              |
| Administrative State            | Включает или выключает текущий порт          |
| Port Mode                       | Определяет режим GE порта (Uplink или        |
|                                 | Subtended). По умолчанию порт GE1 имеет      |
|                                 | режим Uplink, a GE2- подчиненный(Subtended). |
| Auto-Negotiation                | Определяет состояние автосогласование        |
|                                 | скорости порта (включена или выключена).     |
| Τοδαυνο 6.5.Οπικορινο πορογοπρο | n avagana Trunk Dart Configuration           |

#### Таблица 6-5.Описание параметров диалога Trunk Port Configuration

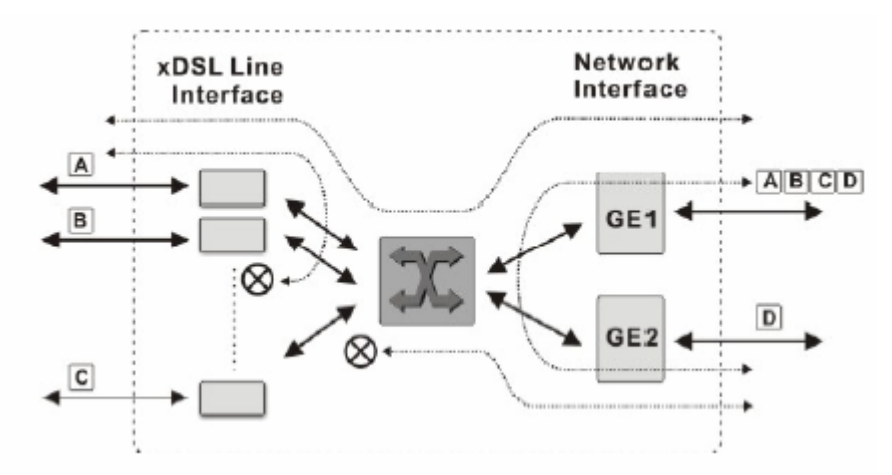

#### Рисунок 6-6. Иллюстрация коммутации пакетов на гигабитных GE интерфейсах.

IP DSLAM серии DAS-4xxx поддерживает так называемый режим изоляции портов при котором коммутация пакетов между xDSL интерфейсами не осуществляется. Рисунок 6-6 показывает коммутацию пакетов при таком режиме. Порт GE2 находится в подчиненном (subtended) режиме, а GE – в режиме uplink.

#### Функция агрегирования Link Aggregation (Static / Dynamic)

Функция Link aggregation позволяет агрегировать 2 GE порта для повышения пропускной способности. NE поддерживает оба существующих вида функции Link aggregation: Static link aggregation и LACP (IEEE802.3ad, Link Aggregation Control Protocol).

Для настройки функции Link Aggregation выьерите Configuration - Trunk - Link Aggregation в Main Menu для того, чтобы открыть диалог LACP for Trunk Port Dialog. Рисунок 6-7 показывает диалог LACP for Trunk Port Dialog, таблица 6-6 описывает параметры этого диалога.

| P Settings     |                   |           |
|----------------|-------------------|-----------|
| ystem Priority | 32768             |           |
| roup 1 Group 2 | Port GE1 Port GE2 |           |
| Activity       | C Active          | @ Passive |
| Timeout        | @ Long            | C Short   |
|                |                   |           |
|                |                   |           |

Рисунок 6-7. Диалог LACP for Trunk Port

| Поле                                     | Описание                                       |
|------------------------------------------|------------------------------------------------|
| Тип функции Link Aggregation             |                                                |
| LACP                                     | Выбирает тип агрегирования LACP для GE         |
|                                          | порта                                          |
| Static                                   | Выбирает тип агрегирования Static для GE порта |
| Disable                                  | Выключает функцию Link Aggregation на GE       |
|                                          | порту                                          |
| Настройки LACP                           |                                                |
| System priority                          | Определяет параметр system                     |
|                                          | priority, необходимый для LACP                 |
| Настройки групп Link (Group1/Group2) для |                                                |
| LACP                                     |                                                |
| Activity                                 | Определяет параметр Activity для группы в      |
|                                          | LACP. Activity принимает одно из двух          |
|                                          | возможных значений-Active или Passive.         |
|                                          | • Active-NE сам начинает формирование          |
|                                          | обмена пакета по процедуре протокола           |
|                                          | LACP и посылает инициирующий пакет.            |
|                                          | Соединение может быть установлено,             |
|                                          | если порты оборудования на другом              |
|                                          | конце агрегированного соединения               |
|                                          | поддерживают протокол LACP                     |
|                                          | (состояние может быть как Active ,так и        |
|                                          | Passive).                                      |
|                                          | • Passive- NE ждет от оборудования             |
|                                          | установленного на другом конце                 |
|                                          | агрегированного соединения                     |
|                                          | инициирующего пакета протокола LACP.           |

| Timeout                           | Определяет интервал передачи LACP BPDU         |
|-----------------------------------|------------------------------------------------|
|                                   | пакетов оборудованием, установленным на        |
|                                   | другом конце агрегированного соединения. Если  |
|                                   | в течение 3 интервалов, определенных Timeout   |
|                                   | LACP BPDU пакет не принимается NE, порт        |
|                                   | будет удален из состава агрегированного        |
|                                   | соединения. Для «загруженного» соединения      |
|                                   | рекомендуется устанавливать таймаут как        |
|                                   | можно короче, чтобы как можно скорее вывести   |
|                                   | отказавшую связь из состава агрегированного    |
|                                   | соединения.                                    |
|                                   | Возможные варианты: 30 сек и 1 сек.            |
| Настройки портов GE1/GE2 для LACP |                                                |
| LACP Group                        | Определяет группу LACP для порта GE            |
| Port Priority                     | Определяет приоритет порта (Port Priority) для |
|                                   | LACP протокола                                 |

#### Таблица 6-6.Описание параметров диалога LACP for Trunk Ports

#### Конфигурация протокола RSTP (RSTP Configuration)

Протокол RSTP служит для предотвращения сетевых петель в вашей Uplink сети. Он представляет собой улучшенный протокол Spanning Tree Protocol (STP).Основным отличие RSTP от STP являет уменьшенное время сходимости (перестройки топологии сети в результате работы протокола). Конфигурирование RSTP состоит из 2 частей. Первая часть настроек называется настройка моста ("Bridge"). Вторая часть настроек посвящена непосредственно настройкам GE портов ("Port GE1/Port GE2").

Следуйте нижеописанной процедуре для настройки протокола RSTP.

Выберите Configuration - Trunk - RSTP Setting в Main Menu для того, чтобы открыть диалог Rapid Spanning Tree Protocol for Trunk Ports

#### Настройка моста (Bridge)

Выберите вкладку Bridge tab в окне Rapid Spanning Tree Protocol for Trunk Ports, для того бы открыть диалог Rapid Spanning Tree Protocol for Trunk Ports – Bridge, показанный на рисунке 6-8. Таблица 6-7 описывает параметры этого окна.

| dge   | Port GE1   Port G | E2           |               |
|-------|-------------------|--------------|---------------|
| Curr  | ent Bridge ID     | 0x8000-00:11 | 1:15:dc:7a:17 |
| Bridg | je Priority       | 32768        |               |
| Aax   | Age               | 20           | e seconds     |
| lello | Time              | 2            | seconds       |
| orw   | ard Delay         | 15           | ÷ seconds     |
| Tx H  | ald Count         | 3            | -             |

Рисунок 6-8. Диалог Trunk RSTP Setting– Bridge

| Поле                            | Описание                                       |
|---------------------------------|------------------------------------------------|
| Административное состояние RSTP |                                                |
| Administration State            | Включение и выключение протокола RSTP на       |
|                                 | GE портах                                      |
| Version                         | Показывает версию протокола STP на NE          |
| Закладка Moct (Bridge)          |                                                |
| Current Bridge ID               | Показывает значение 8-октного параметра        |
|                                 | Bridge ID, состоящего из Bridge priority (2    |
|                                 | октета) и МАС адреса (6 октетов)               |
| Bridge Priority                 | Показывает значение параметра Bridge Priority. |
|                                 | Если этот параметр меньше аналогичного         |
|                                 | параметра у других устройств, включенных в     |
|                                 | Uplink сеть, NE будет корневым устройством     |
|                                 | протокола STP/RSTP (802.1d/802.1w).            |
|                                 | Правильные значения параметра 0-61440 (с       |
|                                 | шагом 4096).                                   |
| Max Age                         | Параметр показывает максимальный возраст       |
|                                 | информации RSTP, полученной из сети для        |
|                                 | любого порта, после которого она будет         |
|                                 | отброшена как неактуальная.                    |
| Hello Time                      | Параметр показывает время между передачей      |
|                                 | пакетов конфигурации RSTP (Bridge PDU)         |
|                                 | портом, в том случае если этот порт - корневой |
|                                 | порт или желает стать им.                      |
| Forward Delay                   | Параметр показывает, как долго порт может      |
|                                 | находиться в состоянии обучения топологии      |
|                                 | сети, прежде чем перейти в состояние           |

| продвижения пользовательских пакетов. Этот                                            |  |  |
|---------------------------------------------------------------------------------------|--|--|
| параметр также используется при обнаружении                                           |  |  |
| изменения топологии сети как время                                                    |  |  |
| динамического изменения записей в таблице                                             |  |  |
| коммутации.                                                                           |  |  |
| Определяет величину используемую автоматом                                            |  |  |
| состояний передающего порта для определения                                           |  |  |
| максимальной скорости передачи                                                        |  |  |
| Таблица 6-7.Описание параметров диалога Rapid Spanning Tree Protocol for Trunk Ports– |  |  |
| Bridge                                                                                |  |  |
|                                                                                       |  |  |

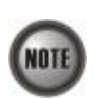

Между параметрами RSTP должно соблюдаться следующее соотношение: 2 х (*Forward Delay* – 1 *секунда*)  $\geq Max Age$ *Max Age*  $\geq 2$  х (*Hello Time* + 1 *секунда*)

#### Настройки GE портов (Port GE1/Port GE2).

Выберите закладку Port GE1/Port GE2 в окне Rapid Spanning Tree Protocol для того, чтобы запустить диалог Rapid Spanning Tree Protocol –Port GE1/Port GE2, показанный на рисунке 6-9. Таблица 6-8 описывает параметры этого диалога.

| Administrative State  | • Enable 🔹 🔿 Disa      | ble |
|-----------------------|------------------------|-----|
| Version               | RSTP                   |     |
|                       | RSTP<br>STP-Compatible |     |
| ridge Port GE1 Port G | E2                     |     |
|                       |                        |     |
| Current Port ID       | 0x8001                 |     |
| RSTP Enable           | 🗹 Enable               |     |
| Port Priority         | 128                    |     |
| Path Cost             | I Default 20000 -      |     |
| Edge Port             | r Edge                 |     |
| Point-to-Point Link   | Auto                   |     |
| Protocol Migration    | 🗖 Check                |     |
|                       |                        |     |
|                       |                        |     |
|                       |                        |     |

Рисунок 6-9. Диалог Trunk RSTP Setting– Port GE1/Port GE2

| Поле                                    | Описание                                                                                                    |
|-----------------------------------------|----------------------------------------------------------------------------------------------------|
| RSTP Administrative State               |                                                                                                    |
| Administrative State                    | Включение и выключение протокола RSTP на GE портах                                                                                                    |
| Version                                 | Выбирает версию STP, запущенную на NE (STP или RSTP)                                                                                                    |
| Настройки GE портов (Port GE1/Port GE2) |                                                                                                    |
| Current Port ID                         | Определяет Port ID для портов GE1/GE2                                                                                                    |
| Port Enable                             | Статус RSTP на отдельном GE порту (включен или выключен)                                                                                                    |
| Port Priority                           | Определяет приоритет порта. Правильные значения от 0 до 240 (с шагом 16)                                                                                                    |
| Path Cost                               | Определяет метрику стоимости пути порта в<br>протоколе STP.Чем выше физическая скорость<br>интерфейса, тем меньше должна быть метрика.<br>По умолчанию метрика определяется в<br>зависимости от скорости порта согласно<br>величин, определенных в протоколе IEEE 802.1d<br>(таблица 17-3).                                                                                                    |
| Edge Port                               | Определяет, является ли порт оконечным (Edge)<br>в структуре древовидной топологии RSTP. Если<br>порт является оконечным, то он сразу переходит<br>в состояние продвижения пользовательских<br>пакетов (Forwarding). Если же NE принимает<br>RSTP BPDU на этом порту, то порт не является<br>оконечным.                                                                                                    |
| Point-to-Point Link                     | Выберите YES для того, чтобы заставить порт<br>рассматривать любое подключение как<br>подключение точка-точка. Выберите NO, для<br>того, чтобы рассматривать подключение как<br>коллективное. AUTO показывает, что этот порт<br>считается имеющим соединение точка–точка,<br>если он является агрегирующим и все его члены<br>агрегированы или если MAC запись<br>сконфигурирована для операций полного<br>дуплекса или через autonegotiation или<br>средствами управления. |
| Protocol Migration                      | Флаг, заставляющий порт принудительно передавать RSTP BPDU                                                                                                    |

Таблица 6-8. Описание параметров диалога Trunk RSTP Setting– Port GE1/Port GE2

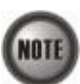

Когда метрика стоимости порта определена как значение по умолчанию, действуют следующие величины (согласно протоколу IEEE 802.1d).

| Link Speed | Recommended<br>value | Recommended<br>range   | Range         |
|------------|----------------------|------------------------|---------------|
| <=100 Kb/s | 200 000 000*         | 20 000 000-200 000 000 | 1-200 000 000 |
| 1 Mb/s     | 20 000 000ª          | 2 000 000-200 000 000  | 1-200 000 000 |
| 10 Mb/s    | 2 000 000ª           | 200 000-20 000 000     | 1-200 000 000 |
| 100 Mb/s   | 200 000 <sup>a</sup> | 20 000-2 000 000       | 1-200 000 000 |
| 1 Gb/s     | 20 000               | 2 000-200 000          | 1-200 000 000 |
| 10 Gb/s    | 2 000                | 200-20 000             | 1-200 000 000 |
| 100 Gb/s   | 200                  | 20-2 000               | 1-200 000 000 |
| 1 Tb/s     | 20                   | 2-200                  | 1-200 000 000 |
| 10 Tb/s    | 2                    | 1-20                   | 1-200 000 000 |

#### Настройка СоЅ

Для того чтобы NE мог играть роль оконечного узла в домене DiffServ, NE поддерживает настаиваемые параметры следующих записей.

- Пользовательский приоритет IEEE 802.1р конфигурируется в настройках VC-to-VLAN
- Очереди (класс трафика) конфигурируются настройках каждого GE порта
- Конфигурируется также DiffServ Code Point (DSCP) поле в IP пакетах, передающихся через Uplink GE порты.

**Пользовательский приоритет:** IEEE 802.1p определяет пользовательский приоритет как метку, вносимую в пакет (фрейм) для передачи его с нужным приоритетом до следующего устройства (моста, маршрутизатора или другой оконечной системы). Обычно пользовательский приоритет не изменяется промежуточными устройствами. Таким образом, пользовательский приоритет сохраняет сою важность от пункта отправки пакета до пункта назначения внутри коммутируемой сети.

**Очередь (классы трафика):** устройство в коммутируемой сети может поддерживать множество очередей (буферов данных) используемых для передачи пакета от одного физического порта до другого. Классы трафика используются чтобы связать понятие пользовательского приоритета с очередями. Порт устройства может поддерживать строгий режим работы (strict priority (SP)), когда пакеты более высокого класса трафика проходят первыми, и пока очереди пакетов более высокого класса трафика не опустеют, пакеты более низкого класса трафика не будут пропущены или же режим с весами (WRR), когда из каждого класса трафика выбирается определенное количество пакетов.

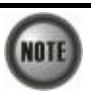

NE поддерживает 8 классов трафика (очередей) на каждом порту и строгий (SP) режим работы

Поле Differentiated Service Code Point (DSCP): RFC 2474/2475 определяет поле DiffServ, которое изменяет значения в поле Type of Service (ToS) заголовка пакетов протокола IPv4. Эта функция служит для обеспечения сквозного QoS для устройств, стоящих за IP DSLAM. Рисунок 6-10 показывает поле DiffServ:

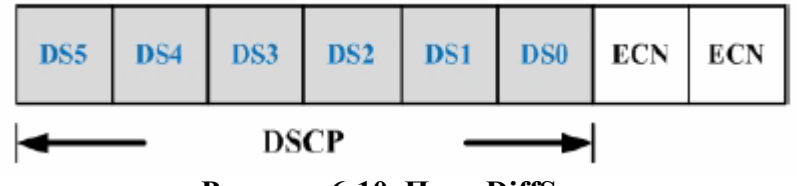

Рисунок 6-10. Поле DiffServ

Старшие 6 бит поля DiffServ называют DSCP. Сетевое устройство классифицирует пакеты и маркирует их согласно величине DSCP. Основываясь на этой величине, другие устройства в DiffServ домене могут принять решение для пакетов и обеспечить качество обслуживания (Quality of Service).

Сетевое устройство классифицирует трафик на 6 различных уровней (коммутационных классов): Express Forwarding (EF), Assured Forwarding Class 4 (AF4), Assured Forwarding Class 3 (AF3), Assured Forwarding Class 2 (AF2), Assured Forwarding Class 1 (AF1) и Best Effort (BE). Эти коммутационные классы представлены 3 первыми битами поля DSC, как показано в Таблице 6-9.

Кроме того, сетевое устройство различает 3 уровня приоритетов операций (Low Drop Precedence, Medium Drop Precedence and High Drop Precedence) в классах AF4~AF1, основываясь на последних 3 битах DSCP.

| Decimal representation of<br>bits DS5, DS4 and DS3 | Description                                     |
|----------------------------------------------------|-------------------------------------------------|
| 7                                                  | For link layer and routing protocol keep alive. |
| 6                                                  | For using for IP routing protocols.             |
| 5                                                  | Express Forwarding (EF)                         |
| 4                                                  | Assured Forwarding Class 4 (AF4)                |
| 3                                                  | Assured Forwarding Class 3 (AF3)                |
| 2                                                  | Assured Forwarding Class 2 (AF2)                |
| 1                                                  | Assured Forwarding Class 1 (AF1)                |
| 0                                                  | Best Effort (BF)                                |

Таблица 6-9. DSCP: Описание битов DS3~DS5

Срочная пересылка пакетов (Expedited Forwarding): Содержание поля DCSP для EF -101110. Такие пакеты должны передаваться с наибольшим приоритетом и наименьшей Drop Precedence. Гарантированная пересылка пакетов (Assured Forwarding): Гарантированная пересылка пакетов предназначена для приложений, требующих большую надежность, чем Best Effort. Существует 4 класса AF. Внутри каждого класса AF существует 3 drop precedence. В случае перегрузки drop precedence определяет относительное значение пакета внутри класса. Таблица 6-10 показывает отношение всех 4 классов AS.
|                         |               | Cl            | ass           |               |
|-------------------------|---------------|---------------|---------------|---------------|
| Drop                    | AF1           | AF2           | AF3           | AF4           |
| Low Drop Probability    | 001010 (AF11) | 010010 (AF21) | 011010 (AF31) | 100010 (AF41) |
| Medium Drop Probability | 001100 (AF12) | 010100 (AF22) | 011100 (AF32) | 100100 (AF42) |
| High Drop Probability   | 001110 (AF13) | 010110 (AF23) | 011110 (AF33) | 100110 (AF43) |

Таблица 6-10. Взаимосвязь классов DSCP

Выберите Configuration - Trunk -CoS Mapping в Main Menu, чтобы открыть диалог CoS Priority – Queue Mapping, показанный на рисунке 6-11. Таблица 6-11 описывает параметры этого диалога.

| User Priority ==>       | Queue (Traffic (                                      | Class)                    | DiffServ Code Poin                                     | t (DSCP)               |
|-------------------------|-------------------------------------------------------|---------------------------|--------------------------------------------------------|------------------------|
| 0                       | 3                                                     | ¥                         | Best Effort                                            |                        |
| 1                       | 1                                                     | •                         | Best Effort                                            |                        |
| 2                       | 2                                                     | *                         | Best Effort                                            |                        |
| 3                       | 4                                                     | -                         | Best Effort                                            | -                      |
| 4                       | 5                                                     | •                         | Best Effort                                            |                        |
| 5                       | 6                                                     | *                         | Best Effort                                            |                        |
| 6                       | 7                                                     | •                         | Best Effort                                            | -                      |
| 7                       | 8                                                     | •                         | Best Effort                                            |                        |
| SCP Re-mapping Administ | * Oueue 8 has th<br>* AFxy: Assured I<br>rative State | e highest p<br>Forwarding | riority for packet transm<br>, service class x, drop p | dission<br>recedence y |
| Administrative State    | C Enable                                              |                           | Oleable                                                |                        |

Рисунок 6-11. Диалог Trunk CoS Mapping and DSCP Re-mapping

| Поле                                      | Описание                                     |
|-------------------------------------------|----------------------------------------------|
| 802.1p-CoS маркировка и перемаркировка DS | СР                                           |
| User Priority                             | Показывает пользовательский приоритет        |
|                                           | сконфигурированный в настройках VC-to-VLAN   |
| Queue (Traffic Class)                     | Используйте эту настройку для установки      |
|                                           | соответствия между 802.1р приоритетами и CoS |
|                                           | очередями на гигабитном Uplink порту         |
| DiffServ Code Point                       | Используйте эту настройку для установки      |
| (DSCP)                                    | нового значения величины DSCP в IP пакетах,  |
|                                           | которые будут переданы через гигабитный      |
|                                           | Uplink порт.                                 |
| Административное состояние перемаркировки | DSCP                                         |
| Administrative State                      | Включает или выключает функцию               |
|                                           | перемаркировки DSCP                          |

Таблица 6-11.Описание параметров диалога Trunk CoS Mapping and DSCP Re-mapping

# Глава 7. Управление Соединениями

Эта глава описывает управление потоками данных и фильтрацию потока данных. Глава содержит следующие разделы:

- Настройка соответствия VC-to-VLAN
- Настройка IP over ATM (IPoA)
- Лимитирование количества MAC адресов в VLAN (VLAN MAC Limit)
- Пакетная фильтрация
- Настройка многоадресных рассылок (Multicast Channel)
- Настройка системных сервисов

## Настройка соответствия VC-to-VLAN

IP DSLAM серии DAS-4xxx поддерживает до 8 ATM PVC на один порт xDSL и 4094 VLAN. Настройки VC-to-VLAN помогут легко определить соответствие между PVC и VLAN: один в один или множество в один. Вы можете группировать различные PVC в один VLAN ID, а также прикреплять отдельные PVC к определенным VLAN.

Рисунок 7-1 иллюстрирует пример применения базовых принципов привязки VC-to-VLAN. Как показано на рисунке 7-1, NE коммутирует пять потоков данных, A~E, которые могут принадлежать определенным подписчикам. Пять отдельных PVC группируются в три VLAN.

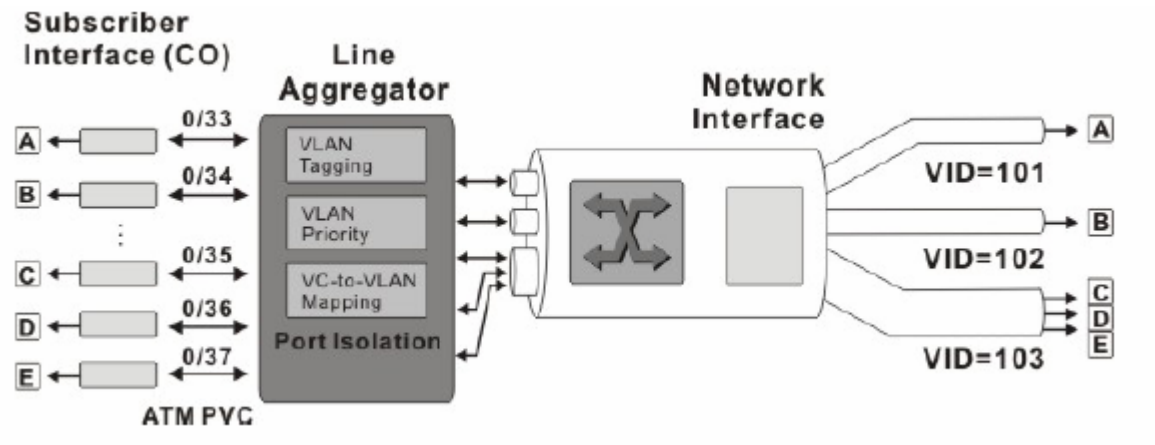

Рисунок 7-1. Иллюстрация привязки VC-to-VLAN

Следуйте нижеописанной процедуре для того, чтобы определить соответствие VC-to-VLAN для отдельного xDSL порта.

Шаг 1. Выберите Configuration -xDSL - VC-to-VLAN в Main Menu для того, чтобы открыть диалог xDSLVC-to-VLAN List, показанный на рисунке 7-2.

| No. | 1   | Slot-Port | VPI  | VCI  | Adi | min State | Link | Status | RFC2684 Mode | VLAN / ISP Name 🔺 | Show             |
|-----|-----|-----------|------|------|-----|-----------|------|--------|--------------|-------------------|------------------|
|     | 1   | LC1-1     | 0    | 32   | Þ   | enable    | 5    | up     | bridged      | 100               |                  |
|     | 2   | LC1-2     | 0    | 32   | Þ   | enable    | 5    | цр     | bridged      | 100               | Rendeby          |
|     | 3   | LC1-3     | 0    | 32   | ₽   | onablo    | 5.   | up     | bridged      | 100               | Mounty           |
|     | - 4 | LC1-4     | 0    | 32   | Þ   | enable    | 5    | up     | bridged      | 100               |                  |
| 3   | 5   | LC1-5     | 0    | 32   | Þ   | enable    | 5    | цр     | bridged      | 100               | Add              |
|     | 6   | LC1-6     | 0    | 32   | Þ   | enable    | 5    | up     | bridged      | 100               |                  |
|     | 7   | LC1-7     | 0    | 32   | Þ   | enable    | 5    | up     | bridged      | 100               | Delete           |
|     | 8   | LC1-8     | 0    | 32   | Þ   | enable    | 5    | цр     | bridged      | 100               |                  |
|     | 9   | LC1-9     | 0    | 32   |     | enable    | 5    | up     | bridged      | 100               | Sec. co and Town |
|     | 10  | LC1-10    | 0    | 32   | Þ   | enable    | 5    | up     | bridged      | 100               | AC OWN LES       |
|     | 11  | LC1-11    | 0    | 32   | Þ   | enable    | 5    | up     | bridged      | 100               |                  |
|     | 12  | LC1-12    | 0    | 32   | Þ   | enable    | 5    | цр     | bridged      | 100               | Profile          |
|     | 13  | LC1-13    | 0    | 32   | Þ   | enable    | 5.   | up     | bridged      | 100               |                  |
| 2   | 14  | LC1-14    | 0    | 32   |     | enable    | 5    | up     | bridged      | 100               | ISP List         |
|     | 15  | LC1-15    | 0    | 32   |     | enable    | 5    | up     | bridged      | 100               | 100 0000         |
|     | 16  | LC1-16    | 0    | 32   | Þ   | enable    | 5    | up     | bridged      | 100               |                  |
|     | 17  | LC1-17    | 0    | 32   | Þ   | enable    | 5    | up     | bridged      | 100               | ACL              |
| 1   | 18  | LC1-18    | 0    | 32   | Þ   | enable    | 5    | up     | bridged      | 100               | -                |
| 3   | 19  | LC1-19    | 0    | 32   | Þ   | enable    | 5    | цр     | bridged      | 100               | Multi Delete     |
|     | 20  | LC1-20    | 0    | 32   | D   | enable    | 5    | up     | bridged      | 100               |                  |
| 7   | 21  | LC1-21    | 0    | 32   | Þ   | enable    | -    | UID    | bridged      | 100               | Church All       |
|     | 22  | LC1-22    | 0    | 32   | Þ   | enable    | 5    | цр     | bridged      | 100               | CIECK AI         |
|     | 23  | LC1-23    | 0    | 32   | Þ   | enable    | 5    | up     | bridged      | 100               |                  |
|     | 24  | LC1-24    | õ    | 32   | Þ   | enable    | 5    | шр     | bridged      | 100               | Uncheck All      |
|     | 25  | LC1-25    | 0    | 32   |     | enable    | 5    | up     | bridged      | 100               |                  |
|     | 26  | LC1-26    | 0    | 32   | Þ   | enable    | 5    | up     | bridged      | 100               |                  |
|     | 27  | LC1-27    | 0    | 32   | Þ   | enable    | 5    | up     | bridged      | 100               | Export           |
|     | 28  | LC1-28    | 0    | 32   | Þ   | enable    | 5    | up     | bridged      | 100               | ration           |
|     | 29  | LC1-29    | 0    | 32   | Þ   | enable    | -5   | цр     | bridged      | 100 💗             |                  |
| Ī   |     |           |      |      |     |           |      |        |              | •                 | Close [X]        |
|     |     |           | D Fr | able |     | O Disa    | ble  |        | 👙 Link Up    | 🎋 Link Down       |                  |

Рисунок 7-2 xDSL VC-to-VLAN List Dialog

Шаг 2. Нажмите кнопку 'Add' на правой стороне диалога, показанного на рисунке 7-2 для того чтобы открыть окно (см. Рисунок 7-3) добавления нового PVC и настройки ассоциированных с ним параметров. Обратите внимание на то, что закладки меню не совпадают для режимов RFC2684 bridged и RFC2684 routed. Рисунки 7-3 ~ 7-8 показывают виды конфигурационных диалогов для этих типов режимов (инкапсуляций). Таблица 7-1 описывает параметры конфигурационных параметров.

NOTE

Как было сказано выше, некоторые вкладки окна различны для режимов RFC2684 bridged и RFC2684 routed. Если отдельная вкладка диалогового окна одинакова для обоих режимов, то ее вид показан на рисунках 7-3 -7-8 без дополнительного пояснения. Если же отдельная вкладка окна различна для этих режимов, то будет показан вид вкладки окна отдельно для режимов RFC2684 Bridged и RFC 2684 Routed с пояснением, к какому из режимов этот рисунок относится.

Параметры диалоговых окон описаны в таблице 7-1

| LC1           |                                                  |
|---------------|--------------------------------------------------|
| 1             | 1                                                |
|               | -                                                |
| 0             | -                                                |
| 32            | -                                                |
| Enable        | C Disable                                        |
| bridged       | -                                                |
| < <u>v</u> SI | iow                                              |
|               |                                                  |
|               |                                                  |
|               |                                                  |
|               | 32<br>(* Enable<br> bridged<br>MAC Limit   Servi |

Рисунок 7-3.Диалог xDSL VC-to-VLAN Setting – IP Traffic

| Shelf                                                                | 1                                                                                                    | Ψ.        |
|----------------------------------------------------------------------|----------------------------------------------------------------------------------------------------|-----------|
| Slot                                                                 | LC1                                                                                                    | Ŧ         |
| Port                                                                 | 15                                                                                                    | -         |
| VPI                                                                  | 8                                                                                                    | 12        |
| vci                                                                  | 35                                                                                                    | 1         |
| Administrative State                                                 | G Enable                                                                                                    | C Disable |
| 0502004 84-4-                                                        | Charles and the second second |           |
| RFC2684 Mode                                                         | Dridged                                                                                                    | vice Type |
| RFC2684 Mode Traffic Profile 802.1                                   | Duridged                                                                                                    | vice Type |
| RFC2684 Mode Traffic Profile 802.1                                   | Duridged                                                                                                    | vice Type |
| RFC2684 Mode<br>9 Traffic Profile 802.14<br>VLAN ID<br>User Priority | 0/1P   MAC Limit   Ser                                                                                                    | vice Type |
| RFC2684 Mode<br>P Traffic Profile 802.14<br>VLAN ID<br>User Priority | Duridged<br>Duridged<br>DJIP   MAC Limit   Ser<br>100 -<br>-                                                                                                    | vice Type |
| RFC2684 Mode<br>Traffic Profile 802.1<br>VLAN ID<br>User Priority    | 0/1P   MAC Limit   Ser                                                                                                    | vice Type |

Рисунок 7-4. Диалог xDSL VC-to-VLAN Setting – 802.1Q/1Р (только для режима RFC2684 bridged)

| Shelf                  | 1                        | -            |           |  |
|------------------------|--------------------------|--------------|-----------|--|
| Slot                   | LC1                      | +            |           |  |
| Port                   | 15                       | +            |           |  |
| VIPI                   | 1                        | 8            |           |  |
| VCI                    |                          | 35           |           |  |
| Administrative State   | <ul> <li>Enak</li> </ul> | le           | C Disable |  |
| RFC2684 Mode           | routed                   | -            | [         |  |
| Traffic Profile 802.1P | ISP Server               | Service Type | 1         |  |
|                        |                          |              |           |  |
| User Priority          | 0                        | •            |           |  |
| User Priority          | 0                        | -            |           |  |
| User Priority          | 0                        | i.           |           |  |

Рисунок 7-5.Диалог xDSL VC-to-VLAN Setting –802.1Р (только для режима RFC2684 routed)

| Shelf                      | 1                | ¥         |
|----------------------------|------------------|-----------|
| Slat                       | LC1              | ~         |
| Port                       | 15               | 2         |
| <b>V</b> PI                | 8                |           |
| vci                        | 36               |           |
| Administrative State       | Enable           | C Disable |
| RFC2684 Mode               | bridged          |           |
| Traffic Profile   802.10/1 | p MAC Limit Serv | vice Type |
| MAC Count                  | 2 .              |           |
|                            |                  |           |
|                            |                  |           |
|                            |                  |           |

Рисунок 7-6. Диалог xDSL VC-to-VLAN Setting – MAC Limit (только для режима RFC2684 bridged)

| Slot LC1  Port 15 Port 15 VPI  B VCI 35 Administrative State  Finable  Disable RFC2684 Mode Traffic Profile 802.1P ISP Server Service Type ISP Server Name  evefutry  Show                                                                                                    | Slot LC1  Port 15 VPI  B VCI 35 Administrative State  Fnable  Disable RFC2684 Mode Traffic Profile 802.1P ISP Server Service Type ISP Server Name  wwfu-try  Show | Shelf                                                | 1                  | ¥.        |
|----------------------------------------------------------------------------------------------------|----------------------------------------------------------------------------------------------------|------------------------------------------------------|--------------------|-----------|
| Port 15 · · · · · · · · · · · · · · · · · ·                                                                                                    | Port 15 · · · · · · · · · · · · · · · · · ·                                                                                                    | Slot                                                 | LC1                | -         |
| VPI 8 Disable VCI 35 Disable Administrative State © Enable © Disable RFC2684 Mode © Outco P Traffic Profile 802.1P ISP Server Service Type ISP Server Name cvrfu-try v Show                                                                                                    | VPI B Disable VCI 35 Disable Administrative State Enable Disable RFC2681 Mode  VCI VCI VCI VCI VCI VCI VCI VCI VCI VCI                                            | Port                                                 | 15                 | -         |
| VCI 35 Control State Control Service Type Server Name Confus Type Server Service Type Server Name Confus Type Server Service Type Server Name Confus Type Server Service Type Server Name Confus Type Server Service Type Server Name Confus Type Server Service Type Server Name Confus Type Server Service Type Server Name Confus Type Server Name Confus Type Server Name Confus Type Server Name Confus Type Server Name Confus Type Server Name Confus Type Server Name Confus Type Server Service Type Server Name Confus Type Server Name Confus Type Server Name Conf | VCI 35 Administrative State Tenable Disable RFC2684 Mode Touried Traffic Profile 802.1P ISP Server Service Type ISP Server Name Cwfu-try Show                     | MPI                                                  | 0                  | Ē         |
| Administrative State © Enable © Disable<br>RFC2684 Mode © Outco<br>P Traffic Profile   802.1P ISP Server   Service Type  <br>ISP Server Name   cwfu-try   Show                                                                                                    | Administrative State © Enable © Disable<br>RFC2684 Mode © Disable<br>© Traffic Profile   802.1P   ISP Server   Service Type  <br>ISP Server Name   cv/fu.try      | vci                                                  | 35                 |           |
| RFC2684 Mode Tooled<br>Traffic Profile 802.1P ISP Server Service Type<br>ISP Server Name cwfu-try Show                                                                                                    | RFC2684 Mode Toorled                                                                                                    | Administrative State                                 | 🗭 Enable           | C Disable |
| P Traffic Profile   802.1P ISP Server   Service Type  <br>ISP Server Name   cwfu-try   Show                                                                                                    | P Traffic Profile   802.1P ISP Server   Service Type  <br>ISP Server Name   cwfu-try   Show                                                                       | RFC2681 Mode                                         | -                  |           |
|                                                                                                    |                                                                                                    | PTraffic Profile   802.1P                            | ISP Server Service | Type      |
|                                                                                                    |                                                                                                    | PTraffic Profile   802.1P<br>ISP Server Name   cwft  | ISP Server Service | Type      |
|                                                                                                    |                                                                                                    | P Traffic Profile   802,1P                           | ISP Server Service | Type      |
|                                                                                                    |                                                                                                    | P Traffic Profile   802.1P<br>ISP Server Name   Cwft | ISP Server Service | Type      |

Рисунок 7-7. Диалог xDSL VC-to-VLAN Setting – ISP Server ( только для режима RFC2684 routed)

|                                              | 4        |           |                                              |          |           |
|----------------------------------------------|----------|-----------|----------------------------------------------|----------|-----------|
| Shelf                                        | 1        | *         | Sholf                                        | 1        | -         |
| Slot                                         | LC1      | E         | Slot                                         | LC1      | *         |
| Port                                         | 15       | <u> </u>  | Port                                         | 15       | ¥         |
| VPI                                          | 8        | -         | VPI                                          | 8        | 8         |
| VCI                                          | 35       |           | VCI                                          | 35       | -         |
| Administrative State                         | ← Enable | C Disable | Administrative State                         | 🕞 Enable | C Disable |
| RFC2684 Mode                                 | bridged  | •         | RFC2684 Mode                                 | bridged  | *         |
| Maximum IP Count<br>Static IP's Base Address | 1        | - 0       | Maximum IP Count<br>Static IP's Base Address | 2        | . 0       |
|                                              |          |           |                                              |          |           |
|                                              | OK       | Cancel    |                                              | 04       | Cance     |

| irtual Channel                                                 |                                 |             | Virtual Channel                                                |                                 |           |
|----------------------------------------------------------------|---------------------------------|-------------|----------------------------------------------------------------|---------------------------------|-----------|
| Shelf                                                          | 1                               | Y .         | Shelf                                                          | 1                               |           |
| Slot                                                           | LC1                             | Ŧ           | Slot                                                           | LC1 y                           |           |
| Port                                                           | 15                              | *           | Port                                                           | 45 💌                            |           |
| /IPI                                                           | 8                               | -           | VPI                                                            | 8 .                             |           |
| ACI                                                            | 35                              | 1           | VCI                                                            | 35 -                            |           |
| Administrative State                                           | 🕞 Enable                        | C Disable   | Administrative State                                           | Enable                          | C Disable |
| RFC2684 Mode                                                   | bridged                         | -           | RFC2684 Mode                                                   | routed                          |           |
|                                                                |                                 |             |                                                                |                                 |           |
| Service Type                                                   | static ID                       | -           | Service Type                                                   | Istatic IP                      | -         |
| Service Type                                                   | static IP                       |             | Service Type<br>Continuus IP Count                             | static IP                       | -         |
| Service Type<br>Continous IP Count<br>Static IP's Base Address | static IP                       |             | Service Type<br>Continous IP Count<br>Static IP's Base Address | static IP                       | *         |
| Service Type<br>Continous IP Count<br>Static IP's Base Address | static IP<br>4<br>5 111 . 2 . 4 | ×<br>- 4    | Service Type<br>Continous IP Count<br>Static IP's Base Address | static IP<br>1<br>2 . 3 . 4 . 5 | *         |
| Service Type<br>Continous IP Count<br>Static IP's Base Address | static IP<br>4<br>5 111 - 2 - 4 | •<br>•<br>• | Service Type<br>Continous IP Count<br>Static IP's Base Address | static IP<br>1<br>2 . 3 . 4 . 5 | Y<br>Y    |

(c)Static IP сервис для режима RFC2684 bridged (d)Static IP сервис для режима RFC2684routed

| Поле                                          | Описание                                      |
|-----------------------------------------------|-----------------------------------------------|
| xDSL PVC                                      |                                               |
| Shelf, Slot, Port                             | Показывает физическое расположение PVC -      |
|                                               | виртуального соединения АТМ (шкаф, номер      |
|                                               | модуля и номер порта в модуле на котором этот |
|                                               | РVС существует)                               |
| VPI                                           | Значение параметра VPI заданного PVC          |
| VCI                                           | Значение параметра VCI заданного PVC          |
| Administrative State                          | Административное состояние привязки VC-to-    |
|                                               | VLAN (enable или disable)                     |
| RFC2684 Mode                                  | Режим (инкапсуляция) RFC2684 заданного PVC    |
|                                               | соединения: RFC2684Bridged или                |
|                                               | RFC2684Routed                                 |
| Диалог IP Traffic Profile                     |                                               |
| IP Traffic Profile                            | Выбор IP Traffic Profile, ассоциированного с  |
|                                               | выбранным PVC                                 |
| 802.1Q/1P Dialog (только для режима RFC2684   | bridged)                                      |
| VLAN ID                                       | Метка 802.1Q VLAN, ассоциированного с         |
|                                               | выбранным PVC                                 |
| User Priority                                 | Метка 802.1Р приоритета, ассоциированного с   |
|                                               | выбранным PVC                                 |
| 802.1P Dialog (только для режима only for RFC | 2684 routed)                                  |
| User Priority                                 | Метка 802.1Р приоритета, ассоциированного с   |
|                                               | выбранным PVC                                 |
|                                               |                                               |

Рисунок 7-8.Диалог xDSL VC-to-VLAN Setting – Service Type

| ISP Server Dialog (только для режима<br>RFC2684 routed)        |                                                                                                    |
|----------------------------------------------------------------|----------------------------------------------------------------------------------------------------|
| ISP Server Name                                                | Имя сервера, ассоциированного с выбранным<br>PVC (для функции IP over ATM)                                                                                                    |
| Диалог MAC Limit Dialog (только для режима<br>RFC2684 bridged) |                                                                                                    |
| MAC Count                                                      | Максимальное количество МАС адресов подписчиков, пропускаемых через VC-to-VLAN соединение                                                                                                    |
| Диалог Service Type                                            |                                                                                                    |
| Service Type                                                   | <ul> <li>Тип протокола, по которому производится<br/>присвоение IP адреса подписчику :</li> <li>Static IP (статическое присвоение IP<br/>адресов);</li> <li>DHCP (автоматическое присвоение IP<br/>адреса с централизованного DHCP<br/>сервера)</li> <li>PPPoE (автоматическое присвоение IP<br/>адреса с централизованного PPPoE<br/>сервера)</li> </ul> |
| Maximum IP Count                                               | Максимальное количество IP адресов,                                                                                                    |
| [only for DHCP Service]                                        | выделяемых для DHCP сервера                                                                                                    |
| Continuous IP Count                                            | Максимальное количество IP адресов, идущих                                                                                                    |
| ionly for Static IP Service                                    | подряд, для Static IP сервиса                                                                                                    |
| Static IP's Basic Address<br>[only for Static IP Service]      | ьазовыи (начальный IP адрес) для Static IP сервиса                                                                                                    |

# Таблица 7-1.Описание параметров диалога xDSL VC-to-VLAN Setting

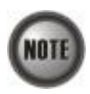

Когда тип услуги определен как "Static IP Service", должно быть выдержано следующее соотношение: IP Address Increment/Port ≥ Continuous IP Count

NOTE

Функции Service Type Control используется NE как IP/MAC антиспуффинг функция. В случае, когда подписчики использует сервисы динамического присвоения IP адреса (PPPoE or DHCP), NE блокирует трафик подписчика до проверки правильности IP адреса. Если подписчик обладает правильным сочетанием статического или динамического IP адреса с MAC адресом, NE просто перешлет пакет. В противном случае, NE отбросит трафик подписчика (в случае неправильного соответствия IP/MAC).

#### Листы доступа (Access Control List)

Данная функция позволяет вести списки доступа по МАС адресам.

Шаг 1. Выберите порт в окне VC to VLAN List dialog и нажмите кнопку "ACL" в правой части диалога, показанного на рисунке 7-2 для того, чтобы сконфигурировать лист доступа (Access Control List) для выбранного вами порта.

Рисунок 7-9 иллюстрирует диалог VC-to-VLAN Access Control List, а таблица 7-2 описывает параметры этого диалога. Рисунок 7-10 показывает окно добавления нового MAC адреса в лист доступа.

| PVC         | LC4-1 0/32                    |        |
|-------------|-------------------------------|--------|
|             |                               |        |
| urrent Con  | trol State                    |        |
| State       | Permit All Listed Source MACs |        |
|             |                               |        |
| ontrolled 9 | ource MAC List                | Add    |
| Source N    | IAC Address                   |        |
| 00:00:00:   | 00:00:02                      | Detete |
|             |                               |        |
|             |                               | Refres |
|             |                               |        |
|             |                               |        |
|             |                               |        |
|             |                               |        |

Рисунок 7-9. Диалог VC-to-VLAN Access Control List

| Поле                                        | Описание                                    |
|---------------------------------------------|---------------------------------------------|
| xDSL PVC                                    |                                             |
| PVC                                         | Показывает выбранный PVC выбранного порта   |
|                                             | IP DSLAM, для которого конфигурируется      |
|                                             | Access Control List                         |
| Текущее контролируемое состояние (Current C | Control State)                              |
| State                                       | Показывает текущее состояние функции Access |
|                                             | Control List для MAC адреса (запретить      |
|                                             | выбранные MAC адреса (Deny), либо разрешить |
|                                             | выбранные MAC адреса (Permit))              |
| Controlled Source MAC List                  |                                             |
| Source MAC Address                          | Список контролируемых МАС адресов           |
| Функциональные кнопки                       |                                             |
| Add                                         | Добавить запись о МАС адресе в список       |
|                                             | контролируемых МАС адресов или сменить      |
|                                             | состояние функции Access Control List       |
| Delete                                      | Удалить запись о МАС адресе в список        |
|                                             | контролируемых МАС адресов                  |
| Refresh                                     | Обновить список МАС адресов                 |
| Close                                       | Выйти из диалога Access Control List        |

Таблица 7-2.Описание параметров диалога VC-to-VLAN Access Control List

Шаг 2. Нажмите кнопку 'Add' для того, чтобы открыть xDSL Access Control Dialog. Рисунок 7-10 показывает диалог xDSL Access Control, а таблица 7-3 описывает параметры этого диалога.

| xDSL Access Control                             | ×                                                                             |
|-------------------------------------------------|-------------------------------------------------------------------------------|
| xDSL PVC                                        |                                                                               |
| PVC                                             | LC4-1 0/32                                                                    |
| Control State                                   |                                                                               |
| Current State                                   | Permit All Listed Source MACs                                                 |
| New State                                       |                                                                               |
| NOTE: If "New Stal<br>all currently<br>cleared. | te" is different to "Current State",<br>y controlled MACs in this PVC will be |
| Controlled Source MAC.                          | Address                                                                       |
| MAC Address (Hex)                               | 00:00:00:00:00:00                                                             |
|                                                 |                                                                               |
|                                                 |                                                                               |
|                                                 | OK Cancel                                                                     |
|                                                 |                                                                               |

Рисунок 7-10. Диалог Add xDSL Access Control

| Поле                                     | Описание                                    |
|------------------------------------------|---------------------------------------------|
| Контролируемое состояние (Control State) |                                             |
| Current State                            | Показывает текущее состояние функции Access |
|                                          | Control List для контролируемого MAC адреса |
| New State                                | Показывает новое состояние функции Access   |
|                                          | Control List для контролируемого MAC адреса |
| Контролируемый МАС адрес источника       |                                             |
| MAC Address (Hex)                        | МАС адрес, добавляемый в список             |
|                                          | контролируемых адресов                      |
| Таблица 7-3. Описание параметро          | в диалога Add xDSL Access Control           |

Политика доступа листа доступа может быть запретить (Deny) и разрешить(Permit). Политика доступа является заменяемой, т.е. политика "deny" может быть замена новой политикой "permit"

NOTE

Пользователи могут посмотреть листы доступа из сводного списка. Выберите **Configuration -xDSL** - Access Control List в Main Menu для того, чтобы открыть диалог сводного списка доступа **xDSL** Access Control List, показанный на рисунке 7-11. Таблица 7-4 описывает параметры этого диалогового окна.

| VPI VCI Control State   Source MAC Address | Violify |
|--------------------------------------------|---------|
| 0 32 permit 00:00:00:00:00:aa              |         |
| 0 32 deny 00:00:00:00:bb                   |         |
| 0 32 deny 00:00:00:00:cc                   |         |
|                                            |         |
|                                            |         |
|                                            |         |
|                                            |         |
|                                            |         |
|                                            |         |
|                                            |         |
|                                            |         |
|                                            |         |
|                                            |         |
|                                            |         |
|                                            |         |
|                                            |         |
|                                            |         |
|                                            |         |
|                                            |         |
|                                            |         |
|                                            |         |
|                                            |         |
|                                            |         |
|                                            | TROOP   |
|                                            |         |
|                                            |         |
|                                            | oco IVI |
|                                            | Export  |

Рисунок 7-11. xDSL Access Control List

| Поле                  | Описание                                      |
|-----------------------|-----------------------------------------------|
| Список таблицы        |                                               |
| No.                   | Порядковый номер записи в таблице             |
| Slot-Port             | Месторасположение порта (номер модуля и       |
|                       | номер порта), для которого выводится список   |
|                       | МАС адресов                                   |
| VPI                   | Параметр VPI для xDSL подписчика              |
| VCI                   | Параметр VPI для xDSL подписчика              |
| Control State         | Состояние функции Access Control List (Permit |
|                       | или Deny) текущей записи MAC адреса           |
| Source MAC Address    | Значение МАС адреса записи в таблицы          |
| Функциональные кнопки |                                               |
| Modify                | Открыть VC-to-VLAN Access Control List для    |
|                       | выбранного порта                              |
| Export                | Сохранить настройки xDSL Access Control List  |
|                       | на персональный компьютер                     |
| Close                 | Выйти из окна диалога xDSL Access Control     |
|                       | List                                          |

## Таблица 7-4.Описание параметров xDSL Access Control

## Настройка IP over ATM (IPoA)

Для некоторых приложений необходим режим RFC 2684 routed. В режиме RFC 2684 routed, IP пакеты инкапсулируются напрямую в ATM, то есть, в этом режиме нет MAC уровня. Используя IWF (Inter-Work Function) IPoA IP-DSLAMy необходимо прикрепить Ethernet MAC уровень к отдельному интерфейсу подписчика. MAC адрес источника в этом случае специально генерируется IP-DSLAM, а MAC адресом назначения является маршрутизатор сервис провайдера (ISP). Рисунок 7-12 иллюстрирует пример использования функции IWF в случае RFC 2684 routed режим. Отметим также то обстоятельство, что в случае применения такой схемы NE определяет MAC адрес назначение посредством ARP протокола.

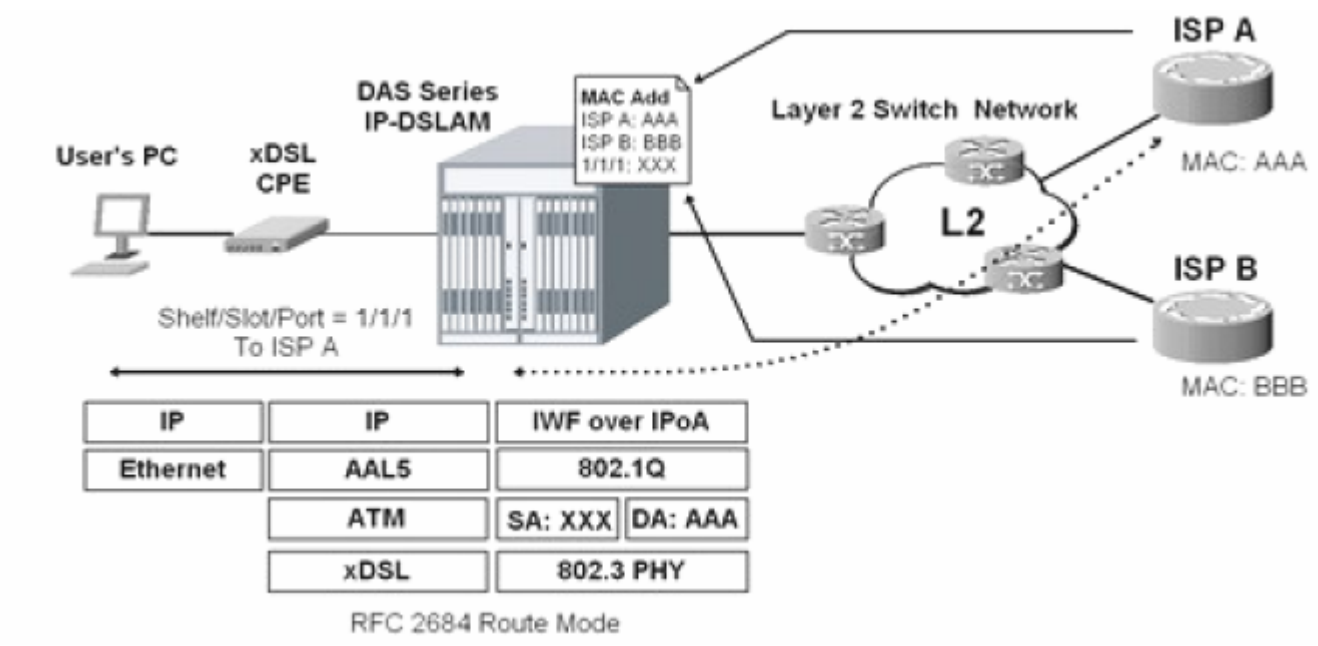

Рисунок 7-12. Метод соединения RFC 2684 Route

Следуйте нижеописанной процедуре для настройки трансляции МАС адресов на выделенные IP адреса провайдеров (ISP A, ISP B и т. д.)

Шаг 1. Выберите Configuration - xDSL - ISP Info for IP over ATM в Main Menu для того, чтобы открыть диалог xDSL ISP List for IP over ATM, показанный на рисунке 7-13. Таблица 7-5 описывает параметры этого диалога.

| No. | Δ. | ISP Name | ISP IP         | VLAN | MAC Address       | Add       |
|-----|----|----------|----------------|------|-------------------|-----------|
|     | 1  | hinet    | 168.95.111.154 | 300  | 00:00:00:00:00:00 |           |
|     |    |          |                |      |                   | Delete    |
|     |    |          |                |      |                   | Refresh   |
|     |    |          |                |      |                   | > Enable  |
|     | -  |          |                |      |                   | Chinado   |
|     |    |          |                | 1    |                   | Disable   |
|     |    |          |                |      |                   |           |
|     |    |          |                | -    |                   |           |
|     |    |          |                | 1 1  |                   |           |
|     |    |          |                |      |                   | -         |
|     |    |          |                |      |                   |           |
|     |    |          |                |      |                   |           |
|     |    |          |                | -    |                   | Export    |
|     |    |          |                |      |                   | -         |
|     | -  |          |                | -    |                   | Close [X] |

Рисунок 7-13. Диалог RFC 2684 Route xDSL ISP List for IPoA

| Поле                          | Описание                                  |
|-------------------------------|-------------------------------------------|
| Список таблицы                |                                           |
| No.                           | Порядковый номер записи в таблице         |
| ISP Name                      | Показывает имя провайдера (ISP)           |
|                               |                                           |
| ISP IP                        | Показывает IP адрес маршрутизатора        |
|                               | провайдера                                |
| VLAN                          | Показывает VLAN, в котором передаются     |
|                               | пакеты к заданному выше маршрутизатору    |
|                               | провайдера                                |
| MAC Address                   | Показывает МАС адрес, присвоенный этому   |
|                               | соединению                                |
| Функциональные клавиши        |                                           |
| Add                           | Добавить новое соединение RFC 2684 Route  |
| Delete                        | Удалить соединение RFC 2684 Route         |
| Refresh                       | Обновить информацию о текущих соединениях |
| _Export                       | Сохранить информацию о соединениях на РС  |
| Close                         | Закрыть диалог RFC 2684 Route             |
| Таблица 7-5.Описание параметр | ов диалога xDSL ISP List for IPoA         |

Шаг 2. Нажмите кнопку 'Add' для запуска диалогового окна xDSL ISP for IPoA, показанного на рисунке 7-14. Таблица 7-6 описывает параметры этого диалога.

| Name       | TWNET                |
|------------|----------------------|
| IP Address | 168 . 95 . 213 . 113 |
| VLAN ID    | 400                  |
|            |                      |

Рисунок 7-14. Диалог Add xDSL ISP for IPoA

| Информация ISP |                                    |
|----------------|------------------------------------|
| Name           | Имя провайдера                     |
| IP Address     | IP адрес маршрутизатора провайдера |
| VLAN ID        | Корреспондирующий соединение VLAN  |
|                |                                    |

Таблица 7-6.Описание диалога Add xDSL ISP for IPoA

# Лимитирование количества MAC адресов в VLAN (VLAN MAC Limit)

Данная настройка позволяет определить максимальное количество MAC адресов (подписчиков) в каждом VLAN.

Настройка функции:

Шаг 1. Выберите Configuration -xDSL - VLAN MAC Limit в Main Menu для того, чтобы открыть диалог VLAN MAC Limit, показанный на рисунке 7-15. Таблица 7-7 описывает параметры этого диалога.

| Modify                                      | MAC Limit | imin State | Ad | VLANID | No. A |
|---------------------------------------------|-----------|------------|----|--------|-------|
| <ul> <li>Enable</li> <li>Disable</li> </ul> | 12288     | enable     |    | 100    | 1     |
| Export                                      |           |            |    |        |       |
| Close [X]                                   |           |            |    |        |       |

Рисунок 7-15. Диалог VLAN MAC Limit List

| Порт                                                        | Описание                                                        |
|-------------------------------------------------------------|-----------------------------------------------------------------|
| Список таблицы                                              |                                                                 |
| No.                                                         | Порядковый номер записи в таблице                               |
| VLAN ID                                                     | Показывает идентификатор VLAN, на котором настроена функция     |
|                                                             | MAC Limit                                                       |
| Admin State                                                 | Административное состояние функции <b>MAC Limit</b> на заданном |
|                                                             | VLAN                                                            |
| MAC Limit                                                   | Показывает текущее максимальное число МАС адресов в заданном    |
|                                                             | VLAN                                                            |
|                                                             |                                                                 |
| Функциональные кнопки                                       |                                                                 |
| Modify                                                      | Изменить настройки функции MAC Limit на выбранном VLAN          |
| Export                                                      | Сохранить настройки диалога на РС                               |
| Close                                                       | Выйти из диалога VLAN MAC Limit List                            |
| Таблица 7-7.Описание параметров диалога VLAN MAC Limit List |                                                                 |

Шаг 2. Нажмите кнопку 'Modify' для запуска диалогового окна VLAN MAC Limit List. Рисунок 7-16 показывает вид этого окна а таблица 7-8 описывает его параметры.

| /LAN ID              | 100                |
|----------------------|--------------------|
| Administrative State | 🌣 Enable 🔿 Disable |
| MAC Limit            | 12288              |
|                      |                    |

Рисунок 7-16. Диалог VLAN MAC Limit

| Поле                 | Описание                                    |
|----------------------|---------------------------------------------|
| Изменения MAC Limit  |                                             |
| Administrative State | Изменить административное состояние функции |
|                      | MAC Limit в выбранном VLAN ( enable-        |
|                      | включить, disable-выключить)                |
|                      | Значение по умолчанию: disable.             |
| MAC Limit            | Задать новое значение максимального числа   |
|                      | MAC адресов в выбранном VLAN.               |
|                      | Правильные значения величины: 5-50000       |
|                      | Значение по умолчанию: 12288                |
|                      | A THE TOP OF AN MACLIMIT Setting            |

Таблица 7-8.Описание параметров диалога VLAN MAC Limit Setting

## Пакетная фильтрация

Пакетная фильтрация – это функция, позволяющая вам пропускать или отбрасывать трафик протоколов NetBIOS и NetBEUI на клиентских портах.

Выберите Configuration - xDSL - Packet Filter в Main Menu для того, чтобы открыть диалог Packet Filtering, показанный на рисунке 7-17 .Таблица 7-9 описывает параметры этого диалога

| ncket Filter Setting |           |        |
|----------------------|-----------|--------|
| NetBIOS / NetBEUI    | © Forward | C Drop |
|                      |           | Cancel |

Рисунок 7-17. Диалог Packet Filtering

| Поле                          | Описание                                 |
|-------------------------------|------------------------------------------|
| Настройки пакетной фильтрации |                                          |
| NetBIOS/NetBEUI               | Включает (Drop ) или выключает (Forward) |
|                               | фильтрацию на клиентских портах.         |
| T 11 7 0 0                    |                                          |

Table 7-9.Описание параметров диалога Packet Filtering

## Настройка многоадресных рассылок (Multicast Channel)

Для передачи через NE мультикаст-потоков вам необходимо установить VC-to-VLAN туннели и определить ассоциированные с ними **multicast service profile**.

Следуйте ниже приведенной процедуре для настройки мультикаст потоков.

Шаг 1. Выберите Configuration - xDSL - Multicast Service в Main Menu для того, чтобы открыть диалог xDSL Multicast Channel.

Шаг 2. Нажмите кнопки 'Modify' или 'Add' в правой части рисунка 7-18 для открытия диалогового окна (рисунок 7-19) добавления мультикаст-канала и определения ассоциированных с ним параметров.

На рисунке 7-19 имеются две закладки -**Multicast Service Profile** и **MAC Limit**. Таблица 7-10 описывает параметры этих диалоговых окон.

| 0. | An | Slot-Port | VPL | VCL | VLAN | Multicast Service | Shory      |
|----|----|-----------|-----|-----|------|-------------------|------------|
|    | 1  | LC1-1     | 0   | 32  | 150  | NT200-per-month   |            |
| 2  | 2  | LC1-2     | 0   | 32  | 200  | NT400-per-month   | Modity     |
|    | 3  | LC1-3     | 0   | 32  | 300  | NT550-per-month   |            |
|    |    |           |     |     |      |                   | Add        |
|    |    |           |     |     |      |                   | Delete     |
|    |    |           |     |     |      |                   | VC OAM Les |
|    |    |           |     |     |      |                   | MC Profile |
|    |    |           |     |     |      |                   | Enable     |
|    | _  |           |     |     |      |                   | 🗢 Disable  |
|    | _  |           |     |     |      |                   |            |
|    |    |           |     |     |      |                   |            |
|    |    |           |     |     |      |                   |            |
|    | -  |           |     |     |      |                   |            |
|    |    |           |     |     |      |                   | Export     |
|    |    |           |     |     |      |                   | Cloco [X]  |

Рисунок 7-18. Диалог xDSL Multicast Channel List

| Shelf                    | 1              |           | -  |
|--------------------------|----------------|-----------|----|
|                          |                |           | -  |
| Slot                     | LC1            |           | ٠  |
| Port                     | 1              |           | *  |
| VPI                      |                | 0         | •  |
| VCI                      | 3              | 2         | 1. |
| VLAN ID                  |                | 1         | -  |
| Administrative State     | 🖲 Enable       | C Disable | ,  |
| lulticast Service Profil | 9 MAC Limit    |           |    |
| Profile                  | NT200-per-mont | th 💌 She  | DW |
|                          |                |           |    |
|                          |                |           |    |

Рисунок 7-19. Диалог xDSL Multicast Channel Setting

| Поле                                    | Описание                                     |
|-----------------------------------------|----------------------------------------------|
| Ethernet поверх ATM (Ethernet over ATM) |                                              |
| Shelf, Slot, Port                       | Показывает информацию о физическом           |
|                                         | расположении порта, с которого производится  |
|                                         | заданное соединение.                         |
|                                         | (Порядковый номер шкафа, номер модуля и      |
|                                         | номер порта в модуле)                        |
| VPI                                     | Показывает значение параметра VPI для        |
|                                         | заданного соединения                         |
| VCI                                     | Показывает значение параметра VCI для        |
|                                         | заданного соединения                         |
| VLAN ID                                 | Показывает значение параметра VLAN ID для    |
|                                         | заданного соединения                         |
| Administrative State                    | Показывает административное состояние        |
|                                         | заданного соединения                         |
| Диалог Multicast Service Profile        |                                              |
| Profile                                 | Показывает ассоциированный с заданным        |
|                                         | мультикаст соединением Multicast Service     |
|                                         | Profile                                      |
| Диалог MAC Limit                        |                                              |
| Stream Count                            | Показывает количество мультикаст потоков,    |
|                                         | разрешенных к переносу через заданное VC-to- |
|                                         | VLAN соединение                              |
| Τοδημμο 7-10 Οπμεριμο χD                | SI Multicost Channal Satting                 |

Гаолица 7-10.Описание xDSL Multicast Channel Setting

## Настройка системных сервисов

Системные сервисы позволяются настроить следующие параметры и сервисы:

- Время жизни записей в таблице коммутации устройства (MAC Aging). •
- Настройка DHCP сервиса.
- Настройка подопций РРРоЕ (PPPoE Sub-option).
- Настройка опций Agent ID для xDSL портов. •
- Настройка IGMP сервиса. •

## Время жизни записей в таблице коммутации устройства (MAC Aging)

MAC aging определяет время жизни MAC адресов, полученных таблицей коммутации устройства в результате обучения портов. После окончания этого времени МАС адреса автоматически удаляются из таблицы коммутации. Выключение этой функции позволяет держать МАС адреса в таблице коммутации бесконечно долго.

Выберите Configuration - xDSL - MAC Aging в Main Menu для того, чтобы открыть диалог MAC Aging, показанный на рисунке 7-20. Таблица 7-11 описывает параметры этого диалогового окна.

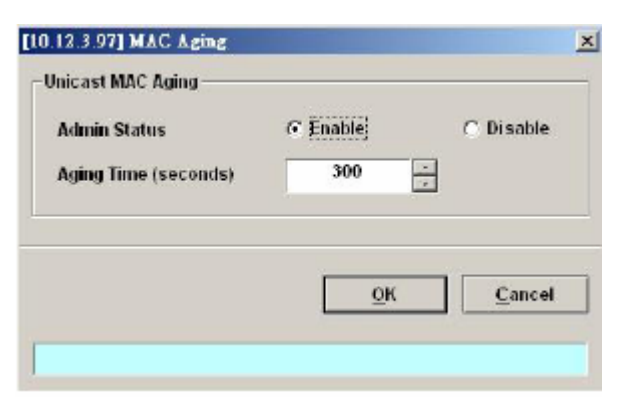

Рисунок 7-20. Диалог MAC Aging Setting

| Поле                    | Описание                                                       |  |
|-------------------------|----------------------------------------------------------------|--|
| Время жизни МАС адресов |                                                                |  |
| Admin Status            | Административное состояние функции MAC Aging Setting : Enable- |  |
|                         | включено, Disable-выключено.                                   |  |
| Aging Time (seconds)    | Время жизни МАС адресов в таблице коммутации в секундах        |  |
|                         | Значение по умолчанию: 300 секунд                              |  |
|                         |                                                                |  |

Таблица 7-11.Описание параметров диалога MAC Aging Setting

#### Настройка DHCP сервиса

Настройка DHCP сервиса включает в себя настройку четырех диалоговых окон:

- Настройка параметров DHCP
- Настройка списка серверов для опции DHCP Relay
- Настройка контроля широковещательных штормов DHCP

#### Настройка параметров DHCP

Функция DHCP relay предназначена для перехвата пакетов-запросов DHCP от подписчиков и пересылки их в последующем на DHCP сервер, а также обратной пересылки ответов от DHCP сервера к xDSL подписчику.

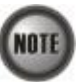

Отдельной частью настройки функции DHCP option 82 является описанная ниже настройка параметра **xDSL Port Agent ID** 

Следуйте нижеописанной процедуре для настройки функций DHCP

Выберите Configuration - xDSL - DHCP - DHCP Setting в Main Menu для того, чтобы открыть диалог DHCP Setting, показанный на рисунке 7-21. Таблица 7-12 описывает параметры этого диалога.

| iministrative State — |          |           |
|-----------------------|----------|-----------|
| DHCP Relay            | C Enable | Ø Disable |
| DHCP Option 82        | ○ Enable | Disable   |
|                       |          |           |
|                       |          |           |
|                       | OK       | Cance     |

Рисунок 7-21. Диалог DHCP Setting

| Relay   |
|---------|
| P Relay |
| [       |

Таблица 7-12.Описание диалога DHCP Setting

### Настройка списка серверов для опции DHCP Relay

Выберите Configuration - xDSL - DHCP - DHCP Server for DHCP Relay в Main Menu для того, чтобы открыть диалог DHCP Server List for DHCP Relay, показанный на рисунке. Таблица 7-13 описывает параметры этого диалога.

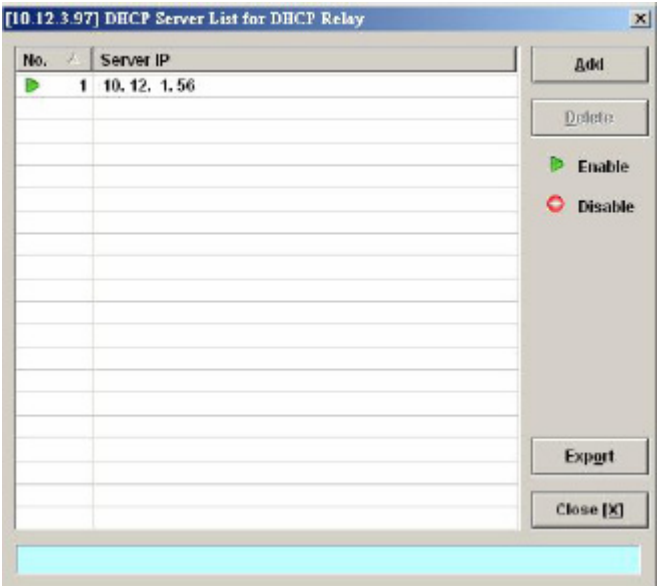

Рисунок 7-22. Диалог DHCP Server List for DHCP Relay

| Поле                      | Описание                                      |
|---------------------------|-----------------------------------------------|
| Список параметров таблицы |                                               |
| No.                       | Порядковый номер записи в таблице             |
| Server IP                 | IP адрес DHCP сервера                         |
| Функциональные кнопки     |                                               |
| Add                       | Добавить новый IP адрес DHCP сервера в список |
| Delete                    | Удалить IP адрес DHCP сервера из списка       |
| Export                    | Сохранить настройки DHCP Server List for      |
|                           | DHCP Relay на PC                              |
| Close                     | Закрыть диалог DHCP Server List for DHCP      |
|                           | Relay                                         |

Таблица 7-13.Описание параметров диалога DHCP Server List for DHCP Relay

#### Настройка контроля широковещательных штормов DHCP

Пользователи могут устанавливать ограничение скорости широковещательных пакетов DHCP и устанавливать действия, применяемые к таким пакетам.

Выберите Configuration - xDSL - DHCP - DHCP Broadcast Control в Main Menu для того, чтобы открыть диалог DHCP Broadcast Controls, показанный на рисунке 7-23. Таблица 7-14 описывает параметры этого диалога.

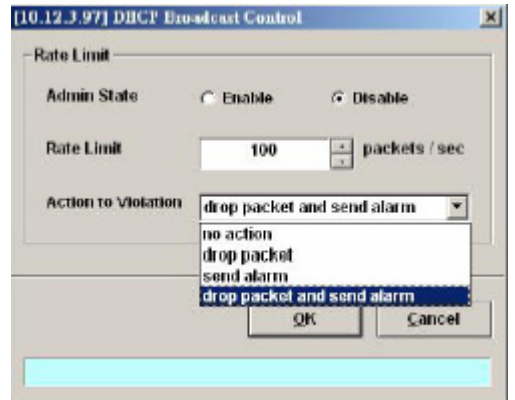

Рисунок 7-23. Диалог DHCP Broadcast Control

| Поле                 | Описание                                       |
|----------------------|------------------------------------------------|
| Ограничение скорости |                                                |
| Admin State          | Административное состояние функции <b>DHCP</b> |
|                      | Broadcast Control :enable или disable.         |
|                      | Значение по умолчанию: disable                 |
| Rate Limit           | Максимальное количество широковещательных      |
|                      | пакетов в секунду.                             |
|                      | Правильные значения: 1-100000                  |
|                      | Значение по умолчанию: 100                     |

| Action to Violation | Действие, применяемое к пакетам, превысившим  |
|---------------------|-----------------------------------------------|
|                     | лимит скорости:                               |
|                     | Варианты действий:                            |
|                     | No action- пропустить                         |
|                     | Drop packet – отбросить пакеты                |
|                     | Send Alarm- послать SNMP предупреждение о     |
|                     | превышении лимита                             |
|                     | Drop packet and Send Alarm- отбросит пакеты и |
|                     | послать SNMP предупреждение.                  |
| <b>T 4 4 4 6</b>    |                                               |

#### Таблица 7-14.Описание параметров диалога DHCP Broadcast Control

Когда выбраны действия "Send alarm" и "Drop packet and send alarm" NE посылает SNMP предупреждения на LCT в соответствии с настройками, описанными в главе 4.

#### Настройка подопций PPPoE (PPPoE Sub-option)

РРРоЕ подопции- это механизм РРРоЕ протокола, аналогичный DHCP option 82. NE может вставлять параметры Circuit ID and Remote ID во все пакеты стадии установления РРРоЕ соединения ,такие как PADI, PADR, а также PADT пакеты, обращенные от подписчика к NE. Рисунок 7-24 иллюстрирует включение и выключение этой функции.

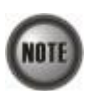

Отдельной частью настройки функции PPPoE sub-option является описанная ниже настройка параметра **xDSL Port Agent ID** 

Выберите Configuration - xDSL - PPPoE в Main Menu для того, чтобы открыть диалог PPPoE setting, показанный на рисунке 7-24. Таблица 7-15 описывает параметры этого диалога.

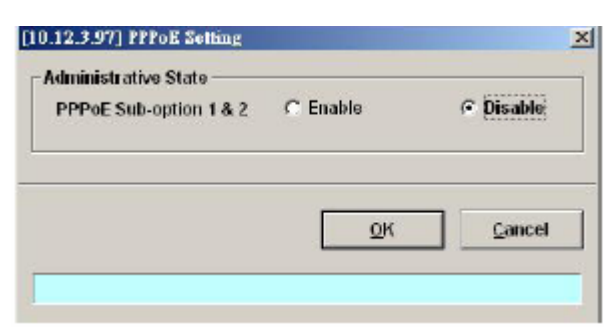

Рисунок 7-24. Диалог PPPoE Sub-option Setting

| Поле                            | Описание                                    |
|---------------------------------|---------------------------------------------|
| Administrative State            |                                             |
| PPPoE Sub-option 1 & 2          | Включение (enable) или выключение (disable) |
| -                               | функции PPPoE Sub-option 1 & 2.             |
|                                 | Значение по умолчанию: Disable.             |
| Таблица 7-15.Таблица параметров | а диалога PPPoE Sub-ontion Setting          |

#### Настройка опций Agent ID для xDSL портов

Диалоговое окно **xDSL Port Agent ID List** позвояет настраивать параметры Agent Circuit ID (идентификатор NE функций для DHCP Relay option 82 и PPPoE Suboption) и Agent Remote ID( идентификатор удаленного абонента для тех же функций).

Оператор может отпределить Agent Remote ID как строку ASCII символов длиной до 63 символов. Параметр Agent Circuit ID не может быть изменен.

Формат Agent Circuit ID следующий: "IP адрес NE- MAC\_адрес\_клиента atm slot-port:VPI.VCI" Пример Agent Circuit ID: "IP\_DSLAM-100.168.3.97-00:11:d8:80:93:23 atm 3-1:100.33", Что означает: IP адрес NE=100.168.3.97, MAC адрес персонального компьютера (или клиентского модема (CPE)) = 00:11:d8:80:93:23, Подписчик подключен к следующему порту: slot = 3, port = 1 Настройки PVC ( виртуального канала ATM) подписчика vpi = 100, vci = 33.

xDSL Port Agent ID вставляется во все DHCP Upstream и PPPoE пакеты.

Следуйте нижеописанной процедуре для изменения параметра xDSL Port Agent ID.

Шаг 1. Выберите Configuration - xDSL - Port Agent ID в Main Menu для того, чтобы открыть диалог xDSL Port Agent IDs, показанный на рисунке 7-25. Таблица 7-16 описывает параметры этого диалога.

Шаг 2. Кликните на выбранной строке and нажмите кнопку 'Modify' для изменения Agent Remote ID.

| 0. | $\Delta$ | Slot-Port | Agent Circuit ID                                        | Agent Remote ID - | Modify   |
|----|----------|-----------|---------------------------------------------------------|-------------------|----------|
|    | 1        | LC1-1     | IP_DSLAM-100.168.3.97-00:00:00:00:00:00 atm 1/1:0.0     |                   |          |
|    | 2        | LC1-2     | IP_DSLAM-100.168.3.97-00:00:00:00:00:00 atm 1/2:0.0     |                   |          |
|    | 3        | LC1-3     | IP_DSLAM-100.168.3.97-00:00:00:00:00:00 atm 1/3:0.0     |                   |          |
|    | 4        | LC1-4     | IP_DSLAM-100.168.3.97-00:00:00:00:00:00 atm 1/4:0.0     |                   |          |
|    | 5        | LC1-5     | IP_DSLAM-100.168.3.97-00:00:00:00:00:00 atm 1/5:0.0     |                   |          |
|    | 6        | LC1-6     | IP_DSLAM-100.168.3.97-00:00:00:00:00:00 atm 1/6:0.0     |                   |          |
|    | 7        | LC1.7     | IP_DSLAM-100.168.3.97-00:00:00:00:00:00 atm 1/7:0.0     |                   |          |
|    | 8        | LC1-8     | IP DSLAM-100.168.3.97-00:00:00:00:00:00 atm 1/8:0.0     |                   |          |
|    | 9        | LC1-9     | IP_DSLAM-100.168.3.97-00:00:00:00:00:00 atm 1/9:0.0     |                   |          |
|    | 10       | LC1.10    | IP_DSLAM-100.168.3.97-00:00:00:00:00:00 atm 1/10:0.0    |                   |          |
|    | 11       | LC1-11    | IP_DSLAM-100.168.3.97-00:00:00:00:00:00 atm 1/11:0.0    |                   |          |
|    | 12       | LC1-12    | IP DSLAM-100.168.3.97-00:00:00:00:00:00 atm 1/12:0.0    |                   |          |
|    | 13       | LC1-13    | IP_DSLAM-100.168.3.97-00:00:00:00:00:00 atm 1/13:0.0    |                   |          |
|    | 14       | LC1-14    | IP_DSLAM-100.168.3.97-00:00:00:00:00:00 atm 1/14:0.0    |                   |          |
|    | 15       | LC1-15    | IP_DSLAM.100.168.3.97-00:00:00:00:00:00:00 atm 1/15:0.0 |                   |          |
|    | 16       | LC1-16    | IP. DSI AM-100.168.3.97-00:00:00:00:00:00 atm 1/16:0.0  |                   |          |
|    | 17       | LC1-17    | IP DSLAM-100.168.3.97-00:00:00:00:00:00 atm 1/17:0.0    | (iii )            | Exmort   |
|    | 18       | LC1-18    | IP DSLAM-100.168.3.97-00:00:00:00:00:00 atm 1/18:0.0    |                   | Export   |
|    | 19       | LC1-19    | IP DSLAM-100.168.3.97-00:00:00:00:00:00 atm 1/19:0.0    | <b>v</b>          |          |
|    |          |           |                                                         | C                 | Close [] |

### Рисунок 7-25. xDSL Port Agent ID List

| Поле           | Описание                                                                              |
|----------------|---------------------------------------------------------------------------------------|
| Список таблицы |                                                                                       |
| No.            | Порядковый номер записи в таблице                                                     |
| Slot-Port      | Показывает номер модуля и номер порта на котором настроено текушее значение xDSL Port |
|                | Agent ID                                                                              |

| Agent Circuit ID      | Показывает текущее значение Agent Circuit ID  |
|-----------------------|-----------------------------------------------|
| Agent Remote ID       | Показывает текущее значение Agent Remote ID   |
|                       | Этот параметр является строкой ASCII символов |
|                       | длиной до 63 символов.                        |
| Функциональные кнопки |                                               |
| Modify                | Изменить значение Agent Remote ID             |
| Export                | Сохранить настройки диалога xDSL Port Agent   |
|                       | ID List Ha PC                                 |
| Close                 | Выйти из диалога xDSL Port Agent ID List      |

| Таблица 7-16.Описан    | ние параметров л    | иалога xDSL Рог | rt Agent ID |
|------------------------|---------------------|-----------------|-------------|
| 1 uomingu / 10.0 micui | me mapamerpob $\mu$ |                 | the sent in |

#### Настройка IGMP сервиса

Следуйте нижеописанной процедуре для настройки параметров функций IGMP snooping и IGMP proxy.

Выберите Configuration - xDSL - IGMP Snooping / Proxy в Main Menu для того, чтобы открыть диалог IGMP Snooping / IGMP Proxy Setting, показанный на рисунке 7-26. Таблица 7-17 описывает параметры этого диалога.

| Enable IGMP Snooping      |     |   |         |
|---------------------------|-----|---|---------|
| - IGMD Speeping MAC Aging |     |   |         |
| Aging Time                | 300 | * | seconds |
| Enable IGMP Proxy         |     |   |         |
| - IGMP Proxy Settings     |     |   |         |
| Robustness (Query Retry)  | ٩   | * |         |
| Query Response Interval   | 30  | * | seconds |
| Immediate Leave           | Г   |   |         |
|                           |     |   |         |

# Рисунок 7-26.Диалог IGMP Snooping / IGMP Proxy Setting

| Поле                                       | Описание                                     |
|--------------------------------------------|----------------------------------------------|
| Настройки IGMP Snooping/IGMP Proxy         |                                              |
| Disable IGMP snooping                      | Радиокнопка, выключающая функции ІGMP        |
| and IGMP proxy                             | snooping и IGMP proxy.                       |
|                                            | Это значение является значение по умолчанию. |
| Enable IGMP Snooping                       | Радиокнопка, включающая функцию IGMP         |
|                                            | snooping                                     |
| Enable IGMP Proxy                          | Радиокнопка, включающая функцию IGMP         |
|                                            | Proxy                                        |
| Возраст MAC записей в таблице IGMP Snoopin | g                                            |
| Aging Time                                 |                                              |
| Цаатрайин ICMD Виахи                       |                                              |

Настройки IGMP Proxy

| Robustness (Query Retry) | Количество повторных опросов ІGMР прокси     |
|--------------------------|----------------------------------------------|
|                          | (DSLAMом) подписчиков.                       |
|                          | Правильные значения :1-5                     |
| Query Response Interval  | Значение интервала времени в секундах между  |
|                          | опросами IGMP-прокси подписчиков.            |
|                          | Правильные значения 1-30                     |
| Immediate Leave          | Настройка, разрешающая пользователям         |
|                          | производить немедленный самостоятельный      |
|                          | выход из мультикаст группы (при этом         |
|                          | пользовательский компьютер или устройство    |
|                          | доступа отсылает специальное сообщение Leave |
|                          | мультикаст-серверу или ІGМР-прокси)          |

# Глава 8. Групповые операции над портами (Fast **Provision**)

Эта глава описывает групповые операции. Используя эту функцию, вы сможете эффективно применять различные профили к множеству xDSL портов. Глава включает в себя следующие разделы:

- Групповые операции над интерфейсами и соответствиями VC-VLAN (Interface and VC-VLAN Fast Provisioning).
- Групповые операции над многоадресными рассылками (Multicast Service Fast Provisioning).

# Групповые операции над интерфейсами и связками VC -to-VLAN

The AMS LCT поддерживает групповые операции для того чтобы помочь вам настроить нужные вам типы соединений наиболее быстрым и эффективным путем. Используя эти функции, вы можете применять настройки профилей и настройки соответствий VC-to-VLAN к большому числу xDSL подписчиков одновременно, избегая настройки параметров каждого подписчика в отдельности. Следуйте нижеописанной процедуре для настройки функций групповых операций.

Шаг 1.Выберите Configuration - xDSL - Fast Provision - Port & VC-to-VLAN в Main Menu для того, чтобы открыть диалог xDSL Port & VC-to-VLAN Fast Provision, показанный на рисунке 8-1.Это окно позволяет настроить большое количество параметров и определить профили, применяемые к группе портов.

Обратите внимание на то, что вид диалогового окна для режимов RFC2684 bridged и RFC2684 не совпадает. Рисунки 8-1 - 8-7 показаны отдельные вкладки этого диалога для обоих режимов. Описание всех параметров, встречающихся на диалоговых окнах, приведено в таблице 8-1.

Как было сказано выше, некоторые вкладки окна различны для режимов RFC2684 bridged и RFC2684 routed. Если отдельная вкладка диалогового окна одинакова для обоих режимов, то ее вид показан на рисунках 8-1 -8-7 без дополнительного пояснения. Если же отдельная вкладка окна различна для этих режимов, то будет показан ее вид отдельно для режима RFC2684 Bridged и RFC 2684 Routed с пояснением, к какому из режимов этот рисунок относится.

|                                  | From                          | To              |    |
|----------------------------------|-------------------------------|-----------------|----|
| shelf                            | 1                             | * 1             | 7  |
| Slot                             | LC1                           | • LC1           | -  |
| (Mbe                             | DAS-4192 ADS                  | Lx48 Board      | *  |
| RFC2684 Mode                     | bridged                       |                 | -  |
| Wireless Function<br>ine Profile | <pre>C On <none></none></pre> | ເ⊂ Off<br>▼ Sho | 17 |
| ine Profile                      | <none></none>                 | ▼ Sho           | 17 |
| M Threshold                      | <none></none>                 | ▼ Sho           | 17 |
| raffic Policing                  | <none></none>                 | • Sho           | 11 |
|                                  |                               |                 |    |
|                                  |                               |                 |    |
|                                  |                               |                 |    |

Рисунок 8-1. Диалог xDSL Port & VC-to-VLAN Fast Provision – Port Setting (Настройки портов)

|                   | Prove                |             |               |        | NOUNCE CINEITS     |                       |            | 1425       |         |
|-------------------|----------------------|-------------|---------------|--------|--------------------|-----------------------|------------|------------|---------|
|                   | Hom                  | _           | 10            |        |                    | From                  |            | To         |         |
| en                | 1                    | *           | 1             | *      | Shelf              | 1                     | - 1        | 1          |         |
| ot                | LC1                  | *           | LC1           |        | Slot               | LC1                   | - 1        | .C1        |         |
| pe                | DA5-4192 AD          | SLx48 Bo    | ard           | -      | Туре               | AM0031 ADSI           | x48 Board  |            |         |
| C2684 Mode        | bridged              |             |               | -      | RFC2684 Mode       | routed                |            |            |         |
| Setting Chann     | el Setting   MAC Lin | nit   IP Ti | affic Profile | 802. 4 | Port Setting Chann | el Setting   IP Traff | ic Profile | 802.1P   I | SP Ser_ |
| dmin State        | Enable               | c           | Disable       |        | Admin State        | Enable                | c          | Disable    |         |
|                   | Start                |             | Increment     |        |                    | Start                 | 1          | Increment  | 1       |
| ы                 | 0                    | *           | 0             | *      | VIPI               | 0                     | *          | 0          | *       |
| cı                | 32                   | •           | 1             | *      | VCI                | 32                    | ÷          | 1          | ÷       |
| LANID             | 1                    | -           | 1             | -      | PVCs / Port        | 1                     | H          |            |         |
| VCs/Port          | 1                    | •           |               |        |                    |                       |            |            |         |
| LAN ID is continu | ious among ports     |             |               |        |                    |                       |            |            |         |
|                   |                      |             |               |        |                    |                       |            |            |         |
|                   |                      |             | et            | Cancel |                    |                       | Lief       |            | Cance   |

(a)Настройки канала ATM для RFC2684 bridged (b)Настройки канала ATM для RFC2684 routed

Рисунок 8-2.Диалог xDSL Port & VC-to-VLAN Fast Provision – Channel Setting

|                    | From         |              | То |
|--------------------|--------------|--------------|----|
| Shelf              | 1            | ¥ 1          | -  |
| Slot               | LC1          | ▼ LC1        | 2  |
| Туре               | DAS-4192 A   | DSLx48 Board |    |
| RFC2684 Mode       | bridged      |              | 1  |
| IP Traffic Profile | test<br>test | ▼ Show       |    |
| IP Traffic Profile | test<br>test | Y Show       |    |
| IP Traffic Profile | test<br>Iest | ▼ Show       |    |

Рисунок 8-3.Диалог xDSL Port & VC-to-VLAN Fast Provision – IP Traffic

| 92 ADSLx48<br>IAC Limit   II | ▼ 1<br>▼ LC1<br>8 Board |        | -     |
|------------------------------|-------------------------|--------|-------|
| 92 ADSLx48<br>IAC Limit I    | • LC1<br>8 Board        |        | 2     |
| 92 ADSLx48<br>IAC Limit      | Board                   |        | 2     |
| IAC Limit )                  | D Traffic I             |        | 1     |
| IAC Limit                    | D Traffic I             |        |       |
| 100 C 100 C 100 C 100 C      |                         | Tofile | 802.4 |
|                              |                         |        |       |
| -                            |                         |        |       |
| <u> </u>                     |                         |        |       |
|                              |                         |        |       |
|                              |                         |        |       |
|                              |                         |        |       |
|                              |                         |        |       |
|                              |                         |        |       |
|                              |                         |        |       |
|                              |                         | 200    |       |
|                              |                         | *      | *     |

Рисунок 8-4.Диалог xDSL Port & VC-to-VLAN Fast Provision – MAC Limit (только для режима RFC2684 bridged)

|                         | From                  |             | To        |
|-------------------------|-----------------------|-------------|-----------|
| Shelf                   | 1                     | <u>×</u> 1  | <b>T</b>  |
| Slot                    | LC1                   | • LC1       | ¥         |
| Туре                    | AM0031 ADSLx          | 48 Board    | *         |
| RFC2684 Mode            | routed                |             | -         |
| Channel Setting   IP Tr | affic Profile   802.1 | P ISP Serve | Service 1 |
| ISP Server Name         |                       | • Show      |           |
|                         |                       |             |           |
|                         |                       |             |           |
|                         | r r                   | 11000       | 1 1200020 |

Рисунок 8-5.Диалог xDSL Port & VC-to-VLAN Fast Provision – ISP Server (только для режима RFC2684 routed)

|                     | From             | m              |        | Τo      |            |  |
|---------------------|------------------|----------------|--------|---------|------------|--|
| Shelf               | 1                | *              | 1      |         | -          |  |
| Sliot               | LC1              | -              | LC1    |         | -          |  |
| Type                | DAS-4192         | 2 ADSLx48 E    | Soard  |         | ٠          |  |
| RFC2684 Mode        | bridged          |                |        |         |            |  |
| hannel Setting   MA | C Limit   IP Tra | afflic Profile | 802.1P | Service | 1 <u>•</u> |  |
| User Priority       | 0                | •              |        |         |            |  |
|                     |                  |                |        |         |            |  |
|                     |                  |                |        |         |            |  |
|                     |                  |                |        |         |            |  |
|                     |                  |                |        |         |            |  |
|                     |                  |                |        |         |            |  |

Рисунок 8-6.Диалог xDSL Port & VC-to-VLAN Fast Provision – 802.1P

| Module Criteria        | P.              | om To              |    | Module Critteria   |               | From               |
|------------------------|-----------------|--------------------|----|--------------------|---------------|--------------------|
| Shelf                  | 1               | v 1                |    | Shelf              | 1             | - 1                |
| Slat                   | LC1             | • LC1              |    | Slot               | LCI           |                    |
| Туре                   | AM0031          | ADSLx48 Board      | -  | Туре               | AMO           | 1031 ADSLx48 Board |
| RFC2684 Mode           | bridged         |                    | -  | RFC2684 Mode       | brid          | ged                |
| MAC Limit   IP Traffic | : Profile   902 | 2,11P Service Type | •• | MAC Limit   IP Tra | iffic Profile | 802.1P Service Typ |
| Service Type           |                 | PPPoE              |    | Service Type       |               | DHCP               |
| Maximum IP Count       | E               | 1                  |    | Maximum IP Co      | punt          | 3                  |
| Static IP's Base Ad    | ldre:ss         | 0.0.0.0            | 3  | Static IP's Base   | e Address     | 0.0.               |
| IP Address increm      | ent / Port      | 1                  |    | IP Address Inc     | rement ( Port | 1                  |
|                        |                 |                    |    |                    |               |                    |

0.0.0.0 1 Ξ List Cancel

×

Ŧ

•

•

4 1

-

•

TO

Service Type

3

• LC1

(a) Cepвис PPPoE в режиме RFC2684 bridged

| ×<br>•<br>• |
|-------------|
|             |
| •           |
| -           |
|             |
| 4           |
| *           |
| •           |
|             |
| -           |
|             |

(c) Сервис Static IP в режиме RFC2684 bridged (d) Сервис Static IP в режиме RFC2684 routed

Рисунок 8-7.Диалог xDSL Port & VC-to-VLAN Fast Provision – Service Type

(b) Сервис DHCP в режиме RFC2684 bridged

| Поле                                                 | Описание                                                                           |  |  |  |  |  |
|------------------------------------------------------|------------------------------------------------------------------------------------|--|--|--|--|--|
| Выбор модуля (Module Criteria)                       | ,                                                                                  |  |  |  |  |  |
| Shelf                                                | Выбор шкафа. В текущем релизе LCT этот                                             |  |  |  |  |  |
|                                                      | параметр не изменяется.                                                            |  |  |  |  |  |
| Slot                                                 | Выоор номер модуля (модулеи), для которого будет производиться групповая настройка |  |  |  |  |  |
| Туре                                                 | Выбор типа модуля (модулей), для которого                                          |  |  |  |  |  |
| J 1 -                                                | будет производиться групповая настройка                                            |  |  |  |  |  |
| RFC2684 Mode                                         | Выбор режима (инкапсуляции) RFC2684.                                               |  |  |  |  |  |
|                                                      | применяемой к группе портов (Bridged или                                           |  |  |  |  |  |
|                                                      | Routed)                                                                            |  |  |  |  |  |
| Лиалог параметров портов                             |                                                                                    |  |  |  |  |  |
| Admin State                                          | Алминистративное состояние группы портов                                           |  |  |  |  |  |
|                                                      | (enable или disable)                                                               |  |  |  |  |  |
| Wireless Function                                    | В текушем релизе LCT ланная функция не                                             |  |  |  |  |  |
|                                                      | активна.                                                                           |  |  |  |  |  |
| Line Profile                                         | Выбор профиля линии (xDSL Profile).                                                |  |  |  |  |  |
|                                                      | применяемого к группе портов                                                       |  |  |  |  |  |
| PM Threshold                                         | Выбор порогового профиля (PM Threshold                                             |  |  |  |  |  |
|                                                      | Profile), применяемого к группе портов                                             |  |  |  |  |  |
| Traffic Policing                                     | Выбор Traffic Policing Profile, применяемого к                                     |  |  |  |  |  |
| Tunic Foneing                                        | группе портов (только для ADSL портов)                                             |  |  |  |  |  |
| Лиалог параметров канала ATM ( Channel Setti         | ings)                                                                              |  |  |  |  |  |
| Start – Обозначает начальную (стартовую величин      | и параметра).                                                                      |  |  |  |  |  |
| Increment – Обозначает инкремент величины (если      | и производится настройка более чем одного PVC)                                     |  |  |  |  |  |
| Admin State                                          | Административное состояние группы                                                  |  |  |  |  |  |
|                                                      | PVC( enable или disable)                                                           |  |  |  |  |  |
| VPI (Start, Increment)                               | Значение VPI (начальное значение и инкремент)                                      |  |  |  |  |  |
| VCI (Start, Increment)                               | Значение VCI (начальное значение и инкремент)                                      |  |  |  |  |  |
| VLAN ID (Start, Increment)                           | Значение VLAN ID для VC-to-VLAN                                                    |  |  |  |  |  |
|                                                      | соединений (начальное значение и инкремент)                                        |  |  |  |  |  |
| PVCs / Port                                          | Определяет число РVС на каждом xDSL порту                                          |  |  |  |  |  |
| VLAN ID is continuous                                |                                                                                    |  |  |  |  |  |
| among port                                           |                                                                                    |  |  |  |  |  |
| Диалог IP Trafic Profile                             |                                                                                    |  |  |  |  |  |
| IP Traffic Profile                                   | Выбор Traffic Policing Profile, применяемого к                                     |  |  |  |  |  |
|                                                      | VC-to-VLAN соединениям (только для ADSL                                            |  |  |  |  |  |
|                                                      | портов)                                                                            |  |  |  |  |  |
| Диалог 802.1р                                        |                                                                                    |  |  |  |  |  |
| User Priority                                        | Выбор 802.1р приоритета для VC-to-VLAN                                             |  |  |  |  |  |
|                                                      | соединения                                                                         |  |  |  |  |  |
| Диалог ISP Server (только для режима RFC2684 Routed) |                                                                                    |  |  |  |  |  |
| ISP Server Name                                      | Определяет параметр ISP Server Name для                                            |  |  |  |  |  |
|                                                      | IPoATM (смотрите подробнее главу 7)                                                |  |  |  |  |  |
| Диалог MAC Limit (только для режима RFC268           | 34 Bridged)                                                                        |  |  |  |  |  |
| MAC Count                                            | Определяет число подписчиков разрешенных                                           |  |  |  |  |  |
|                                                      | для VC-to-VLAN соединений                                                          |  |  |  |  |  |
| Диалог выбора сервис                                 |                                                                                    |  |  |  |  |  |
|                                                      |                                                                                    |  |  |  |  |  |
|                                                      |                                                                                    |  |  |  |  |  |
|                                                      |                                                                                    |  |  |  |  |  |
|                                                      |                                                                                    |  |  |  |  |  |

| Service Type                 | <ul> <li>Тип протокола, по которому производится<br/>присвоение IP адреса подписчику :</li> <li>Static IP (статическое присвоение IP<br/>адресов);</li> <li>DHCP (автоматическое присвоение IP<br/>адреса с централизованного DHCP<br/>сервера)</li> <li>PPPoE (автоматическое присвоение IP<br/>адреса с централизованного PPPoE<br/>сервера)</li> </ul> |
|------------------------------|----------------------------------------------------------------------------------------------------|
| Maximum IP Count             | Максимальное количество IP адресов,                                                                                                    |
| [only for DHCP Service]      | выделяемых для DHCP сервера                                                                                                    |
| Continuous IP Count          | Максимальное количество IP адресов, идущих                                                                                                    |
| [only for Static IP Service] | подряд для Static IP сервиса                                                                                                    |
| Static IP's Basic Address    | Базовый (начальный IP адрес) для Static IP                                                                                                    |
| [only for Static IP Service] |                                                                                                    |
| IP Address Increment/Port    | Приращение (инкремент) IP адреса для Static IP                                                                                                    |
| [only for Static IP Service] |                                                                                                    |

#### Таблица 8-1.Описание параметров xDSL Port & VC-to-VLAN Fast Provision

NOTE

В случае когда Service Type (тип присвоения IP адреса подписчику) равен "Static IP Service" должно соблюдаться следующее соотношение: IP Address Increment/Port Continuous IP Count

Включение функции Service Type Control означает для NE включение IP/MAC анти спуффинга. В этом случае трафик подписчика блокируется при динамическом выделении IP адреса (PPPoE или DHCP) до проверки правильности связки IP/MAC.В случае успешной проверки связки IP/MAC, NE передает пользовательский трафик дальше, в случае неуспешной проверки - отбрасывает трафик неправильной связки IP/MAC.

Шаг 2. Нажмите кнопку 'List' для запуска диалога xDSL Fast Provision List.

В левой стороне рисунка 8-8 приведен список параметров, которые вы можете применить к портам подписчиков через диалог **xDSL Port & VC-to-VLAN Fast Provision**.В середине окна диалога на этом рисунке приведен список портов, к которым можно применить выбранные настройки. Если вы не хотите применять настройки к отдельным портам и PVC, вы должны снять пометку (галочку) с этих портов в списке. Таблица 8-2 описывает все параметры этого диалога.

Шаг 3. Нажмите кнопку 'Go' для того, чтобы применить настройки ко всем портам, выбранным в списке таблицы. Отметки (галочки) возле портов будут сняты LCT автоматически после окончания операции. Нажмите кнопку 'Stop' в случае немедленной отмены групповой операции.

| 6                        |   | No. | Slot-Port | VPI | VCI | VLAN /ISP | Base IP / Count | - | Go        |
|--------------------------|---|-----|-----------|-----|-----|-----------|-----------------|---|-----------|
| Port Setting             |   | 1   | LC1-1     |     | -   |           |                 |   |           |
| Administrative State     |   |     |           | 0   | 32  | 1         | 0. 0. 0. 0 1    |   | 01        |
|                          |   | 7   | 101-2     |     |     |           |                 |   | Brob      |
| enable                   |   |     |           | 0   | 32  | 1         | 0. 0. 0. 0/1    |   |           |
| Wireless Function        |   | 3   | LC1-3     |     |     |           |                 |   |           |
| off                      |   |     |           | 0   | 32  | 1         | 0. 0. 0. 0/1    |   |           |
| on                       |   | 4   | LC1-4     |     |     |           |                 |   |           |
| Line Profile             |   |     |           | 0   | 32  | 1         | 0. 0. 0. 0/1    |   |           |
|                          |   | 5   | LC1-5     |     |     |           |                 |   |           |
|                          | - |     |           | 0   | 32  | 1         | 0. 0. 0. 0/1    |   |           |
| PM Threshold Profile     |   | 6   | LC1.6     |     |     |           |                 |   |           |
|                          |   |     |           | 0   | 32  | 1         | 0. 0. 0. 0 / 1  |   |           |
|                          |   | 7   | LC1.7     |     |     |           |                 |   |           |
| Traffic Policing Profile |   |     |           | 0   | 32  | 1         | 0. 0. 0. 0/1    |   |           |
|                          |   | 8   | LC1-8     |     |     |           |                 |   |           |
|                          | - |     |           | 0   | 32  | 1         | 0. 0. 0. 0/1    |   |           |
|                          | - | 9   | LC1.9     |     |     |           |                 |   |           |
| VC-ID-MIAN               |   |     |           | 0   | 32  | 1         | 0. 0. 0. 0/1    |   |           |
|                          |   | 10  | LC1-10    |     |     |           |                 |   |           |
| Administrative State     |   |     |           | 0   | 32  | 1         | 0. 0. 0. 0 / 1  |   |           |
| enable                   |   | 11  | LC1-11    |     |     |           |                 |   |           |
| CIUMAC                   |   |     |           | 0   | 32  | 1         | 0. 0. 0. 0/1    |   |           |
| Encapsulation Mode       |   | 12  | LC1-12    |     |     |           |                 |   |           |
| bridged                  |   |     |           | 0   | 32  | 1         | 0. 0. 0. 0/1    |   |           |
| ,                        |   | 13  | LC1-13    |     |     |           |                 |   |           |
| User Priority            |   |     |           | 0   | 32  | 1         | 0. 0. 0. 0 / 1  |   |           |
| D                        |   | 14  | LC1-14    |     |     |           |                 |   |           |
|                          |   |     |           | 0   | 32  | 1         | 0. 0. 0. 0 / 1  |   |           |
| IP Traffic Profile       |   | 15  | LC1-15    |     |     |           |                 |   |           |
| 2M-256K                  |   |     |           | 0   | 32  | 1         | 0. 0. 0. 0/1    |   |           |
|                          | - | 16  | LC1-16    |     |     |           |                 |   |           |
| MAC Count Limit          |   |     |           | 0   | 32  | 1         | 0. 0. 0. 0/1    |   |           |
| 1                        |   | 17  | LC1-17    |     |     |           |                 |   |           |
|                          |   |     |           | 0   | 32  | 1         | 0. 0. 0. 0 1    |   | Export    |
| Service Type             |   | 18  | LC1-18    |     |     |           |                 |   |           |
| Static IP                |   |     |           | 0   | 32  | 1         | 0. 0. 0. 0 / 1  |   | Close (V) |
|                          |   | 19  | I C1-19   |     |     |           |                 | - | Close [A] |

а) Вид диалога в режиме RFC2684 bridged

|                              |         | No. | Slat-Port | VPI  | VCI | VLAN / ISP                | Base IP / Count | - | Gn        |
|------------------------------|---------|-----|-----------|------|-----|---------------------------|-----------------|---|-----------|
| Port Setting                 |         | 1   | LC1-1     | 1000 |     |                           |                 |   |           |
| Administrative State         |         |     |           | 0    | 32  | cwfu-try                  | 0.0.1.1.1       |   | Et an     |
| onable                       |         | 2   | LC1-2     |      |     | 100 million (100 million) |                 |   | Stoh      |
| enable                       |         |     |           | 0    | 32  | cwfu-try                  | 0.0.1.2./1      |   |           |
| Line Desche                  |         | 3   | LC1-3     |      |     |                           |                 |   |           |
| Line Prome                   |         |     |           | 0    | 32  | cwfu-try                  | 0.0.1.311       |   |           |
|                              | <b></b> | - 4 | LC1-4     |      |     |                           |                 |   |           |
| and the second second        |         |     |           | 0    | 32  | cwfu-try                  | 0.0.1.4 / 1     |   |           |
| PM Threshold Profile         |         | 5   | LC1-5     |      |     |                           |                 |   |           |
|                              |         |     |           | 0    | 32  | cwfu-try                  | 0.0.1.571       |   |           |
| Terriffer Definition Des Cha |         | 6   | LC1-6     |      |     |                           |                 |   |           |
| franc Policing Profile       |         |     |           | 0    | 32  | CWfu-try                  | 0.0.1.6 / 1     |   |           |
|                              |         | 7   | LC1-7     |      |     |                           |                 |   |           |
|                              |         |     |           | 0    | 32  | cwfu-try                  | 0.0.1.7.11      |   |           |
|                              |         | 8   | LC1-8     |      |     |                           |                 |   |           |
| VC-10-VLAN                   |         |     |           | 0    | 32  | cwfu-try                  | 0.0.1.8 / 1     |   |           |
| Administrative State         |         | 9   | LC1-9     |      |     |                           |                 |   |           |
|                              |         |     |           | 0    | 32  | cwfu-try                  | 0.0.1.9 / 1     |   |           |
| enable                       |         | 10  | LC1-10    |      |     |                           |                 |   |           |
| Encansulation Mode           |         |     |           | 0    | 32  | cwfu-try                  | 0.0.1.10 / 1    |   |           |
|                              |         | 11  | LC1-11    |      |     |                           |                 |   |           |
| routed                       |         |     |           | 0    | 32  | cwfu-try                  | 0.0.1.11/1      |   |           |
| User Priority                | <b></b> | 12  | LC1-12    |      |     |                           |                 |   |           |
|                              | 4       |     |           | 0    | 32  | cwfu-try                  | 0.0.1.12/1      |   |           |
| h                            |         | 13  | LC1-13    |      |     |                           |                 |   |           |
| IP Traffic Profile           |         |     |           | 0    | 32  | cwfu-try                  | 0.0.1.13/1      |   |           |
| BC drap                      |         | 14  | LC1-14    |      |     |                           |                 | - |           |
| bo-mob                       |         | 45  |           | 0    | 32  | cwfu-try                  | 0.0.1.14/1      |   |           |
| MAC Count Limit              |         | 15  | LC1-15    |      | -   |                           |                 |   |           |
| 1                            |         | 4.0 | 104.40    | 0    | 32  | CWTU-Try                  | 0.0.1.1571      |   | C         |
|                              |         | 16  | LC1-16    |      | -   |                           | 0044044         |   | Export    |
| Service Type                 |         | 47  | 104.47    | 0    | 32  | cwru-try                  | 0.0.1.1671      |   |           |
| Static IP                    |         | 17  | LC1-17    |      |     | -                         |                 | 1 | Cloco IV  |
| I man a                      |         | -   | 10110     | 0    | 32  | cwiu-try                  | 0.0.1.1771      | * | CIUSE [X] |

(b)Вид диалога в режиме RFC2684 routed Рисунок 8-8.Диалог xDSL Fast Provision List

| Поле | Описание |
|------|----------|
|      |          |

Условия (Condition) Настройки портов (Port Setting) – Отметьте ( поставьте галочку) в данной настойке для разрешения применения выбранных настроек портов к выбранным в списке таблице портам Настройки соединений VC-to-VLAN – Отметьте ( поставьте галочку) в данной настойке для разрешения применения выбранных настроек соединений VC-to-VLAN к выбранным в списке таблице портам

| Administrative State     | Применяемое административное состояние  |
|--------------------------|-----------------------------------------|
|                          | порта (enable или disable)              |
| Line Profile             | Применяемый xDSL профиль                |
| PM Threshold Profile     | Применяемый пороговый профиль           |
| Traffic Policing Profile | Применяемый Traffic Policing профиль    |
| Encapsulation Mode       | Режим инкапсуляции RFC2684 (Bridged или |
|                          | Routed)                                 |
| User Priority            | Применяемый 802.1р приоритет            |
| IP Traffic Profile       | Применяемый IP Traffic профиль          |
| MAC Count Limit          | Применяемое число МАС адресов           |
| Service Type             | Применяемый тип присвоения IP адреса    |
|                          | подписчику                              |

| Список таблицы        |                                              |  |
|-----------------------|----------------------------------------------|--|
| No.                   | Порядковый номер записи в таблице            |  |
| Slot-Port             | Физическое расположение порта (номер модуля  |  |
|                       | и номер порта в модуле)                      |  |
| VPI                   | Параметр VPI для заданного PVC заданного     |  |
|                       | порта                                        |  |
| VCI                   | Параметр VPI для заданного PVC заданного     |  |
|                       | порта                                        |  |
| VLAN / ISP            | Параметр VLAN ID для заданного PVC           |  |
|                       | заданного порта для RFC2684Bridged или ISP   |  |
|                       | Server Name для RFC2684Routed                |  |
| Base IP / Count       | Базовый IP адрес и количество IP адресов для |  |
|                       | VC-to-VLAN соединений. Применяется когда     |  |
|                       | включен Service Type Control и выбран тип    |  |
|                       | сервиса DHCP или Static IP.                  |  |
| Функциональные кнопки |                                              |  |
| Go                    | Начать применение всех выбранных настроек    |  |
|                       | группе отмеченных портов                     |  |
| Stop                  | Остановить применение настроек к группе      |  |
|                       | портов                                       |  |
| Export                | Сохранить групповые настройки на РС          |  |
| Close                 | Выйти из диалога xDSL Fast Provision List    |  |

Таблица 8-2.Описание параметров диалога xDSL Fast Provision List

## Групповые операции над многоадресными рассылками

Групповые операции над многоадресными рассылками позволяют вам быстро и эффективно настроить мультикаст-сервисы и применить параметры мультикаст профилей к множеству портов подписчиков одновременно.

Следуйте нижеописанной процедура для настройки групповых операций над многоадресными рассылками.

Шаг 1. Выберите Configuration - xDSL - Fast Provision - Multicast Channel в Main Menu для того, чтобы открыть диалог xDSL Multicast Channel Fast Provision, показанный на рисунке 8-9. Таблица 8-3 описывает параметры этого диалога.

На рисунке 8-9 им 8-10 показаны две отдельные закладки диалогового окна : Multicast Service Profile and MAC Limit.

Параметры этих диалоговых окон описаны в таблица 8-3.

|                 | From           | To         |      |
|-----------------|----------------|------------|------|
| Shelf           | 1              | · 1        | Ψ.   |
| Slot            | LC1            | • LC1      | ¥    |
| Туре            | DAS-4192 ADS   | Lx48 Board | -    |
| VPI             | 0              | -          |      |
| vci             | 32             |            |      |
| VLANID          | 1              |            |      |
| Admin State     | Enable         | C Disable  |      |
| lulticast Servi | e Profile MACI | .imit      |      |
| Profile         |                |            | Show |
|                 |                |            |      |
|                 |                |            |      |

Рисунок 8-9. Диалог xDSL Multicast Channel Fast Provision – Multicast Service Profile

| 1               | Ŧ                                                                    | 1         | ¥.                                                                                               |
|-----------------|----------------------------------------------------------------------|-----------|--------------------------------------------------------------------------------------------------|
| LC1             | ٠                                                                    | LC1       | ٧                                                                                                |
| DAS-4192 ADS    | L×48 B                                                               | foard     |                                                                                                  |
| 0               | •                                                                    |           |                                                                                                  |
| 32              | -                                                                    |           |                                                                                                  |
| 1               | -                                                                    |           |                                                                                                  |
| • Enable        | Constant                                                             | C Disable |                                                                                                  |
| e Profile MAC L | Annit                                                                |           |                                                                                                  |
| nt j            | 0                                                                    | *         |                                                                                                  |
|                 |                                                                      |           |                                                                                                  |
|                 | LC 1<br>DAS-4192 ADS<br>0<br>32<br>1<br>(* Enable<br>e Profile MAC L | LC 1      | LC1 LC1<br>DAS-4192 ADSLx48 Board<br>0 +<br>32 +<br>1 +<br>C Enable<br>e Profile MAC Limit<br>mt |

Рисунок 8-10.Диалог xDSL Multicast Channel Fast Provision – MAC Limit

| Поле                                     | Описание                                   |
|------------------------------------------|--------------------------------------------|
| Ethernet поверх ATM ( Ethernet over ATM) |                                            |
| Shelf                                    | Выбор шкафа.В текущем релизе LCT этот      |
|                                          | параметр не может изменяться.              |
| Slot                                     | Выбор номер модуля (модулей), для которого |
|                                          | будет производиться групповая настройка    |
| Туре                                     | Выбор типа модуля (модулей), для которого  |
|                                          | будет производиться групповая настройка    |
| VPI                                      | Выбор значения VPI                         |
| VCI                                      | Выбор значения VCI                         |
| VLAN ID     | Выбор значения VLAN ID                |
|-------------|---------------------------------------|
| Admin State | Административное состояние мультикаст |
|             | каналов (enable или disable)          |

### Диалог Multicast Service Profile

Show – Нажмите на жэту кнопку для отображения настроек прикрепленного Multicast Service Profile

| Profile          | Multicast Service Profile выбранный для группы |
|------------------|------------------------------------------------|
|                  | портов                                         |
| MAC Limit Dialog |                                                |
| Stream Count     | Выбор количества мультикаст потоков            |
|                  | передаваемых через каждое VC-to-VLAN           |
|                  | соединение                                     |
| <b>T f 0.00</b>  |                                                |

### Таблица 8-3.Описание параметров диалога xDSL Multicast Channel Fast Provision

Шаг 2. Нажмите кнопку 'List' для открытия диалога xDSL Multicast Channel Fast Provision List. В левой стороне рисунка 8-11 приведен список параметров, которые вы можете применить к портам подписчиков через диалог xDSL Multicast Channel Fast Provision List. В середине окна диалога на этом рисунке приведен список портов, к которым можно применить выбранные настройки. Если вы не хотите применять настройки к отдельным портам, вы должны снять пометку (галочку) с этих портов в списке.

Таблица 8-4 описывает параметры этого диалога.

Шаг 3. Нажмите кнопку 'Go' для того, чтобы применить настройки ко всем портам, выбранным в списке таблицы. Отметки (галочки) возле портов будут сняты LCT автоматически после окончания операции. Нажмите кнопку 'Stop' в случае немедленной отмены групповой операции.

| VDL/VCL                   | N        | lo. Slot-Port | - | Go             |
|---------------------------|----------|---------------|---|----------------|
| 9F11 FG4                  | ×        | 1 LC1-1       |   |                |
| 0/32                      |          | 2 LC1-2       |   | Salact All     |
| VLAN ID                   | 1        | 3 LC1-3       |   | Select Mit     |
|                           | 1        | 4 LC1-4       |   |                |
| 1                         |          | 5 LC1-5       |   | Deselect All   |
| Administrative State      |          | 6 LC1-6       |   |                |
|                           | <b>V</b> | 7 LC1-7       |   | Stop           |
| emable                    | 1        | 8 LC1-8       | - |                |
| Steam Count Limit         | 2        | 9 LC1-9       |   |                |
| 1                         |          | 10 LC1-10     |   |                |
|                           | 1        | 11 LC1-11     |   |                |
| Multicast Service Profile | 2        | 12 LC1-12     |   |                |
| NT200-per-month           | 2        | 13 LC1-13     |   |                |
|                           | 1        | 14 LC1-14     |   |                |
|                           | 1        | 15 LC1-15     |   |                |
|                           |          | 16 LC1-16     |   |                |
|                           | 1        | 17 LC1-17     |   | Export         |
|                           | 2        | 18 LC1-18     |   | and the second |
|                           | 2        | 19 LC1-19     |   |                |
|                           | 1        | 20 LC1-20     | - | Close [X]      |

Рисунок 8-11. Диалог xDSL Multicast Channel Fast Provision List

| Поле                                   | Описание                                      |
|----------------------------------------|-----------------------------------------------|
| Условия (Condition)                    |                                               |
| VPI / VCI                              | Применяемые значения VPI и VCI для группы     |
|                                        | портов                                        |
| VLAN ID                                | Применяемое значение VLAN ID                  |
| Administrative State                   | Применяемое административное состояние        |
|                                        | мультикаст каналов для группы портов          |
| Stream Count Limit                     | Применяемый лимит количества мультикаст       |
|                                        | ПОТОКОВ                                       |
| Multicast Service Profile              | Применяемый Multicast Service Profile         |
| Список таблицы                         |                                               |
| No.                                    | Порядковый номер записи в списке портов       |
| Slot-Port                              | Физическое расположение порта (номер модуля   |
|                                        | и номер порта в модуле)                       |
| Функциональные кнопки                  |                                               |
| Go                                     | Начать применение всех выбранных настроек     |
|                                        | группе отмеченных портов                      |
| Select All                             | Выбрать все строчки в списке таблицы          |
| Deselect All                           | Снять выделение всех строчек в списке таблицы |
| Stop                                   | Остановить применение настроек к группе       |
|                                        | портов                                        |
| Export                                 | Сохранить групповые настройки xDSL Multicast  |
|                                        | Channel Fast Provision List на PC             |
| Close                                  | Выйти из диалога xDSL Multicast Channel Fast  |
|                                        | Provision List                                |
| Таблица 8-4.Описание параметров диалог | a xDSL Multicast Channel Fast Provision List  |

Эта глава описывает мониторинг производительности и включает в себя следующие разделы:

- Информация о производительности xDSL линии.
- История производительности xDSL линии.
- Статистика производительности гигабитных Uplink интерфейсов.

### Информация о производительности xDSL линии

Следуйте нижеописанной процедуре для получения данных о текущей производительности xDSL линии.

Шаг 1. Выберите Performance - xDSL Current PM в Main Menu для того, чтобы открыть диалог выбора порта xDSL Current PM Port Selection, показанный на рисунке 9-1.

Шаг 2. Выберите порт, статистику по которому вы хотите посмотреть и нажмите кнопку Query для получения данных.

В зависимости от типа выбранного порта, вид окна диалога может отличаться.

Рисунок 9-2 показывает диалог для ADSL типа порта- ADSL Current PM Dialog. Описание параметров диалога приводится в Таблице 9-1.

Рисунок 9-3 показывает диалог для SHDSL типа порта-SHDSL Current PM Dialog, показанный на рисунке 9-3. Описание параметров диалога приводится в Таблице 9-2.

| Location     | <location></location> |         |  |  |
|--------------|-----------------------|---------|--|--|
| NE           | 10.12.3.97            |         |  |  |
| ort Selectio | m                     |         |  |  |
| Sholf        | 1                     |         |  |  |
| Slot         | LC1                   | -       |  |  |
| Port         | 1                     | -       |  |  |
|              |                       |         |  |  |
|              | Query                 | lose DO |  |  |

Рисунок 9-1. xDSL Current PM Port Selection

| Time Interval  | Side   | LOSS | ESs   | SESs  | UASS | Tx Cells / Rate (Kbps) | Rx Cells | Refresh  |
|----------------|--------|------|-------|-------|------|------------------------|----------|----------|
| Current 15 Min | co     | 0    | 0     | 0     | 0    | 0/0.0                  |          | -        |
|                | RT     | 0    | 0     | 0     | 0    | 222                    |          | Granh    |
| Current 1 Day  | co     | 0    | 0     | 0     | 0    | 0/0.0                  |          | Quality  |
|                | RT     | 0    | 0     | 0     | 0    |                        |          |          |
| Previous 1 Day | co     | 0    | 0     | 0     | 0    | 0/0.0                  |          |          |
|                | RT     | 0    | 0     | 0     | 0    | 0.0                    |          |          |
|                |        |      |       |       |      |                        |          |          |
|                |        |      |       |       |      |                        |          |          |
|                |        |      | _     |       |      |                        |          |          |
|                |        |      |       |       |      |                        |          |          |
|                |        |      |       |       |      |                        |          |          |
|                |        |      |       |       |      |                        |          |          |
|                |        |      |       |       |      |                        |          | Export   |
|                |        |      |       |       |      |                        | [        | Close (X |
| •              |        |      |       |       |      |                        |          |          |
| 5Min Elapsed S | econd  | s [  | 62    | / 900 |      | Auto, Refresh          |          |          |
|                |        |      | 4000  |       |      |                        |          |          |
| -Day Elapsed S | econds | s    | 1682- | 864   | 00   |                        |          |          |

Рисунок 9-2. Диалог ADSL Current PM

| Поле                   | Описание                                     |
|------------------------|----------------------------------------------|
| Список таблицы         |                                              |
| Time Interval          | Показывает период времени, по результатам    |
|                        | которого выводится статистика                |
| Side                   | Показывает направление потока результы       |
|                        | которого показваются в таблице. СО- от       |
|                        | центрального устройства (DSLAMa) к клиенту,  |
|                        | RT- от клиента к центральному устройству.    |
| LOSs                   | Количество потерь синхронизации за           |
|                        | выбранный отчетный период                    |
| ESs                    | Количество ошибок передачи сигнала за        |
|                        | выбранный отчетный период                    |
| SESs                   | Количество повторных ошибок передачи         |
|                        | сигнала за выбранный отчетный период         |
| UASs                   | Количество моментов времени когда сигнал был |
|                        | недоступен.                                  |
| Tx Cells / Rate (Kbps) | Количество переданных ячеек АТМ и средняя    |
|                        | скорость пердачи за отчетный период          |
| Rx Cell / Rate (Kbps)  | Количество принятых ячеек АТМ и средняя      |
|                        | скорость пердачи за отчетный период          |
| CVs                    | Количество ошибок циклического кода (CRC) за |
|                        | отчетный период                              |
| FullInits              | Количество всех (успешных и неуспешных)      |
|                        | попыток устновления coединения ADSL за       |
|                        | отчетный период                              |
| FailedInits            | Количество внеуспешных попыток устновления   |
|                        | соединения ADSL за отчетный период           |
| TxBlks                 | Количество переданных блоков коррекции       |
|                        | ошибок (FEC) в кадрах ADSL за отчетный       |
|                        | период                                       |
| RxBlks                 | Количество принятых блоков коррекции ошибок  |
|                        | (FEC) в кадрах ADSL за отчетный период       |

| CrtBlks               | Количество всех блоков данных за отчетный  |
|-----------------------|--------------------------------------------|
|                       | период принятых с ошиоками которые удалось |
|                       | скорректировать                            |
| UncrtBlks             | Количество всех блоков данных за отчетный  |
|                       | период принятых с ошибками, не поддающихся |
|                       | коррекции                                  |
| Функциональные кнопки |                                            |
| Refresh               | Обновить статистику в текущем окне         |

| Refresh | Ооновить статистику в текущем окне      |
|---------|-----------------------------------------|
| Graph   | Вывести статистику в виде 2D/3D графика |
| Export  | Сохранить статистику на РС              |
| Close   | Выйти из диалога ADSL Current PM        |

Таблица 9-1.Описание параметров диалога ADSL Current PM

| Time Interval   | Side   | ESs | SESs | UASs   | LOSWs | CRCs    |         | Refresh   |
|-----------------|--------|-----|------|--------|-------|---------|---------|-----------|
| Current 15 Min  | CO     | 0   | 0    | 0      | 0     | 0       |         |           |
|                 | RI     | 0   | 0    | 0      | 0     | 0       |         | Grank     |
| Current 1 Day   | co     | 0   | 0    | 0      | 0     | 0       |         | Sughu     |
|                 | RT     | 0   | 0    | 0      | 0     | 0       |         |           |
| Previous 1 Day  | CO     | 0   | 0    | 0      | 0     | 0       |         |           |
|                 | RI     | 0   | 0    | 0      | 0     | 0       |         |           |
|                 |        |     |      |        |       |         |         |           |
|                 |        |     |      |        |       |         |         |           |
|                 |        |     |      |        |       |         |         |           |
|                 |        |     |      |        |       |         |         |           |
|                 |        |     |      |        |       |         |         |           |
|                 |        |     |      |        |       |         |         |           |
|                 |        |     |      |        |       |         |         | Export    |
|                 |        |     |      |        |       |         |         | Close [X] |
|                 |        |     |      |        |       |         |         |           |
| 5Min Elapsed S  | econd  | S   | 24   | 1 /900 |       | Auto- H | terresh |           |
| -Day Elapsod Se | econde | 8   | 6424 | 1 /864 | 00    |         |         |           |

### Рисунок 9-3. Диалог SHDSL Current PM

| Поле           | Описание                                     |
|----------------|----------------------------------------------|
| Список таблицы |                                              |
| Time Interval  | Показывает период времени, по результатам    |
|                | которого выводится статистика                |
| Side           | Показывает направление потока результы       |
|                | которого показваются в таблице. СО- от       |
|                | центрального устройства (DSLAMa) к клиенту,  |
|                | RT- от клиента к центральному устройству.    |
| ESs            | Количество ошибок передачи сигнала за        |
|                | выбранный отчетный период                    |
| SESs           | Количество повторных ошибок передачи         |
|                | сигнала за выбранный отчетный период         |
| UASs           | Количество моментов времени когда сигнал был |
|                | недоступен.                                  |
| LOSWs          | Количество ошибок потери синхронизации слов  |
|                | (Loss of Sync Word)                          |
| CRC            | Количество ошибок циклического кода (CRC) За |
|                | отчетный период                              |

| Функциональные кнопки |                                         |
|-----------------------|-----------------------------------------|
| Refresh               | Обновить статистику в текущем окне      |
| Graph                 | Вывести статистику в виде 2D/3D графика |
| Export                | Сохранить статистику на РС              |
| Close                 | Выйти из диалога SHDSL Current PM       |

Таблица 9-2.Описание параметров диалога SHDSL Current PM

### История производительности xDSL линии

Следуйте нижеописанной процедуре для получения данных об истории производительности xDSL линии.

Шаг 1.Выберите Performance - xDSL History PM в Main Menu для того, чтобы открыть диалог выбра порта xDSL History PM Port Selection, показанный на рисунке 9-4.

Шаг 2.Выберите порт, статистику по которому вы хотите посмотреть и нажмите кнопку Query для получения данных.

В зависимости от типа выбранного порта, вид окна диалога может отличаться.

Рисунок 9-5 показывает диалог для ADSL типа порта- ADSL History PM Dialog.

Описание параметров этого диалога приводится в Таблице 9-3.

т

Рисунок 9-6 показывает диалог для SHDSL типа порта- SHDSL History PM Dialog..

Описание параметров этого диалога приводится в Таблице 9-4.

| Location     | <location></location> |  |  |  |
|--------------|-----------------------|--|--|--|
| NIE          | 10.12.3.97            |  |  |  |
| ort Selectio | on                    |  |  |  |
| Shelf        | 1                     |  |  |  |
| Slot         | LC1                   |  |  |  |
| Port         | 1                     |  |  |  |
|              |                       |  |  |  |
|              | Query Churry          |  |  |  |

Рисунок 9-4. Диалог xDSL History Port Selection

| reate Time 🕢 | Side | LOSs | ESs | SESs | UASs | TxCells / Rate (Kbps) 🔺 | Graph     |
|--------------|------|------|-----|------|------|-------------------------|-----------|
| 12-21 11:30  | CO   | 0    | 0   | 0    | 0    | 0/0.0                   |           |
| 12-21 11:30  | RI   | 0    | 0   | 0    | 0    |                         |           |
| 12-21 11:45  | CO   | 0    | 0   | 0    | 0    | 0 / 0.0                 |           |
| 12-21 11:45  | RI   | 0    | 0   | 0    | 0    |                         |           |
| 12 21 12:00  | CO   | 0    | 0   | 0    | 0    | 0 / 0.0                 |           |
| 12-21 12:00  | RI   | 0    | 0   | 0    | 0    |                         |           |
| 12-21 12:15  | CO   | 0    | 0   | 0    | 0    | 0 / 0.0                 |           |
| 12-21 12:15  | RI   | 0    | 0   | 0    | 0    |                         |           |
| 12-21 12:30  | CO   | 0    | 0   | 0    | 0    | 0 / 0.0                 |           |
| 12-21 12:30  | RI   | 0    | 0   | 0    | 0    |                         |           |
| 12-21 12:45  | CO   | 0    | 0   | 0    | 0    | 0/0.0                   |           |
| 12-21 12:45  | RI   | 0    | 0   | 0    | 0    |                         |           |
| 12-21 13:00  | CO   | 0    | 0   | 0    | 0    | 0 / 0.0                 |           |
| 12-21 13:00  | RI   | 0    | 0   | 0    | 0    |                         |           |
| 12-21 13:15  | CO   | 0    | 0   | 0    | 0    | 0 / 0.0                 | Exmont    |
| 12-21 13:15  | RI   | 0    | 0   | 0    | 0    | ***                     | EXPOR     |
| 12-21 13:30  | CO   | 0    | 0   | 0    | 0    | 0/0.0                   | 1000 1000 |
| 10.01.000    | n.   | -    | ^   | î    | •    | <u> </u>                | Close [X] |

Рисунок 9-5.Диалог ADSL History PM

| Поле                   | Описание                                     |
|------------------------|----------------------------------------------|
| Список таблицы         |                                              |
| Create Time            | Показывает временной интервал, за который    |
|                        | представлена статистика в таблице            |
| Side                   | Показывает направление потока результы       |
|                        | которого показваются в таблице. СО- от       |
|                        | центрального устройства (DSLAMa) к клиенту,  |
|                        | RT- от клиента к центральному устройству.    |
| LOSs                   | Количество потерь синхронизации за           |
|                        | выбранный отчетный период                    |
| ESs                    | Количество ошибок передачи сигнала за        |
|                        | выбранный отчетный период                    |
| SESs                   | Количество повторных ошибок передачи         |
|                        | сигнала за выбранный отчетный период         |
| UASs                   | Количество моментов времени когда сигнал был |
|                        | недоступен.                                  |
| Tx Cells / Rate (Kbps) | Количество переданных ячеек АТМ и средняя    |
|                        | скорость передачи за отчетный период         |
| Rx Cell / Rate (Kbps)  | Количество принятых ячеек АТМ и средняя      |
|                        | скорость передачи за отчетный период         |
| CVs                    | Количество ошибок циклического кода (CRC) За |
|                        | отчетный период                              |
| FullInits              | Количество всех (успешных и неуспешных)      |
|                        | попыток установления соединения ADSL за      |
|                        | отчетный период                              |
| FailedInits            | Количество неуспешных попыток установления   |
|                        | соединения ADSL за отчетный период           |
| TxBlks                 | Количество переданных блоков коррекции       |
|                        | ошибок (FEC) в кадрах ADSL за отчетный       |
|                        | период                                       |
| RxBlks                 | Количество принятых блоков коррекции ошибок  |

|                       | (FEC) в кадрах ADSL за отчетный период       |
|-----------------------|----------------------------------------------|
| CrtBlks               | Количество всех блоков данных за отчетный    |
|                       | период принятых с ошибками и которые удалось |
|                       | скорректировать                              |
| UncrtBlks             | Количество всех блоков данных за отчетный    |
|                       | период принятых с ошибками, не поддающихся   |
|                       | коррекции                                    |
| Функциональные кнопки |                                              |
| Graph                 | Вывести статистику в виде 2D/3D графика      |
| Export                | Сохранить статистику на РС                   |
| Close                 | Выйти из диалога ADSL History PM             |

Таблица 9-3.Описание параметров диалога ADSL History PM

| reate Time 🔺 | Side | ESS | SESS | UASS | LOSS | CRC | Granti    |
|--------------|------|-----|------|------|------|-----|-----------|
|              | 1    | 1   |      |      |      |     | Zacha     |
|              |      |     |      |      |      |     |           |
|              |      |     |      |      |      |     |           |
|              |      |     |      |      |      |     |           |
|              |      |     |      |      |      |     |           |
|              |      |     |      |      |      |     |           |
|              | 1    |     |      |      |      |     |           |
|              |      |     |      |      |      |     |           |
|              |      |     |      |      |      |     |           |
|              |      |     |      |      |      |     |           |
|              |      |     |      |      |      |     |           |
|              |      |     |      |      |      |     |           |
|              | 1    |     |      |      |      |     |           |
|              |      |     |      |      |      |     |           |
|              |      |     |      |      |      |     | E.e.e.    |
|              |      |     |      |      |      |     | Exbou     |
|              |      |     |      |      |      |     |           |
|              |      |     |      | -    |      |     | Close [X] |
|              |      |     |      |      |      |     |           |

Рисунок 9-6.Диалог SHDSL History PM

| Поле           | Описание                                     |
|----------------|----------------------------------------------|
| Список таблицы |                                              |
| Create Time    | Показывает временной интервал, за который    |
|                | представлена статистика в таблице            |
| Side           | Показывает направление потока результаты     |
|                | которого показываются в таблице. СО- от      |
|                | центрального устройства (DSLAM) к клиенту,   |
|                | RT- от клиента к центральному устройству.    |
| ESs            | Количество ошибок передачи сигнала за        |
|                | выбранный отчетный период                    |
| SESs           | Количество повторных ошибок передачи         |
|                | сигнала за выбранный отчетный период         |
| UASs           | Количество моментов времени когда сигнал был |
|                | недоступен.                                  |
| LOSWs          | Количество ошибок LOSW (Loss of Sync Word)   |

| Функциональные кнопки |                                         |
|-----------------------|-----------------------------------------|
| Refresh               | Обновить статистику в текущем окне      |
| Graph                 | Вывести статистику в виде 2D/3D графика |
| Export                | Сохранить статистику на РС              |
| Close                 | Выйти из диалога SHDSL Current PM       |

Таблица 9-4.Описание параметров диалога SHDSL History PM

### Статистика производительности гигабитных Uplink интерфейсов

Следуйте нижеописанной процедуре для получения данных о производительности на гигабитных портах NE.

Выберите Performance - Trunk Port PM в Main Menu для того, чтобы открыть диалог Trunk Port РМ, показанный на Рисунке 9-7. Таблица 9-5 описывает параметры этого диалога.

| Hom                 |          |          |           |  |  |  |  |  |  |
|---------------------|----------|----------|-----------|--|--|--|--|--|--|
| arem.               | Incoming | Outgoing | GE1       |  |  |  |  |  |  |
| Octets              | 0        | 204      |           |  |  |  |  |  |  |
| Unicast Packets     | 0        | 0        | Defrach   |  |  |  |  |  |  |
| Non-Unicast Packets | 0        | 3        | Denesi    |  |  |  |  |  |  |
| Discarded Packets   | U        | U        | -         |  |  |  |  |  |  |
| Erroneous Packets   | 0        | 0        | Graph     |  |  |  |  |  |  |
|                     |          |          | Export    |  |  |  |  |  |  |
|                     |          |          | Close [X] |  |  |  |  |  |  |

Рисунок 9-7. Диалог Trunk PM Statistics

| Поле                | Описание                                     |
|---------------------|----------------------------------------------|
| Список параметров   |                                              |
| Octets              | Показывает количество входящих/исходящих     |
|                     | пакетов, прошедших через заданный гигабитный |
|                     | порт                                         |
| Unicast Packets     | Показывает количество входящих/исходящих     |
|                     | одноаресных (юникастовых) пакетов,           |
|                     | прошедших через заданный гигабитный порт     |
| Non-Unicast Packets | Показывает количество входящих/исходящих не  |
|                     | юникастовых пакетов, прошедших через         |
|                     | заданный гигабитный порт                     |
| Discarded Packets   | Показывает количество входящих/исходящих     |
|                     | пакетов, отброшенных на заданном гигабитном  |
|                     | порту                                        |
| Erroneous Packets   | Показывает количество входящих/исходящих     |

|                              | пакетов с ошибками на заданном гигабитном  |
|------------------------------|--------------------------------------------|
|                              | порту                                      |
| PAUSE Frame                  | Показывает количество входящих/исходящих   |
|                              | пакетов-пауз на заданном гигабитном порту  |
| Функциональные кнопки        |                                            |
| Port                         | Нажмите на эту кнопу для получения текущей |
|                              | информации по заданному гигабитному порту  |
| Graph                        | Нажмите на эту кнопку для представления    |
|                              | результатов в графической форме            |
| Export                       | Сохранение результатов на РС               |
| Close                        | Выход из диалога Trunk PM Statistics       |
| Таблица 9-5.Описание парамет | ров диалога Trunk PM Statistics            |

### Глава 10. Диагностика системных сбоев

Эта глава описывает диагностику системных сбоев. AMS LCT поддерживает диагностику сбоев NE в реальном масштабе времени

Глава имеет следующие разделы:

- Информация о тревожных сигналах NE (Alarm)
- Настройка диагностики системных сбоев

### Информация о тревожных сигналах

AMS LCT способно обнаруживать предупреждения, поступающие с интерфейсов и модулей NE. Детектирование производится путем опроса активности соответствующих модулей либо получения предупреждений (traps) по протоколу SNMP.

AMS LCT позволяет вам временно изолировать отдельные наборы сообщений о произошедших событиях и показывать в таблице только оставшиеся события. При помощи применения фильтров событий можно добиться демонстрации только тех событий, которые отвечают определенным специфичным критериям.

Следуйте нижеописанной процедуре, чтобы получить текущую информацию о событиях.

Шаг 1. Выберите Diagnosis - NE Alarm - Active Alarm в Main Menu для того, чтобы открыть диалог Active Alarm & Event. Выберите диалог Alarm - Active Alarm, показанный на рисунке 10-1. Таблица 10-1 описывает параметры этого диалога.

Шаг 2. Выберите событие из списка таблицы и нажмите кнопку 'Detail', чтобы показать детали по отдельным события. Этот процесс показан на рисунке 10-2, а Таблица 10-2 описывает параметры этого диалога.

| No. | 1   | Severity | NE         | Slot-Port | Entity Type  | Alarm Type    | Alarms   | 0 -    | in the second second |      |
|-----|-----|----------|------------|-----------|--------------|---------------|----------|--------|----------------------|------|
| 3   | 175 | Info     | 10.12.3.97 | LC4-30    | SHDSL Port   | equipment     | DISABLE  | 2006-  | Total                | 197  |
|     | 176 | Info     | 10.12.3.97 | LC4-31    | & SHDSL Port | equipment     | DISABLE  | 2006-  | 1                    |      |
| 5   | 177 | Info     | 10.12.3.97 | LC4-32    | SHDSL Port   | equipment     | DISABLE  | 2006-  | Critical             | 0    |
| 5   | 178 | Info     | 10.12.3.97 | LC4-33    | SHDSL Port   | equipment     | DISABLE  | 2006-  |                      | _    |
|     | 179 | Info     | 10.12.3.97 | LC4-34    | SHDSL Port   | equipment     | DISABLE  | 2006-  | Major                | 4    |
| 5   | 180 | Info     | 10,12,3,97 | LC4-35    | SHDSL Port   | equipment     | DISABLE  | 2006-  |                      | -    |
| 5   | 181 | Info     | 10.12.3.97 | LC4-36    | & SHDSL Port | equipment     | DISABLE  | 2006-  | Minor                | 0    |
| 1   | 182 | Info     | 10.12.3.97 | 1.C4-37   | SHDSL Port   | equipment     | DISABLE  | 2006-  | Maratas              | 0    |
| 5   | 183 | Info     | 10.12.3.97 | LC4.38    | SHDSL Port   | equipment     | DISABLE  | 2006.  | waining              | U    |
| 5   | 184 | Info     | 10.12.3.97 | LC4-39    | & SHDSL Port | equipment     | DISABLE  | 2006-  | Info                 | 19   |
| 5   | 185 | Info     | 10.12.3.97 | 1.04.40   | SHDSI Port   | equipment     | DISABLE  | 2006.  |                      |      |
| 5   | 186 | Info     | 10.12.3.97 | LC4-41    | & SHDSL Port | equipment     | DISABLE  | 2006-  | -                    |      |
| 5   | 187 | Info     | 10.12.3.97 | 1 C4-42   | SHDSI Port   | equipment     | DISABLE  | 2006-  | Def                  | lail |
| 5   | 188 | Info     | 10.12.3.97 | LC4-43    | SHDSL Port   | equipment     | DISABLE  | 2006.  |                      |      |
| 5   | 189 | Info     | 10,12,3,97 | LC4-44    | & SHDSL Port | equipment     | DISABLE  | 2006-  |                      |      |
| 5   | 190 | Info     | 10.12.3.97 | LC4-45    | SHDSL Port   | equipment     | DISABLE  | 2006-  |                      |      |
| )   | 191 | Info     | 10.12.3.97 | LC4-46    | SHDSL Port   | equipment     | DISABLE  | 2006-  | Pofe                 | arh  |
| 5   | 192 | Info     | 10.12.3.97 | LC4-47    | SHDSL Port   | equipment     | DISABLE  | 2006-  | Den                  | ean  |
| 5   | 193 | Info     | 10.12.3.97 | LC4-48    | SHDSL Port   | equipment     | DISABLE  | 2006-  |                      |      |
| 3   | 194 | Major    | 10.12.3.97 | NC-GE1    | & GE Port    | communication | LOS      | 2006-  |                      |      |
| 5   | 195 | Info     | 10.12.3.97 | NC-GE2    | GE Port      | equipment     | DISABLED | 2006-  | -                    |      |
| 1   | 196 | Major    | 10.12.3.97 | Fan       | Fan Module   | equipment     | FAN2     | 1970-  | Exp                  | grt  |
| 5   | 197 | Major    | 10.12.3.97 | Relay     | Relay Module | equipment     | MISS     | 2006-  |                      |      |
| 1   |     |          |            |           | 1            | 1             |          | · •    | Close                | XI   |
| -   |     |          |            |           |              |               |          | ······ |                      |      |

Рисунок 10-1. Диалог Active Alarm & Event List

| Поле                                                    | Описание                                    |  |  |  |
|---------------------------------------------------------|---------------------------------------------|--|--|--|
| Список параметров                                       |                                             |  |  |  |
| No.                                                     | Порядковый номер записи в таблице           |  |  |  |
| Severity                                                | Важность предупреждения, связанная с этим   |  |  |  |
|                                                         | событием                                    |  |  |  |
| NE                                                      | Показывает IP адрес NE                      |  |  |  |
| Slot-Port                                               | Место возникновения события (имя модуля и   |  |  |  |
|                                                         | порта)                                      |  |  |  |
| Entity Type                                             | Тип порта или модуля, с которым связано     |  |  |  |
|                                                         | произошедшее событие                        |  |  |  |
| Alarm Type                                              | Тип события ( связано с оборудованием или с |  |  |  |
|                                                         | соединениями)                               |  |  |  |
| Alarms                                                  | Описание события                            |  |  |  |
| Occur Time                                              | Время возникновения события                 |  |  |  |
| Receive Time                                            | Время приема информации о событии           |  |  |  |
| Функциональные клавиши                                  |                                             |  |  |  |
| Detail                                                  | Нажмите не эту кнопку для получения         |  |  |  |
|                                                         | детального описания произошедшего события   |  |  |  |
| Refresh                                                 | Обновление списка событий                   |  |  |  |
| Export                                                  | Сохранение списка событий на РС             |  |  |  |
| Close                                                   | Закрыть диалог Active Alarm & Event List    |  |  |  |
| Таблица 10-1.Описание диалога Active Alarm & Event List |                                             |  |  |  |

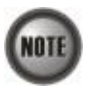

Правая сторона диалога показывает суммарный статус по степеням важности выбранных событий.

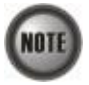

Список событий таблицы Active Alarm & Event показывает выбранные объекты. Заголовок диалога показывает условия отбора объектов.

| larm I                     | nfor | nation       |                               |  |  |
|----------------------------|------|--------------|-------------------------------|--|--|
| Locat                      | ion  |              | <location></location>         |  |  |
| NE                         |      |              | 10. 12.3.97                   |  |  |
| Entity                     |      |              | Slot.NC, Port-GE1             |  |  |
| Onlin                      | e Mo | del          | DAS-4192 GE Port              |  |  |
| Plann                      | ed M | lodel        | DAS-4192 GE Port              |  |  |
| Alarm                      | Sev  | renity       | Major                         |  |  |
| Occur Time<br>Receive Time |      | e            | 2006-12-25 10:51:50           |  |  |
|                            |      | ime          | 2006-12-25 10:53:40           |  |  |
| Detail                     | ed A | larms        |                               |  |  |
| No. A Alarm                |      |              | 1                             |  |  |
| NO.                        | 100  | Alarm        | Description                   |  |  |
| NO.                        | 1    | Alarm<br>LOS | Description<br>Loss of signal |  |  |
| No.                        | 1    | Alarm<br>LOS | Description<br>Loss of signal |  |  |
| No.                        | 1    | LOS          | Description<br>Loss of signal |  |  |
| No.                        | 1    | LOS          | Description<br>Loss of signal |  |  |
| No.                        | 1    | LOS          | Description<br>Loss of signal |  |  |
| No.                        | 1    | LOS          | Description Loss of signal    |  |  |

### Рисунок 10-2. Диалог Detailed Alarm & Event

| Поле                  | Описание                                  |
|-----------------------|-------------------------------------------|
| Информация о событиях |                                           |
| Location              | Показывает расположение NE                |
| NE                    | Показывает IP адрес NE                    |
| Entity                | Показывает модуль, в котором произошло    |
|                       | событие                                   |
| Online Model          | Показывает текущее имя внутри модели      |
|                       | устройства, ассоциированное с Entity      |
| Planned Model         | Показывает имя внутри модели устройства,  |
|                       | ассоциированное с Entity                  |
| Alarm Severity        | Важность предупреждения, связанная с этим |
|                       | событием                                  |
| Occur Time            | Время возникновения события               |
| Receive Time          | Время приема информации о событии         |
| Detailed Alarm        | Детальное описание события                |
|                       |                                           |

Таблица 10-2.Описание диалога Detailed Alarm & Event

### Настройка диагностики системных сбоев (System Alarm Management)

Управление диагностикой системных сбоев позволяет вам снимать информацию с датчиков NE ( релейных входов, а также системных датчиков NE контролирующих напряжение, температуру и.т.д.).

### Синхронизация системных предупреждений (Alarm Synchronization)

AMS LCT позволяет проводить автоматический опрос датчиков.Конечно, AMS LCT опрашивает NE периодически (то есть, информация предоставляется не в режиме реального времени). Однако для компенсации этого эффекта AMS LCT поддерживает ручную функцию синхронизации предупреждений с NE (немедленный ручной опрос датчиков).

Следуйте нижеописанной процедуре для проведения немедленной синхронизации. Выберите **Diagnosis - NE Alarm - Alarm Sync** в **Main Menu** для того чтобы открыть диалог, показанный на рисунке 10-3.

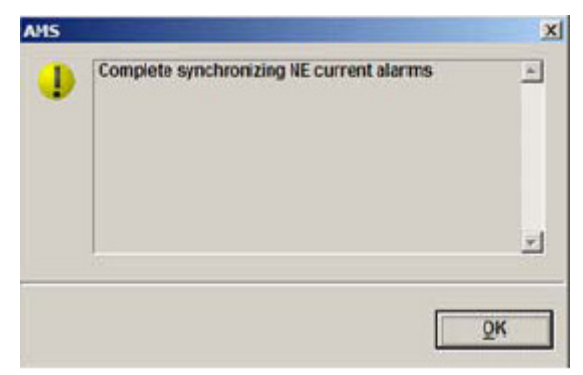

Рисунок 10-3. Диалог Completed Alarm Sync

### Управление релейными входами (Relay Input Management)

Управление релейными входами позволяет вам определять события, поступающие с релейных входов. Смотрите документ "System Installation Guide" для подробного описания назначения релейных входов. Если текущий статус такого входа отличается от заранее заданного эталонного состояния, то генерируется предупреждение на LCT. Следуйте нижеописанной процедуре для настройки релейных входов.

Шаг 1. Выберите Diagnosis - NE Alarm - Relay Input в Main Menu для того, чтобы открыть диалог NE Relay Input, показанный на рисунке 10-4. Таблица 10-3 описывает параметры этого диалога.

| Point | 6 | Name        | Current Status | Normal Status | Severity | Modify    |
|-------|---|-------------|----------------|---------------|----------|-----------|
| 0     | 1 | Not_Defined | Disable        | Disable       |          |           |
| 0     | 2 | Not_Defined | Disable        | Disable       |          |           |
| 0     | 3 | Not_Defined | Disable        | Disable       |          |           |
| 0     | 4 | Not_Defined | Disable        | Disable       |          |           |
|       |   |             |                |               |          |           |
|       | - |             |                |               |          |           |
|       |   |             |                |               |          | Export    |
|       |   |             |                |               |          | Close [X] |

### Рисунок 10-4. Диалог NE Relay Inputt List

| Поле           | Описание                                     |
|----------------|----------------------------------------------|
| Список таблицы |                                              |
| Point          | Показывает расположение релейного входа      |
| Name           | Показывает имя релейного входа               |
| Current Status | Показывает текущее состояние релейного входа |
| Normal Status  | Показывает эталонного состояние релейного    |
|                | входа                                        |
| Severity       | Показывает класс важности предупреждения с   |
|                | релейного входа при его возникновении        |

Шаг 2. Выберите строку таблицы и нажмите кнопку 'Modify' для изменения статуса релейных входов, как показано на рисунке 10-5. Таблица 10-4 описывает параметры этого диалога.

| elay Inp<br>Point | ut Setting<br>1 |            |        |  |  |
|-------------------|-----------------|------------|--------|--|--|
| Name              | Front_Door      |            |        |  |  |
| lormal S          | tatus           |            |        |  |  |
|                   | Disable         | C Close    | C Open |  |  |
|                   |                 |            |        |  |  |
|                   |                 | <u>O</u> K | Cancel |  |  |

### Рисунок 10-5. Диалог Modify NE Relay Input

| Поле                                           | Описание                                   |  |  |  |
|------------------------------------------------|--------------------------------------------|--|--|--|
| Настройки релейных входов                      |                                            |  |  |  |
| Name                                           | Имя назначенного релейного входа           |  |  |  |
| Определение эталонного статуса релейного входа |                                            |  |  |  |
| Disable                                        | Выключение релейного входа                 |  |  |  |
| Close                                          | Определение эталонного статуса в состояние |  |  |  |
|                                                | «Close»                                    |  |  |  |
| Open                                           | Определение эталонного статуса в состояние |  |  |  |
|                                                | «Open»                                     |  |  |  |

Таблица 10-4. Описание параметров диалога Modify NE Relay Input

Мониторинг состояния аппаратной части (Hardware Status Monitoring)

Мониторинг состояния аппаратной части позволяет отслеживать текущую температуру и напряжение отдельных модулей NE.

Шаг 1. Выберите Diagnosis - NE Alarm - Hardware Monitoring в Main Menu для того, чтобы открыть диалог Hardware Monitoring List, показанный на рисунке 10-6. Таблица 10-5 описывает параметры этого диалога.

Шаг 2. Выберите строку таблицы и нажмите кнопку 'Modify' для установки величины температурного порога, как показано на рисунке 10-7.

| lo. | A. | Slut | Name                                      | Current Value | Reference Value | Thresh_ | Modify     |
|-----|----|------|-------------------------------------------|---------------|-----------------|---------|------------|
|     | 23 | LC2  | Temperature sensor3 (1 degree centigrade) | 31            |                 |         | ET-country |
|     | 24 | LC2  | Temperature sensor4 (1 degree centigrade) | 30            |                 |         | Defeach    |
|     | 25 | LC4  | Voltage sensor1 (0.01 voltage)            | 1178          | 1200            |         | Denesu     |
|     | 26 | LC4  | Voltage sensor2 (0.01 voltage)            | 118           | 120             |         |            |
|     | 27 | LC4  | Voltage sensor3 (0.01 voltage)            | 178           | 180             |         |            |
|     | 28 | LC4  | Voltage sensor4 (0.01 voltage)            | 314           | 320             |         |            |
|     | 29 | LC4  | Voltage sensor5 (0.01 voltage)            | 0             | 0               |         |            |
|     | 30 | LC4  | Voltage sensor6 (0.01 voltage)            | 146           | 150             |         |            |
|     | 31 | LC4  | Voltage sensor7 (0.01 voltage)            | 249           | 250             |         |            |
|     | 32 | LC4  | Voltage sensor8 (0.01 voltage)            | 314           | 320             |         |            |
|     | 33 | LC4  | Temperature sensor1 (1 degree centigrade) | 33            |                 |         |            |
|     | 34 | LC4  | Temperature sensor2 (1 degree centigrade) | 32            |                 |         |            |
|     | 35 | LC4  | Temperature sensor3 (1 degree centigrade) | 31            |                 |         |            |
|     | 36 | LC4  | Temperature sensor4 (1 degree centigrade) | 30            |                 | -       |            |
|     | 37 | NC   | Voltage sensor1 (0.01 voltage)            | 248           | 250             |         |            |
|     | 38 | NC   | Voltage sensor2 (0.01 voltage)            | 123           | 150             |         |            |
|     | 39 | NC   | Voltage sensor3 (0.01 voltage)            | 178           | 180             |         |            |
|     | 40 | NC   | Voltage sensor4 (0.01 voltage)            | 327           | 330             |         |            |
|     | 41 | NC   | Temperature sensor1 (1 degree centigrade) | 36            |                 |         | 🌙 Critical |
|     | 42 | NC   | Temperature sensor2 (1 degree centigrade) | 32            |                 |         |            |
|     | 43 | NC   | Temperature sensor3 (1 degree centigrade) | 32            |                 |         | i 🥹 Warnir |
|     | 44 | Fan  | Fan1 Rotation Speed (rpm)                 | 3640          |                 |         |            |
|     | 45 | Fan  | Fan2 Rotation Speed (rpm)                 | 3723          | 122             |         | Execut     |
|     | 46 | Fan  | Fan Module Voltage (0.01 voltage)         | 496           | 500             |         | ExhBut     |
|     |    |      |                                           |               |                 | -       | 203 5000   |
| 1   |    |      |                                           |               |                 | •       | Close [X]  |
|     |    |      |                                           |               | T Auto- Ref     | resh    |            |

Рисунок 10-6.Диалог Hardware Monitoring List

| Поле                            | Описание                                    |
|---------------------------------|---------------------------------------------|
| Список таблицы                  |                                             |
| No.                             | Порядковый номер записи                     |
| Slot                            | Номер линейного модуля внутри шасси         |
| Name                            | Название датчика                            |
| Current Value                   | Текущее значение датчика                    |
| Reference Value                 | Эталонного значение датчика                 |
| Threshold – Low/High            | Показывает порог превышения эталонной       |
|                                 | величины в ту или иную сторону              |
| Функциональные кнопки           |                                             |
| Modify                          | Изменить значение порога                    |
| Refresh                         | Обновить данные с датчиков                  |
| Export                          | Сохранить значения Hardware Monitoring List |
|                                 | на РС                                       |
| Close                           | Выход из диалога Hardware Monitoring List   |
| Таблица 10-5.Описание параметро | в диалога Hardware Monitoring List          |

| Temperature High Thre | shold | 95  |
|-----------------------|-------|-----|
| Temperature Low Thre  | shold | 5 - |
|                       | 2     |     |
|                       |       |     |
|                       | -     |     |

Рисунок 10-7. Диалог Hardware Monitoring Threshold Setting

## Глава 11. Управление диагностикой интерфейсов

Эта глава описывает диагностика xDSL интерфейсов, гигабитных Uplink интерфейсов и общую сетевую диагностику.

Глава содержит следующие разделы:

- Диагностика xDSL линий
- Диагностика статуса xDSL сервиса
- Диагностика состояния агрегированных соединений
- Общая сетевая диагностика

### Диагностика xDSL линий

NE поддерживает пять диагностических функций для xDSL линий.

- Текущая скорость порта
- Текущее распределение поднесущих (тонов) xDSL сигнала
- Общий мониторинг состояния xDSL линии
- Мониторинг xDSL линии.Dual-Ended Line (DELT) тест.
- Мониторинг xDSL линии.Single End Loop (SELT) тест.

### Текущая скорость порта.

Следуйте нижеописанной процедуре для того, чтобы просмотреть текущую скорость xDSL порта. Шаг 1. Выберите Diagnosis - xDSL Current Status - Port Rate Status в Main Menu для того, чтобы открыть диалог xDSL Port Selection Dialog, показанный на рисунке 11-1.

Шаг 2. Выберите порт, статистику по которому вы хотите просмотреть и нажмите кнопку Query в окне **xDSL Port Selection**, показанного на рисунке 11-2. Таблица 11-1 описывает параметры этого окна.

| Location     | <location></location> | •        |
|--------------|-----------------------|----------|
| NE           | 10.12.3.112           |          |
| ort Selectio |                       |          |
| Shelf        | 1                     | •        |
| Slot         | LC1                   | -        |
| Port         | 1                     | _        |
|              |                       | Class (M |

Рисунок 11-1. Диалог xDSL Port Selection

| ltem                           | Downstream     | Upstream | Refresh         |
|--------------------------------|----------------|----------|-----------------|
| Current Tx Rate (Kbps)         | 29027          | 1303     |                 |
| Previous Tx Rate (Kbps)        | 0              | 0        | Hand an         |
| Attainable Rate (Kbps)         | 30541          | 1300     | Next >>         |
| SNR Margin (dB)                | 8.9            | 6.5      | -               |
| Attenuation (dB)               | 0.0            | 0.0      | << Previous     |
| Output Power (dBm)             | 14.5           | 12.1     |                 |
| Interieave Delay (msec)        | 0              | 0        | < First         |
| Data Block Length (byte)       | 255            | 37       | 1               |
| Line Standard                  | G.992.5 AnnexA |          | -               |
| Power Management Mode          | Manual         |          | Last >          |
| Power State                    | LO             | 122      | -               |
| Current INP (0.01 symbol time) | 0              | 0        | Transit to L    |
|                                |                |          | Transit to L    |
|                                |                |          | Transit to L    |
|                                |                |          | Exp <u>o</u> rt |
|                                |                |          | Class IVI       |

Рисунок 11-2.Диалог ADSL Port Rate Status

| Поле                     | Описание                                          |
|--------------------------|---------------------------------------------------|
| Список параметров        |                                                   |
| Current Tx Rate (Kbps)   | Показывает текущую скорость Downstream и          |
|                          | Upstream потоков ( в Кб в секунду)                |
| Previous Tx Rate (Kbps)  | Показывает скорость Downstream и Upstream         |
|                          | потоков при предыдущем соединении (в Кб в         |
|                          | секунду)                                          |
| Attainable Rate (Kbps)   | Максимально достижимая скорость ( в Кб в          |
|                          | секунду)                                          |
| SNR Margin (dB)          | Запас по соотношению сигнал/шум                   |
| Attenuation (dB)         | Затухание в линии                                 |
| Output Power (dBm)       | Выходная мощность в линии                         |
| Interleave Delay (msec)  | Задержка интерливинга (перемеживания              |
|                          | пакетов)                                          |
| Data Block Length (byte) | Размер блока данных (в байтах)                    |
| Line Standard            | Текущий используемый для соединения               |
|                          | стандарт ADSL                                     |
| Power Management Mode    | Режим управления мощностью в линии                |
| Power State              | Текущее состояние режима автоматического          |
|                          | управления мощностью линии                        |
| Current INP (0.01 symbol | Текущая длительность защитного интервала          |
| time)                    | (Inpulse Noise Protection) (в 0.01 от символьного |
|                          | времени)                                          |
| Функциональные кнопки    |                                                   |
| Refresh                  | Нажмите на кнопку для обновления значений         |
|                          | параметров порта ADSL                             |
| Next                     | Нажмите на кнопку для вывода параметров           |

|               | следующего порта ADSL                      |
|---------------|--------------------------------------------|
| Previous      | Нажмите на кнопку для вывода параметров    |
|               | предыдущего порта ADSL                     |
| First         | Нажмите на кнопку для вывода параметров    |
|               | первого подписчика                         |
| Last          | Нажмите на кнопку для вывода параметров    |
|               | последнего подписчика                      |
| Transit to L0 | Нажмите эту кнопку для перехода линии в    |
|               | состояние L0 управления мощностью          |
| Transit to L2 | Нажмите эту кнопку для перехода линии в    |
|               | состояние L3 управления мощностью          |
| Transit to L3 | Нажмите эту кнопку для перехода линии в    |
|               | состояние L3 управления мощностью          |
| Export        | Нажмите эту кнопку для сохранения настроек |
| -             | ADSL Port Rate Status на PC                |
| Close         | Выход из диалога ADSL Port Rate Status     |

### Таблица 11-1.Описание параметров диалога ADSL Port Rate Status

NOTE

Читайте документ ITU-Т 992.3 относительно деталей функции управления мощностью и состояний L0, L2 и L3.

### Текущее распределение поднесущих (тонов) xDSL сигнала.

Функция распределения тонов ADSL сигнала позволяет оператору узнать количество бит информации, передаваемых каждым тоном ADSL линии в конкретный момент времени.

Следуйте нижеописанной процедуре для получения этой информации на выбранном ADSL порту Шаг 1. Выберите Diagnosis - xDSL Current Status - Bits Allocation в Main Menu для того, чтобы открыть диалог xDSL Port Selection Dialog, показанный на рисунке 11-1.

Шаг 2. Выберите порт, статистику по которому вы хотите просмотреть и нажмите кнопку Query в окне **xDSL Port Selection** для того, чтобы открыть диалог **xDSL Bit Allocation**, показанный на рисунке 11-3. Таблица 11-2 описывает параметры этого диалога.

| Tone 🔥 | Upstream | Downstream 🔺 | Befresh   |
|--------|----------|--------------|-----------|
| 33     | 0        | 9            |           |
| 34     | 0        | 10           | Granh     |
| 35     | 0        | 11           | Tabu      |
| 36     | 0        | 11           |           |
| 37     | 0        | 11           |           |
| 38     | 0        | 12           |           |
| 39     | 0        | 13           |           |
| 40     | 0        | 13           |           |
| 41     | 0        | 13           |           |
| 42     | 0        | 13           |           |
| 43     | 0        | 13           |           |
| - 44   | 0        | 13           |           |
| 45     | 0        | 14           |           |
| 46     | 0        | 14           |           |
| 47     | 0        | 15           |           |
| 48     | 0        | 14           |           |
| 49     | 0        | 15           |           |
| 50     | 0        | 15 ,         |           |
| 51     | 0        | 15           | Export    |
| 52     | 0        | 15           |           |
| 53     | 0        | 15 .         | Close IVI |
| 54     | 0        | 15 🚬         | CHOSE [V] |

### Рисунок 11-3. ADSL Bit Allocation Status Dialog

| Поле                  | Описание                                    |
|-----------------------|---------------------------------------------|
| Список параметров     |                                             |
| Tone                  | Показывает номер тона                       |
| Upstream              | Показывает количество бит, передаваемых     |
|                       | тоном в Upstream потоке                     |
| Downstream            | Показывает количество бит, передаваемых     |
|                       | тоном в Downstream потоке                   |
| Функциональные кнопки |                                             |
| Refresh               | Нажмите на кнопку для обновления статистики |
|                       | распределения                               |
| Graph                 | Нажмите на кнопку для вывода информации в   |
|                       | виде графика                                |
| Export                | Нажмите эту кнопку для сохранения настроек  |
|                       | ADSL Bit Allocation Status на PC            |
| Close                 | Выход из диалога ADSL Bit Allocation Status |

### Таблица 11-2.Описание параметров диалога ADSL Bit Allocation Status

Шаг 3. Нажмите кнопку "Graph", чтобы показать график распределения, показанный на рисунке 11-4.

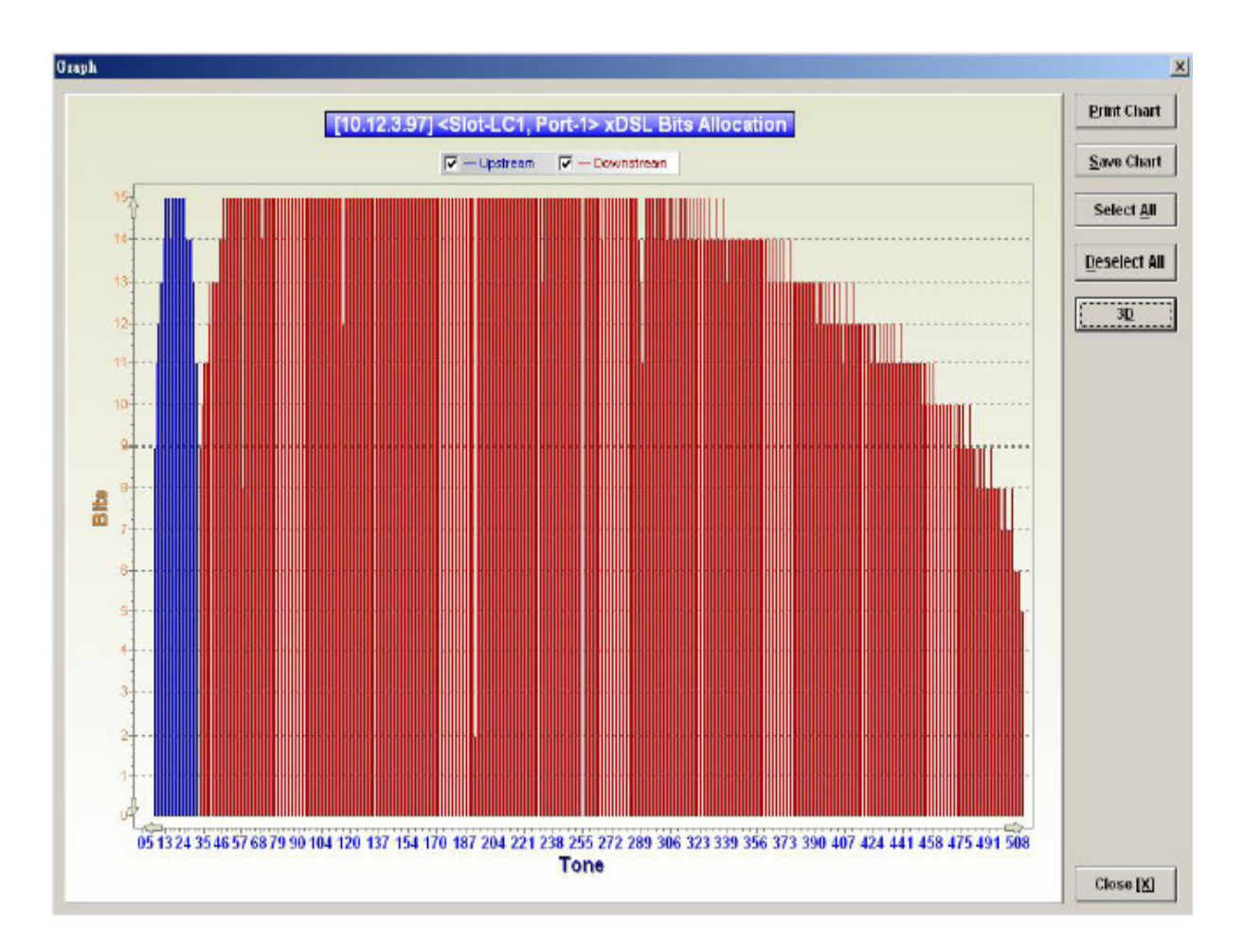

Рисунок 11-4. График распределения тонов (Bit Allocation)

### Общий мониторинг состояния xDSL линии.

Мониторинг состояния линии используется для снятия характеристик ADSL линии (ADSL loop) измеренных в течение последнего соединения. Результат выводится по состоянию на текущий момент.

Шаг 1. Выберите Diagnosis - xDSL Current Status - Bits Allocation в Main Menu для того, чтобы открыть диалог xDSL Port Selection, показанный на рисунке 11-1.

Шаг 2. Выберите порт, статистику по которому вы хотите просмотреть и нажмите кнопку Query в окне xDSL Port Selection, чтобы открыть диалог ADSL Loop Monitoring Dialog, показанный на рисунке 11-5. Таблица 11-3 описывает параметры этого диалога.

Шаг 3. Нажмите кнопку Start для того чтобы начать мониторинг.

Шаг 4. Нажмите кнопку Graph, для того что бы показать график Magnitude (график распределения величины ослабления уровня сигнала на каждом из тонов), показанный на рисунке 11-6 или показать график Quiet Line PSD (график распределения спектральной плотности мощности), показанный на рисунке 11-7

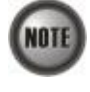

Смотрите документ ITU-Т 992.3 для получения более подробной информации по параметрам, представленным в этом тесте.

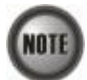

В отличие от DELT теста, при общем мониторинге состояния линии соединение не разрывается в то время, когда проводится тест.

| Status succeeded Reason for Failure |         |        |                 |         | Start     |
|-------------------------------------|---------|--------|-----------------|---------|-----------|
| Magnitude Quiet Line PSD            |         |        |                 |         |           |
| fone 🔏                              | Upstrea | m (dB) | Downstream (dB) |         |           |
| 0                                   |         | -33.0  |                 | 96.2    |           |
| 1                                   |         | NA     |                 | 64.3    |           |
| 2                                   |         | -83.6  | -               | 67.6    |           |
| 3                                   |         | -78.9  | -               | 67.6    |           |
| 4                                   |         | \$3.6  |                 | 67.6    |           |
| 5                                   |         | NA     | -               | 73.3    |           |
| 6                                   |         | -27.2  | -               | 67.6    |           |
| 7                                   |         | -19.5  | -               | 67.6    |           |
| 8                                   |         | -13.5  | -               | 73.3    |           |
| 9                                   |         | -9.5   | -               | 73.3    |           |
| 10                                  |         | -7.5   |                 | 73.3    |           |
| 11                                  |         | -6.9   | -               | 73.3    |           |
| 12                                  |         | -6.9   | 4               | 73.3    |           |
| 13                                  |         | -7.4   | -               | 73.3    |           |
| 14 .7.5                             |         | -7.9   |                 | 73.3    |           |
| 15 -8.                              |         | -8.5   | -               | 96.2    | 1         |
| -9                                  |         | -9.1   |                 | 70.6    | Export    |
| 17                                  |         | -9.9   | -               | 70.0    | 1         |
| 18                                  |         | -10.8  | -               | 66.7    | Close D() |
| 19                                  |         | -11.7  | -               | 69.0 -1 | CHOSE [M] |

### Рисунок 11-5. ADSL Loop Monitoring Dialog

| Поле                                        | Описание                                       |
|---------------------------------------------|------------------------------------------------|
| Status                                      | Показывает статус общего мониторинга линии     |
| Reason for Failure                          | Показывает причину неудачного измерения        |
| Диалог распределения ослабления уровня сигн | ала (Magnitude)                                |
| Tone                                        | Показывает номер тона                          |
| Upstream                                    | Показывает значение magnitude для данного      |
|                                             | тона (Upstream поток)                          |
| Downstream                                  | Показывает значение magnitude для данного      |
|                                             | тона (Downstream поток)                        |
| Диалог распределения спектральной мощности  | (Quiet Line PSD)                               |
| Tone                                        | Показывает номер тона                          |
| Upstream                                    | Показывает значение Quiet Line PSD для         |
|                                             | данного тона (Upstream поток)                  |
| Downstream                                  | Показывает значение Quiet Line PSD для         |
|                                             | данного тона (Downstream поток)                |
| Функциональные кнопки                       |                                                |
| Start                                       | Нажмите на кнопку для старта теста             |
| Graph                                       | Нажмите на кнопку для отображения              |
|                                             | результатов теста в графической форме          |
| Export                                      | Нажмите на кнопку для сохранения результатов   |
|                                             | теста на РС                                    |
| Close                                       | Выход из окна теста                            |
| Таблица 11-3. ADSL Loop N                   | Ionitoring Dialog Description                  |
| Смотрите документ ITU-Т 992.3 для получ     | ения более подробной информации по параметрам, |
| представленным в этом тесте.                |                                                |

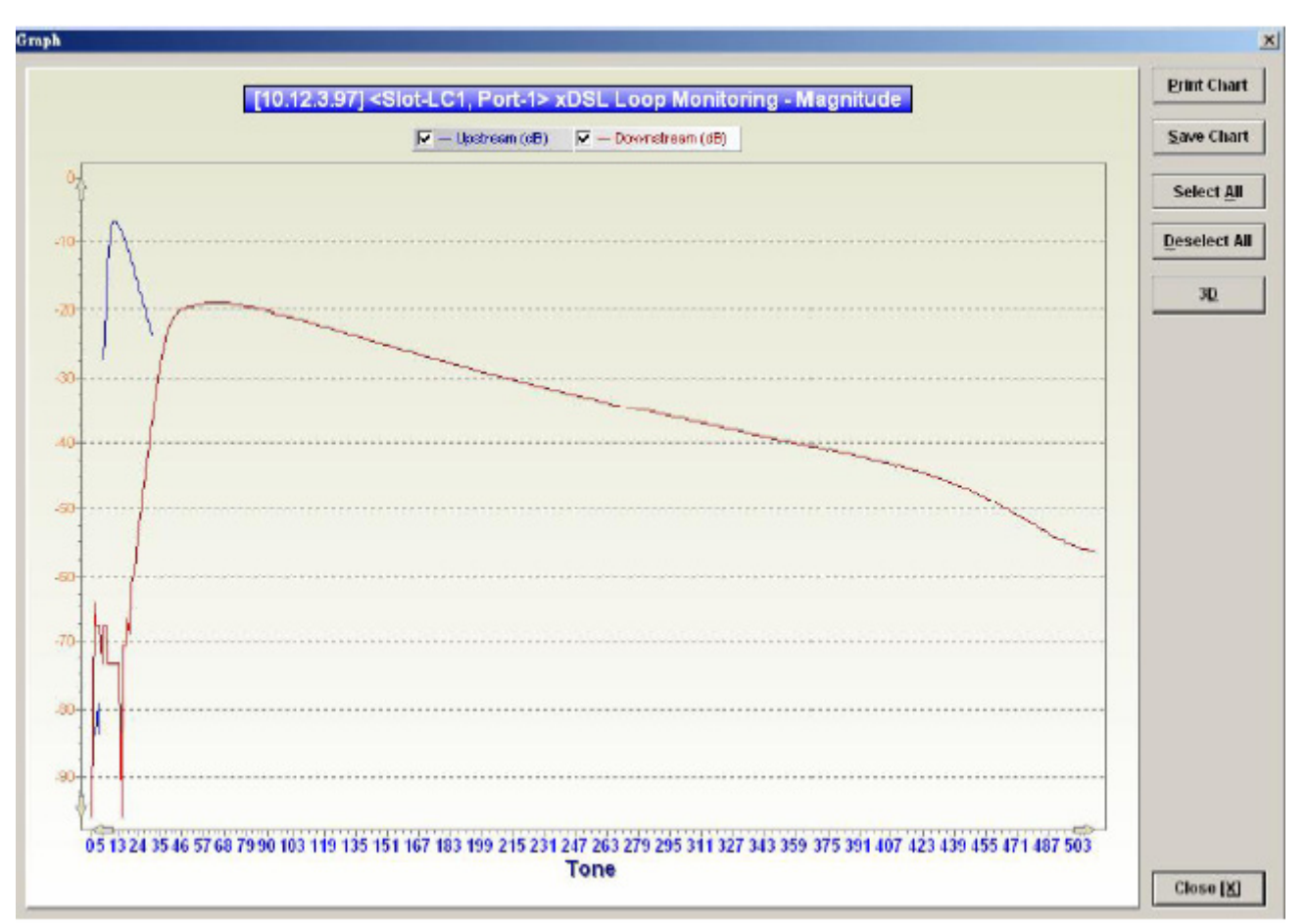

Рисунок 11-6. Graph of Loop Monitoring - Magnitude

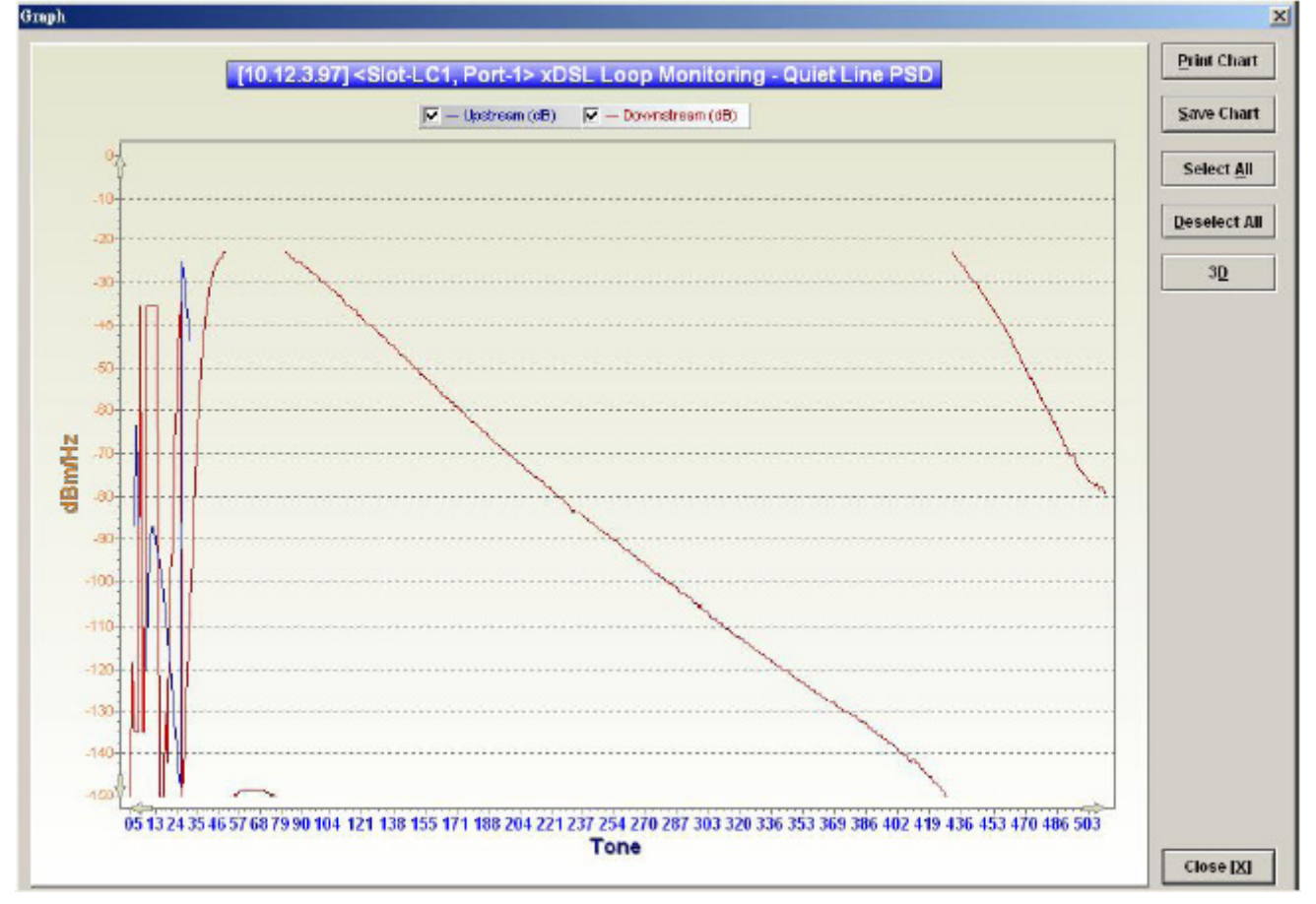

Рисунок 11-7. Graph of Loop Monitoring – Quiet Line Noise PSD

### Мониторинг xDSL линии. Dual -Ended Line (DELT) тест.

DELT тест – это механизм измерения качества линии. Этот тест разрывает текущее ADSL соединение на линии, но дает больше информации о линии чем общий мониторинг состояния линии.

Шаг 1. Нажмите Diagnosis - xDSL Current Status - Bits Allocation в Main Menu, чтобы открыть диалог xDSL Port Selection Dialog, показанный на рисунке 11-1.

Шаг 2. Выберите порт, статистику по которому вы хотите просмотреть, и нажмите кнопку Query в окне xDSL Port Selection для того, чтобы открыть диалог ADSL Loop Diagnosis, показанный на рисунке 11-8. Таблица 11-4 описывает параметры этого диалога.

Шаг 3. Нажмите кнопку Start, для того что бы начать измерение.

Шаг 4. Нажмите кнопку Graph, для того чтобы показать график Magnitude (график paспределения величин затухания сигнала на каждом из тонов), показанный на рисунке 11-9 или график Quiet Line PSD (график распределения спектральной плотности мощности), показанный рисунке 11-10 или же график SNR (график распределения соотношении сигнал/шум), показанный рисунке 11-11.

NOTE

В отличие от общего мониторинга состояния линии при DELT тесте соединение, установленное в линии разрывается на то время, пока проводится тест.

| Line Profile test                 |                | * Show   | Start    |
|-----------------------------------|----------------|----------|----------|
| Status succ<br>Reason for Fallure | :eeded         |          |          |
| Rate Magnitude Quiet              | Line PSD   SNR |          | Graph    |
|                                   | Downstream     | Upstream |          |
| Attainable Rate (bps)             | 26728000       | 1276000  |          |
| Loop Attenuation (0.1 dB)         | 0              | 5        |          |
| Signal Attenuation (0.1 dB)       | 0              | 0        |          |
| SNR Margin (0.1 dB)               | 0              | 60       |          |
|                                   |                |          |          |
|                                   |                |          | Export   |
|                                   |                |          | Close DO |

Рисунок 11-8. ADSL Loop Diagnosis Dialog

Приведенный выше рисунок, показывает параметры линии, выводимые на экран. Для более подробной информации смотрите документы G.992.3 и G.992.5.

| Поле                                 | Описание                                         |
|--------------------------------------|--------------------------------------------------|
| Line Profile                         | Используйте это выпадающее поле для выбора       |
|                                      | профиля линии для теста                          |
| Status                               | Показывает статус DELT теста                     |
| Reason for Failure                   | Показывает причину неудачного измерения,         |
|                                      | если такой случай происходит                     |
| Скоростные параметры линии           | × ×                                              |
| Attainable rate (bps)                | Максимально достижимая скорость по               |
|                                      | результатам DELT теста                           |
| Loop Attenuation (0.1db)             |                                                  |
| Signal Attenuation (0.1db)           | Затухание на линии по результатам DELT теста     |
| SNR Margin (0.1 db)                  | Величина запаса по соотношению сигнал/шум        |
|                                      | (по результатам DELT теста)                      |
| Tx Power (0.1db)                     | Мошность сигнала перелаваемая в линию            |
| Лиалог распреления ослабления уровня |                                                  |
| сигнала (Magnitude)                  |                                                  |
| Tone                                 | Показывает номер тона                            |
| Unstream                             | Показывает значение <b>magnitude</b> для данного |
|                                      | тона (Upsteam поток)                             |
| Downstream                           | Показывает значение <b>magnitude</b> лля ланного |
|                                      | тона (Downstream поток)                          |
| Лиалог распреления спектральной      |                                                  |
| мошности (Ouiet Line PSD)            |                                                  |
| Tone                                 | Показывает номер тона                            |
| Upstream                             | Показывает значение <b>Ouiet Line PSD</b> лля    |
|                                      | данного тона (Upstream поток)                    |
| Downstream                           | Показывает значение Ouiet Line PSD для           |
|                                      | данного тона (Downstream поток)                  |
| Настройки сигнал/шум (SNR)           |                                                  |
| Tone                                 | Показывает номер тона                            |
| Upstream                             | Показывает значение SNR для данного тона         |
|                                      | (Upstream поток)                                 |
| Downstream                           | Показывает значение SNR для данного тона         |
|                                      | (Downstream поток)                               |
| Функциональные кнопки                |                                                  |
| Show                                 | Нажмите на кнопку для отображения                |
|                                      | выбранного профиля линии                         |
| Start                                | Нажмите на кнопку для старта DELT теста          |
| Graph                                | Нажмите на кнопку для отображения                |
| I                                    | результатов теста в графической форме            |
| Export                               | Нажмите на кнопку для сохранения результатов     |
| 1                                    | DELT теста на PC                                 |
| Close                                | Выход из окна DELT теста                         |
| Таблица 11-4.Описание парамет        | ров диалога ADSL Loop Diagnosis Dialog           |
|                                      | I                                                |
| (NUIE)                               |                                                  |

Смотрите документ ITU-Т 992.3 для детальной информации о DELT тесте.

NOTE

Параметры 'Upshift Noise Margin', 'Downshift Noise Margin', 'Upshift Time' and 'Downshift Time' применимы только для режима линии 'Adaptive at Run-Time'.

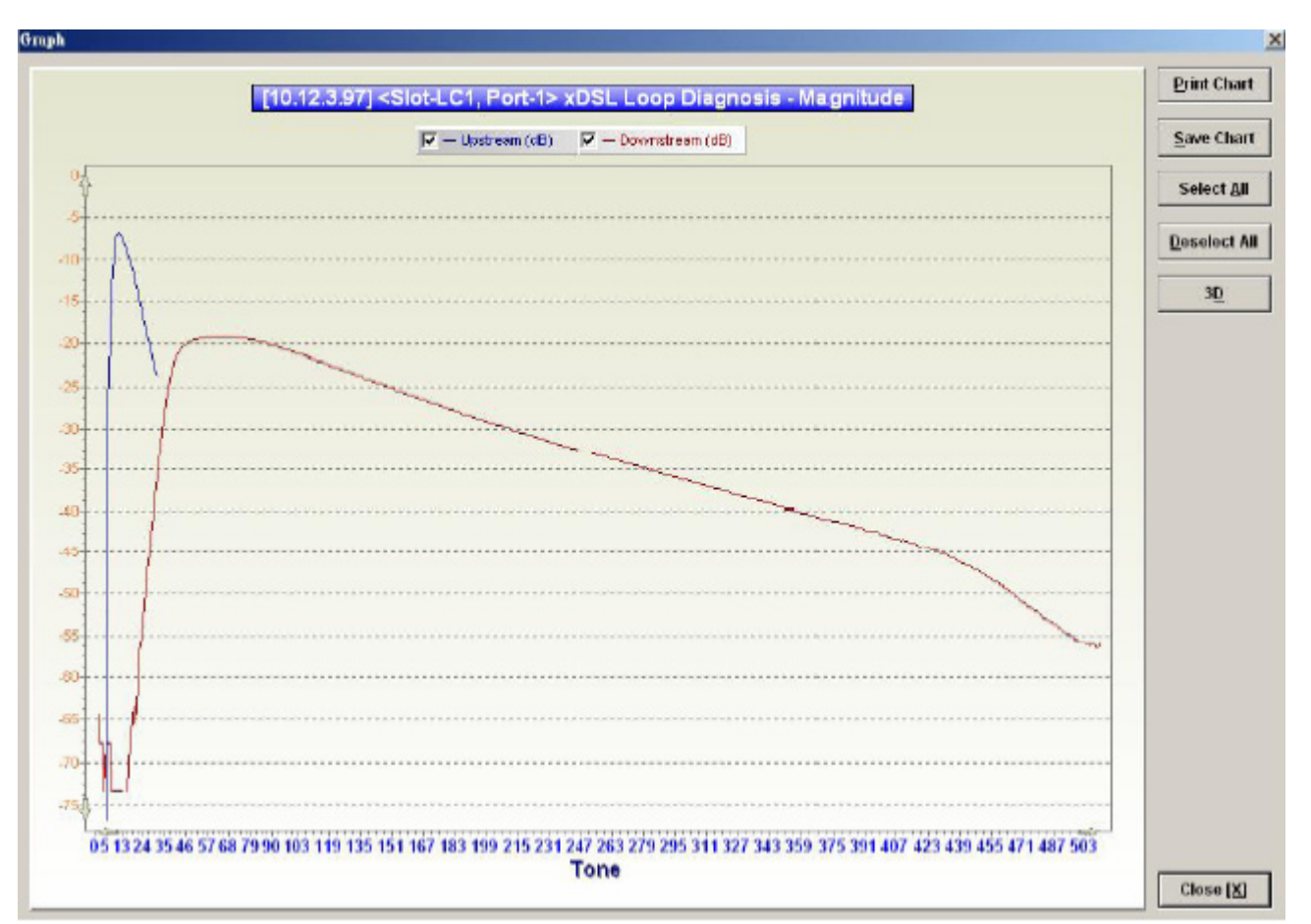

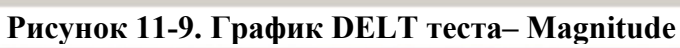

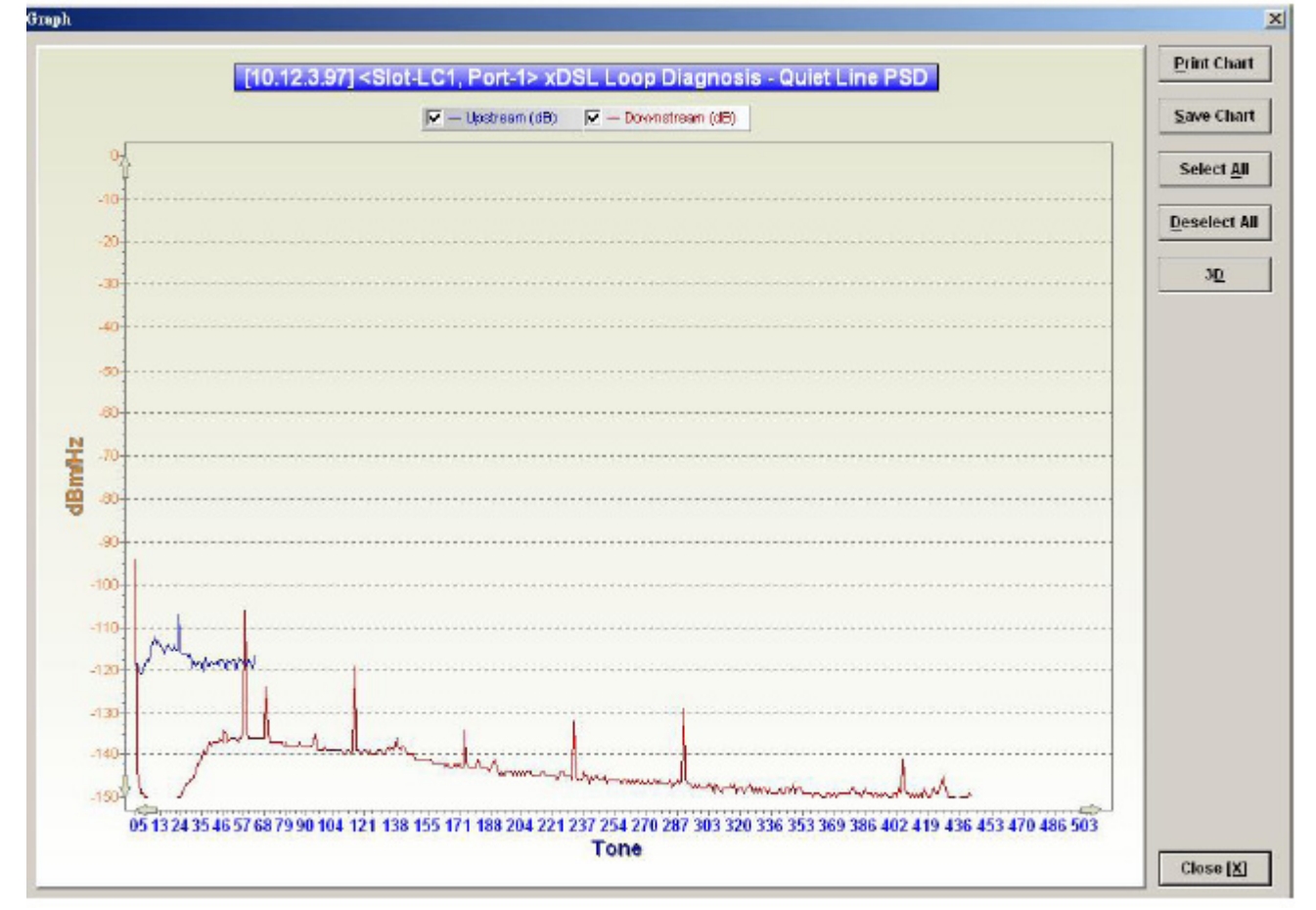

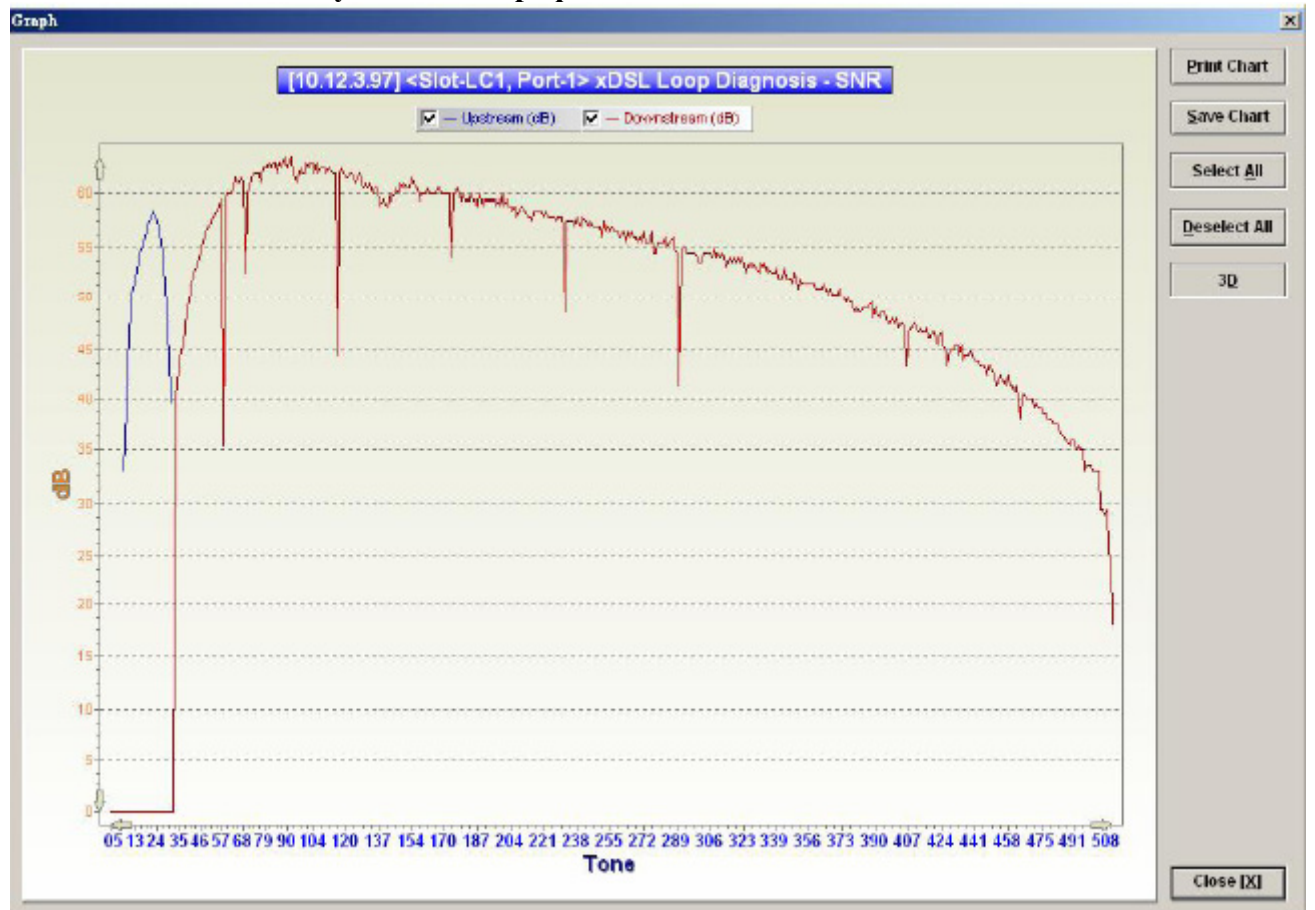

Рисунок 11-10.График DELT теста – Quiet Line PSD

Рисунок 11-11. График DELT теста – SNR

### Мониторинг xDSL линии. Single End Loop (SELT) тест.

SELT тест – функция, позволяющая определить длину DSL линии от NE до подписчика, без присоединения клиентского оборудования к этой линии.

Шаг 1. Выберите Diagnosis - xDSL Current Status - Bits Allocation в Main Menu для того, чтобы открыть диалог xDSL Port Selection Dialog, показанный на рисунке 11-1.

Шаг 2. Выберите порт, статистику по которому вы хотите просмотреть и нажмите кнопку Query в окне xDSL Port Selection для того, чтобы открыть диалог ADSL Loop SELT Test, показанный на рисунке 11-12. Таблица 11-5 описывает параметры этого диалога. Шаг 3. Нажмите кнопку Start, для того что бы начать измерение.

| Status             | succeeded | Start |
|--------------------|-----------|-------|
| Reason for Failure |           |       |
| est Result         |           |       |
| Cable Type         | 21 AVANG  |       |
|                    |           |       |

Рисунок 11-12. ADSL Loop SELT Test

| Поле                  | Описание                                   |
|-----------------------|--------------------------------------------|
| Status                | Показывает статус SELT теста               |
| Reason for Failure    | Показывает причину неудачного измерения,   |
|                       | если такой случай происходит               |
| Результаты теста      |                                            |
| Cable Type            | Показывает измеренный тип кабеля ( толщину |
|                       | медной жилы в кабеле)                      |
| Reach Length          | Показывает измеренную длину линии          |
| Функциональные кнопки |                                            |
| Start                 | Нажмите на кнопку для начала измерения     |
| Close                 | Нажмите на кнопку для выхода из диалога    |
|                       | измерения                                  |
| $T_{2}$               |                                            |

#### Таблица 11-5.Описание параметров диалога ADSL Loop SELT Test

NOTE

Смотрите документ ITU-Т 992.3 для детальной информации о SELT тесте

### Диагностика статуса xDSL интерфейсов

### Этот раздел содержит описание следующих функций

- Состояние таблицы коммутации
- Членство в VLAN
- Статус xDSL MAC спуфинга
- Состояние групповых каналов
- Членство в мультикаст группах
- Статус широковещательного потока в VLAN (Downstream поток)

### Состояние таблицы коммутации

Таблица коммутации (FDB) показывает статистику по MAC адресам: привязку MAC адреса к линейному модулю порту в нем и также параметры PVC, к которому он прикреплен. Выберите Diagnosis - xDSL Current Status - Bridge Filtering Database в Main Menu для того, чтобы открыть диалог Filtering Database Entry List, показанный на рисунке 11-13. Таблица 11-6 описывает параметры этого диалога.

| Shelf       | Status    | MAC Address       | VCI | VPI | Slot-Port | 5. A |
|-------------|-----------|-------------------|-----|-----|-----------|------|
| 1           | fixed     | 00:00:00:00:00:01 | 32  | 0   | LC1-1     | 1    |
|             | forbidden | 00:00:00:00:00:02 | 32  | 0   | LC1-2     | 2    |
| Slot        |           |                   |     |     |           |      |
| LC1         |           |                   |     |     |           |      |
| Port        |           |                   |     |     |           |      |
|             |           |                   |     |     |           |      |
| <all></all> |           |                   |     |     |           |      |
|             |           |                   |     |     |           |      |
| Refresh     |           |                   |     |     |           |      |
|             |           |                   | -   |     |           |      |
|             |           |                   |     |     |           |      |
|             |           |                   |     |     |           |      |
|             |           |                   |     |     |           |      |
| -           |           |                   |     |     |           | _    |
|             |           |                   |     |     |           |      |
|             |           |                   |     |     |           |      |
|             |           |                   |     |     |           |      |
| -           |           |                   |     |     |           |      |
|             |           |                   |     |     |           |      |
| Export      |           |                   |     |     |           |      |
|             |           |                   |     |     |           |      |
| LIGRALN     |           |                   |     |     |           |      |
| Close [A    |           |                   |     |     |           |      |

### Рисунок 11-13. Диалог Bridge Filtering Database Entry List

| Поле        | Описание                                   |
|-------------|--------------------------------------------|
| Список      |                                            |
| No.         | Порядковый номер записи в списке           |
| Slot-Port   | Номер линейного модуля и порта, на котором |
|             | зафиксирован данный МАС адрес              |
| VPI         | Параметр VPI, соответствующий данному МАС  |
| VCI         | Параметр VCI, соответствующий данному МАС  |
| MAC Address | Показывает МАС адрес выбранной записи      |

| Status  | <ul> <li>Показывает каким образом МАС адрес попал в FDB:</li> <li>Learned –МАС адрес был получен в результате динамического обучения портов NE</li> <li>Forbidden- МАС адрес занесен в FDB вручную для того, чтобы отбросить на Uplink порту Ethernet пакет с идентичным MAC адресом источника</li> <li>Fixed – МАС адрес занесен в FDB вручную для того, чтобы передать на Uplink порт Ethernet пакет с идентичным MAC адресом источника</li> </ul> |
|---------|----------------------------------------------------------------------------------------------------|
| Slot    | Используйте эту кнопку для выбора линейного                                                                                                    |
|         | модуля                                                                                                    |
| Port    | Используйте эту кнопку для выбора порта                                                                                                    |
| Refresh | Нажмите на кнопку для обновления состояния                                                                                                    |
|         | списка                                                                                                    |
| Export  | Нажмите на кнопку для сохранения                                                                                                    |
|         | содержимого Filtering Database Entry List на PC                                                                                                    |
| Close   | Нажмите на кнопку для выхода из диалога                                                                                                    |

### Таблица 11-6. Описание параметров диалога Bridge Filtering Database Entry List

Членство портов в VLAN

Этот диалог показывает членство портов в отдельных VLAN.

Выберите Diagnosis - xDSL Current Status - VLAN Membership в Main Menu для того, чтобы открыть диалогVLAN Membership List Dialog, показанный на рисунке 11-14. Таблица 11-7 описывает параметры этого диалога.

|    | Slot | PortList | 1    | 2    | 3   | 4  | 5    | 6   | 7    | 8   | 9    | 10 | VLA | 1 ID      |
|----|------|----------|------|------|-----|----|------|-----|------|-----|------|----|-----|-----------|
| 1  | LC1  | 01-10    | ٠    | ۲    | ١   | ۲  | ۲    | ۲   | ۲    | ۲   | ۲    | ۲  | 100 |           |
| 2  |      | 11-20    |      | ٠    | ٠   | ٠  | ٠    | ٠   | ٠    |     | ٠    |    | 150 |           |
| 3  |      | 21-30    | ٠    | ٠    | ٠   | ٠  | ٠    | ٠   | ۲    |     | ۲    | •  | 200 |           |
| 4  |      | 31-40    | ۲    | ۲    | ٠   | ۲  | ٠    | ۲   | ۲    | ۲   | ۲    | ۲  | 300 |           |
| 5  |      | 41-48    | ۲    | ۲    | ۲   | ۲  | ۲    | ٠   | ۲    | ۲   |      |    |     |           |
| 6  | LC2  | 01-10    |      |      | -   |    |      |     | 0    | 0   |      |    |     |           |
| 7  |      | 11-20    |      | -    |     |    | -    | -02 |      | -12 |      |    |     |           |
| 8  |      | 21-30    |      |      | -   |    | -    | -00 | -    | 10  | -    | -  |     |           |
| 9  |      | 31-40    | 148  | 122  |     |    | - 68 | -   | -    | 100 | - 60 |    |     |           |
| 10 |      | 41-48    | 10   |      |     |    |      |     |      | 10  |      |    |     |           |
| 11 | LC3  | 01-10    | 10   | 10   |     | 10 |      | 10  | 10   | 10  | 10   | 10 |     |           |
| 12 |      | 11-20    | 10   | 10   | 10  | 0  | -    | -   | 10   | 10  | 40   | 40 |     |           |
| 13 |      | 21-30    |      |      |     | 9  |      |     |      | 12  |      | 4  |     |           |
| 14 |      | 31-40    |      |      |     | 9  |      |     |      | 19  |      |    | -   |           |
| 15 |      | 41-48    |      |      |     |    |      |     |      | -   |      |    | •   | Member    |
| 16 | LC4  | 01-10    | 10   | 100  | 100 |    | -    | 10  | 10   | 100 |      | -  |     | Nonmoushe |
| 17 |      | 11-20    | 1.02 | 1.52 |     |    | -    |     | - 12 | 102 | - 62 |    |     | Nonmembe  |
| 18 |      | 21-30    | 10   |      |     |    |      |     |      | 10  | 0    |    |     |           |
| 19 |      | 31-40    | 10   | -    | 10  | 8  | -    |     |      | 10  | - 63 | -  |     |           |
| 20 |      | 41-48    |      |      |     |    | ۵    | 0   | 0    | 10  |      |    |     | Export    |
| _  |      |          |      |      |     |    |      |     |      |     |      | _  |     | Close [X] |

### Рисунок 11-14. ДиалогVLAN Membership List

| Поле                  | Описание                                    |
|-----------------------|---------------------------------------------|
| Список                |                                             |
| Slot                  | Показывает номер линейного модуля xDSL      |
| Port-List             | Показывает список портов выбранного модуля. |
|                       | Голубая точка является признаком того, что  |
|                       | порт состоит в выбранном VLAN (с VLAN ID    |
|                       | выбранным в поле VLAN ID)                   |
| VLAN ID               | Поле служит для выбора VLAN, членство       |
|                       | портов в которых пользователь желает        |
|                       | посмотреть. Для отображения портов-членов   |
|                       | выбранного VLAN кликните левой кнопкой      |
|                       | мыши на выбранное значение VLAN ID          |
| Функциональные кнопки |                                             |
| Export                | Нажмите на кнопку для сохранения            |
|                       | содержимого VLAN Membership List на PC      |
| Close                 | Нажмите на кнопку для выхода из диалога     |

Таблица 11-7.Описание параметров диалога VLAN Membership List

### Статус xDSL MAC спуфинга

Окно статуса xDSL MAC спуфинга позволяет отследить "двойные" MAC адреса, то есть клиентские MAC адреса, которые обнаружены на двух и более xDSL портах.

Выберите Diagnosis - xDSL Current Status - MAC Spoofing Status в Main Menu для того, чтобы открыть диалог MAC Spoofing Status List Dialog, показанный на рисунке 11-15. Таблица 11-8 описывает параметры этого диалога.

| po od<br>ddre | ted MAC<br>968 |     |     |             |        |           |
|---------------|----------------|-----|-----|-------------|--------|-----------|
| <b>1</b> 0.   | Slot-Port      | VPI | VCI | MAC Address | Status | Betresh   |
|               |                |     |     |             |        |           |
|               |                |     |     |             |        |           |
|               |                |     |     |             |        |           |
|               |                |     |     |             |        |           |
|               |                |     |     |             |        | Export    |
|               |                |     |     |             |        | CIOSO EXT |

# Рисунок 11-15.Диалог MAC Spoofing Status List

| Поле                       | Описание                                                                                                    |  |  |  |  |
|----------------------------|----------------------------------------------------------------------------------------------------|--|--|--|--|
| Spoofed MAC Address        | Текущие обнаруженные "двойные" МАС адреса                                                                                                    |  |  |  |  |
| Список                     |                                                                                                    |  |  |  |  |
| No.                        | Порядковый номер записи в списке                                                                                                    |  |  |  |  |
| Slot-Port                  | Номер линейного модуля и порта, в котором                                                                                                    |  |  |  |  |
|                            | данный МАС обнаружен                                                                                                    |  |  |  |  |
| VPI                        | Параметр VPI, соответствующий данному                                                                                                    |  |  |  |  |
|                            | найденному МАС                                                                                                    |  |  |  |  |
| VCI                        | Параметр VCI, соответствующий данному                                                                                                    |  |  |  |  |
|                            | найденному МАС                                                                                                    |  |  |  |  |
| MAC address                | Показывает МАС адрес выбранной записи                                                                                                    |  |  |  |  |
| Status                     | Показывает текущий статус записи (МАС                                                                                                    |  |  |  |  |
|                            | адреса):                                                                                                    |  |  |  |  |
|                            | <ul> <li>Learned (unique): МАС адрес уникален в пределах NE и был получен путем динамического обучения порта.</li> <li>Spoofed (pass): обнаружен "двойной" МАС адрес. NE коммутирует пакеты данного МАС адреса (это первый порт на котором был зафиксирован данный МАС адрес)</li> <li>Spoofed (deny): обнаружен "двойной" МАС адрес. NE отбрасывает пакеты данного МАС адреса (это второй порт на котором был зафиксирован данный МАС адрес. NE отбрасывает пакеты данного МАС адреса (это второй порт на котором был зафиксирован данный МАС).</li> </ul> |  |  |  |  |
| Функциональные кнопки      |                                                                                                    |  |  |  |  |
| Refresh                    | Нажмите на кнопку для обновления состояния                                                                                                    |  |  |  |  |
|                            | списка                                                                                                    |  |  |  |  |
| Export                     | Нажмите на кнопку для сохранения                                                                                                    |  |  |  |  |
|                            | содержимого MAC Spoofing Status List на PC                                                                                                    |  |  |  |  |
| Close                      | Нажмите на кнопку для выхода из диалога                                                                                                    |  |  |  |  |
| Таблица 11-8 Описание лиат | iora MAC Spoofing Status List                                                                                                    |  |  |  |  |

Таблица 11-8.Описание диалога MAC Spoofing Status List

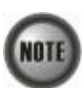

Когда NE фиксирует "двойной" МАС адрес, он отсылает предупреждение (trap) по протоколу SNMP в соответствие с настройками, описанными в главе 4.

#### Состояние групповых каналов

Всякий раз, когда подписчик переключает каналы IP телевидения, set-top-box (приставка к телевизионному приемнику, производящая перекодирование сигнала из телевизионного в IP поток и наоборот) посылает пакет IGMP на присоединение к мультикаст группе (Join). NE принимает этот пакет, проверяет авторизован ли данный абонент на просмотр IP телевидения, и если да, то какой набор каналов ему предоставлен. Для этого запрос проверяется на соответствие **multicast service profile (MSP)**. Если абоненту ассоциирован определенный профиль MSP, NE коммутирует пришедший IGMP пакет.

Между тем, NE также записывает мультикаст IP в окно **Multicast Channel Status** List, показанное на Рисунке 11-16. Более подробно о MSP смотрите главу 5.

Выберите Diagnosis - xDSL Current Status - Multicast Channel Status в Main Menu для того, чтобы открыть диалог Multicast Channel Status List, показанный на рисунке 11-16. Таблица 11-9 описывает параметры этого диалога.

|       | Sholf | State  | Multicast TV Channel | Slot Port | No. A |
|-------|-------|--------|----------------------|-----------|-------|
| -     | -     | active | 234.5.1.1            | LC1-23    | 1     |
|       | 1     |        |                      |           |       |
|       | Slot  |        |                      |           |       |
| 1     | LC1   |        |                      |           |       |
|       | Port  |        |                      |           |       |
| 2     | 23    |        |                      |           |       |
| esh   | Befri |        |                      |           |       |
| grt   | Ехр   |        |                      |           |       |
| e (XI | Close |        |                      |           |       |

Рисунок 11-16. Диалог Multicast Channel Status List

| Поле                 | Описание                                              |
|----------------------|-------------------------------------------------------|
| Список               |                                                       |
| No.                  | Порядковый номер записи в списке                      |
| Slot-Port            | Номер линейного модуля и порта, к которому            |
|                      | прикреплен данный ТV канал                            |
| Multicast TV Channel | Мультикаст (групповой) IP адрес выбранного            |
|                      | TV канала она который отправляют пакета               |
|                      | IGMP (Join)                                           |
| Status               | Показывает текущий статус мультикаст группы:          |
|                      | • Active: NE принимает IGMP пакеты                    |
|                      | подписчика.                                           |
|                      | <ul> <li>Poll: NE не принимает IGMP пакеты</li> </ul> |
|                      | подписчика, потому что отвечает на                    |
|                      | запрос IGMP сервера/прокси-сервера.                   |

|                       | <ul> <li>Idle: NE пытает послать подписчику<br/>запросы IGMP, но не получает ответа.</li> <li>Фактически LCT не показывает записи со<br/>статусом Idle.</li> </ul> |
|-----------------------|----------------------------------------------------------------------------------------------------|
| Функциональные кнопки |                                                                                                    |
| Shalf                 | Наукатие этой кнопки выбирает NF                                                                                                    |

| Shelf   | Нажатие этой кнопки выбирает NE              |
|---------|----------------------------------------------|
| Slot    | Нажатие этой кнопки выбирает линейный        |
|         | модуль                                       |
| Port    | Нажатие этой кнопки выбирает порт линейного  |
|         | модуля                                       |
| Refresh | Обновление статистики                        |
| Export  | Нажмите на кнопку для сохранения             |
|         | содержимого Multicast Channel Status List на |
|         | PC                                           |
| Close   | Нажмите на кнопку для выхода из диалога      |
|         |                                              |

Таблица 11-9. Описание параметров диалога Multicast Channel Status List

### Членство портов в мультикаст группах

Меню членства портов в мультикаст группах показывает списки xDSL портов, абоненты которых послали запрос (Join) на присоединение к выбранным TV каналам (мультикаст группам), или другими словами показывает членство портов xDSL в мультикаст TV каналах.

Выберите Diagnosis - xDSL Current Status - Multicast Group Membership в Main Menu для того, чтобы открыть Multicast Group Membership List, показанный на рисунке 11-17. Таблица 11-10 описывает параметры этого диалога.

| Multicsat<br>TV Channel |      | 234. 5. 1. 1 (100) |       | -  | La  | ist A | epo   | nter |   | LC1-<br>10.1 | 23<br>0.10 | .10 |   |           |
|-------------------------|------|--------------------|-------|----|-----|-------|-------|------|---|--------------|------------|-----|---|-----------|
|                         |      |                    |       | м  | emb | er C  | ount  |      | 1 |              |            |     |   |           |
|                         |      |                    |       |    | U   | ) Tin | 10 (S | ec)  |   | 15           |            |     |   |           |
|                         | Slot | PortList           | 1     | 2  | 3   | 4     | 5     | 6    | 7 | 8            | 9          | 10  | Γ | Refresh   |
| 1                       | LC1  | 01 10              |       |    | 9   |       | 0     | 9    |   |              | 0          |     | - |           |
| 2                       |      | 11-20              | 6     |    | 9   | 8     | 6     |      |   |              |            | 9   |   | Member    |
| 3                       |      | 21-30              |       |    | ۲   | 6     |       |      |   |              |            |     |   |           |
| 4                       |      | 31-40              |       |    |     | 6     |       |      |   |              |            |     | - | Nonmembe  |
| 5                       |      | 41-48              | 0     | 0  | 0   | 0     | 0     | 0    | 0 | 0            |            |     |   |           |
| 6                       | LC2  | 01-10              |       |    |     |       |       |      |   |              |            | 0   |   |           |
| 7                       |      | 11-20              | - 10  | -  |     |       | -     |      |   |              | -          |     |   |           |
| 8                       |      | 21-30              | 0     | а. | 0   | -     | -12   | 4    | 0 | - 69         | 0          | .0  |   |           |
| 9                       |      | 31-40              | - 10  |    | 0   | 0     | 10    |      | 0 | 0            |            | ш.  |   |           |
| 10                      |      | 41-48              | 12    |    | 8   | 8     |       |      | 0 |              |            |     |   |           |
| 11                      | LC3  | 01-10              |       |    |     |       |       |      | 8 |              |            | 9   |   |           |
| 12                      |      | 11-20              | - 62  | 0  | ш.  | 6     | 10    | 0    | - | -            | -          |     |   |           |
| 10                      |      | 21-30              | .03   | .0 | 0   | .0    | 4     | .0   |   | .0           | .03        | .0  |   |           |
| 14                      |      | 31-40              |       | 0  | 0   | 0     | 0     | 0    | 0 | 0            | 0          | 0   |   |           |
| 15                      |      | 41-48              |       |    |     |       |       |      |   |              |            |     |   |           |
| 16                      | LC4  | 01-10              | - 60  | 4  | 8   | 4     | 10    | 44   | - | - 69         | - 60       |     |   |           |
| 17                      |      | 11-20              | - 19  | -  | 5   | -     | 9     | 4    | - | -            | ÷          | ÷.  |   |           |
| 18                      |      | 21-30              | - 62  |    | 10  | 0     |       |      | 9 |              |            |     |   |           |
| 19                      |      | 31-40              |       |    |     |       |       |      | - | - 68         |            |     | F | Francisco |
| 20                      |      | 41-48              |       |    | 0   |       |       |      |   |              |            |     |   | Export    |
| 21                      | NC   | Subtend            | - iii | ü. |     | 1     | -     |      |   |              |            |     | - |           |
|                         |      |                    |       |    |     |       |       |      |   |              |            |     |   | Close [X] |
|                         |      |                    |       |    |     |       |       |      |   |              |            |     |   |           |

Рисунок 11-17. Диалог Multicast Group Membership List

| Поле                                | Описание                                       |
|-------------------------------------|------------------------------------------------|
| Multicast TV Channel Use            | Служит для выбора TV канала, членство в        |
|                                     | котором портов xDSL мы хотим увидеть           |
| Last Reporter                       | Показывает последнего xDSL подписчика, от      |
|                                     | которого пришел запрос (Join) на присоединение |
|                                     | к выбранному каналу. Показывается номер        |
|                                     | линейного модуля, номер порта и IP адрес       |
|                                     | абонента.                                      |
| Member Count                        | Показывает количество абонентов,               |
|                                     | присоединенных к данному TV каналу.            |
| Up Time (sec)                       | Показывает время, прошедшее с момента          |
|                                     | присоединения первого подписчика к             |
|                                     | выбранному каналу.                             |
| Список параметров                   |                                                |
| Slot                                | Показывает номер линейного модуля              |
| Port-List                           | Показывает список портов выбранного модуля.    |
|                                     | Голубая точка является признаком того, что     |
|                                     | порт состоит в выбранной мультикаст группе     |
| Функциональные кнопки               |                                                |
| Refresh                             | Обновление статистики                          |
| Export                              | Нажмите на кнопку для сохранения               |
|                                     | содержимого Multicast Group Membership List    |
|                                     | на РС                                          |
| Close                               | Нажмите на кнопку для выхода из диалога        |
| Table 11-10. Описание параметров ди | алога Multicast Group Membership List          |

#### Статус широковещательного потока в VLAN (Downstream поток)

Меню статуса широковещательного потока служит для просмотра списка VLAN, которым разрешена коммутация широковещательных пакетов в Downstream направлении.

Выберите **Diagnosis - xDSL Current Status - Broadcast Filter Status** в **Main Menu**, чтобы открыть диалог **xDSL Forwarding Broadcast VLANs List** Dialog, показанный на рисунке 11-18. Таблица 11-11 описывает параметры этого диалога.

| 1st Vlan | 2nd Vlan | 3rd Vlan | 4th Vian | Shelf    |
|----------|----------|----------|----------|----------|
| 100      |          |          |          | 1        |
|          |          |          |          | Slot     |
|          |          |          |          | LC1      |
|          |          |          |          | Refresh  |
|          |          |          |          |          |
|          |          |          |          |          |
|          |          |          |          |          |
|          |          |          |          | Exp ort  |
|          |          |          |          | Close [X |
|          |          |          |          |          |

Рисунок 11-18. xDSL Forwarding Broadcast VLANs List
| Поле                           | Описание                                 |
|--------------------------------|------------------------------------------|
| Список таблицы                 | Показывает VLAN, которому разрешена      |
|                                | коммутация широковещательных пакетов     |
|                                | Downstream направлении                   |
| Функциональные кнопки          |                                          |
| Slot                           | Используйте выпадающий список для выбора |
|                                | линейного модуля                         |
| Refresh                        | Обновление статистики                    |
| Export                         | Нажмите на кнопку для сохранения         |
|                                | содержимого xDSL Forwarding Broadcast    |
|                                | VLANs List Ha PC                         |
| Close                          | Нажмите на кнопку для выхода из диалога  |
| Таблица 11-11. xDSL Forwarding | Broadcast VLANs List Description         |

### Диагностика состояния агрегированных соединений (Trunk)

### Диагностика LACP

Для того чтобы посмотреть текущий статус агрегированных по LACP соединений, Выберите **Diagnosis - Trunk Current Status - Link Aggregation Status в Main Menu** для того, чтобы открыть диалог **Current Status of LACP for Trunk Port Dialog**. Рисунок 11-19 показывает диалог **Current Status of LACP for Trunk Port Dialog**, а таблица 11-12 описывает параметры этого диалога.

| Adminis                                   | trative State                                            | disabled                                                                     | Befresh                  |
|-------------------------------------------|----------------------------------------------------------|------------------------------------------------------------------------------|--------------------------|
| Port GE1                                  | Port GE2                                                 |                                                                              |                          |
|                                           | Item                                                     | Current Status                                                               |                          |
| Appregate                                 | N ID                                                     |                                                                              |                          |
| Actor Sys                                 | tem Priority                                             |                                                                              |                          |
| Actor Syst                                | tem ID                                                   |                                                                              |                          |
| Actor Key                                 |                                                          |                                                                              |                          |
| ACTOR POR                                 | Priority                                                 |                                                                              |                          |
| Actor Port                                | t ID                                                     |                                                                              |                          |
| Actor Ope                                 | ration State                                             |                                                                              |                          |
| Partner Sy                                | stem Priority                                            |                                                                              |                          |
| Partner 9)                                | yatem ID                                                 |                                                                              |                          |
| Partner Ke                                | ey                                                       |                                                                              | Example                  |
| Partner Pe                                | ort Priority                                             |                                                                              | Export                   |
| Partner Pi                                | ort ID                                                   |                                                                              |                          |
| Partner 0                                 | peration State                                           |                                                                              | Close [X]                |
| )peration 9<br>A: Active I<br>F: Defaulte | State:<br>.ACP, C: Collection E<br>ed Partner Informatio | nabled, D: Distribution Enabled, E: I<br>in, G: Aggregable, S: IN_SYNC, T: S | Expired,<br>hort Timeout |

Рисунок 11-19. Диалог Current Status of LACP for Trunk Port

| Поле                                     | Описание                                                                                     |
|------------------------------------------|----------------------------------------------------------------------------------------------|
| Тип агрегирования                        |                                                                                              |
| Administrative State                     | Показывает текущий тип агрегирования в окне<br>диалога Current Status of LACP for Trunk Port |
| Настройки LACP гигабитных портов GE1/GE2 |                                                                                              |
| Aggregator ID                            | Показывает идентификатор группы                                                              |
|                                          | агрегирования (Aggregator ID)                                                                |
| Actor System Priority                    | Показывает текущее значение приоритета                                                       |
|                                          | сконфигированного NE для LACP                                                                |
| Actor System ID                          | Показывает значение уникального 6-октетного                                                  |
|                                          | параметра System ID для LACP. Этот параметр                                                  |
|                                          | равен МАС адресу гигабитного порта.                                                          |
| Actor Key                                | Показывает 2-октетное текущее значение                                                       |
|                                          | параметра Actor key для LACP                                                                 |
| Actor Port Priority                      | Показывает 2-октетное значение приоритета                                                    |
|                                          | порта для LACP                                                                               |
| Actor Port ID                            | Показывает значение идентификатора заданного                                                 |
|                                          | порта для LACP                                                                               |
| Actor Operation State                    | Показывает текущий статус порта по LACP                                                      |
|                                          | протоколу согласно IEEE 802.3 Annex 30С.6:                                                   |
|                                          | A: LacpActivity                                                                              |
|                                          | 1: Lacp I meout                                                                              |
|                                          | G: Aggregation                                                                               |
|                                          | S: Synchronization                                                                           |
|                                          | C. Collecting<br>D: Distributing                                                             |
|                                          | E. Defaulted                                                                                 |
|                                          | F: Expired                                                                                   |
| Partner System Priority                  | Показывает текущее значение приоритета                                                       |
| r ar ther System r nority                | второго конца линка (партнера NE по LACP)                                                    |
| Partner System ID                        | Показывает значение уникального 6-октетного                                                  |
| i ar ther System in                      | параметра System ID для партнера                                                             |
| Partner Key                              | Показывает 2-октетное текушее значение                                                       |
|                                          | параметра Actor key для партнера по LACP                                                     |
| Partner Port Priority                    | Показывает 2-октетное значение приоритета                                                    |
|                                          | порта для партнера поLACР                                                                    |
| Partner Port ID                          | Показывает значение идентификатора заданного                                                 |
|                                          | порта для партнера по LACP                                                                   |
| Partner Operation State                  | Показывает текущий статус порта партнера по                                                  |
| -                                        | LACР протоколу согласно IEEE 802.3 Annex                                                     |
|                                          | 30C.6:                                                                                       |
|                                          | A: LacpActivity                                                                              |
|                                          | T: LacpTimeout                                                                               |
|                                          | G: Aggregation                                                                               |
|                                          | S: Synchronization                                                                           |
|                                          | C: Collecting                                                                                |
|                                          | D: Distributing                                                                              |
|                                          | F: Defaulted                                                                                 |
|                                          | E: Expired                                                                                   |

### Общая диагностика RSTP

Этот пункт меню служит для просмотра состояния протокола RSTP в части настроек моста (Bridge). Нажмите Diagnosis - Trunk Current Status - RSTP Status в Main Menu для того, чтобы открыть диалог Current Status of Rapid Spanning Tree Protocol– Bridge, показанный на рисунке 11-20.

| STP State disabl            | e Version               | RSTP Refresh |
|-----------------------------|-------------------------|--------------|
| Bridge Port GE1 Port GE     | 2                       |              |
| Item                        | Configured Value / Curr | ent Status   |
| Bridge ID                   | 0x8000-00:43:01:02:03:  | 04           |
| Configured Priority         | 32768                   |              |
| Configured Bridge Max Age   | 20 seconds              |              |
| Configured Bridge Hello Tim | e 2 seconds             |              |
| Configured Bridge Forward I | Delay 15 seconds        |              |
| Configured Tx Hold Count    | 3 seconds               |              |
| Time Since Last Topology Cl | hange 0 days 00:00:00   |              |
| Topology Change Count       | 0                       |              |
| Designated Root ID          | 0x8000-00:43:01:02:03:  | D4           |
| Root Cost                   | 0                       |              |
| Root Port                   |                         |              |
| Current Max Age             | 20 seconds              |              |
| Current Hello Time          | 2 seconds               |              |
| Current Forward Delay       | 15 seconds              | Dunget       |
|                             |                         | Export       |
|                             |                         | Close [X]    |

### Рисунок 11-20. Current Status of Rapid Spanning Tree Protocol – Bridge Dialog

| Поле       | Описание                                                        |
|------------|-----------------------------------------------------------------|
| RSTP State | Показывает стаус (включено/выключено) RSTP на гигабитных портах |
| Version    | Версия RSTP, работающая на NE                                   |

#### Настройка моста (Bridge)

| Bridge ID                       | Показывает значение уникального 8-октетного    |
|---------------------------------|------------------------------------------------|
|                                 | параметра Bridge ID, состоящего из 2-октетного |
|                                 | Bridge Priority и 6-октетного MAC адреса       |
| Configured Priority             | Показывает значение 2-октетного параметра      |
|                                 | Bridge Priority                                |
| Configured Bridge Max Age       | Показывает максимальное время жизни пакетов    |
|                                 | BPDU.                                          |
| Configured Bridge Hello Time    | Показывает значение промежутка времени         |
|                                 | через которые рассылаются пакеты Hello BPDU    |
| Configured Bridge Forward Delay | Показывает время перехода порта в состояние    |
|                                 | продвижения пакетов                            |
| Configured Bridge Tx Hold Count | Показывает значение параметра TX Hold Count    |
| Time Since Last Topology Change | Показывает время, прошедшее с момента          |
|                                 | последней смены топологии сети                 |
| Topology Change Count           | Показывает количество изменений топологии      |
|                                 | сети                                           |
| Designated Root ID              | Показывает идентификатор назначенного корня    |
|                                 | сети                                           |
| Root Cost                       | Показывает стоимости пути от NE к корневому    |
|                                 | устройству                                     |

| Root Port             | Показывает порт по отношению к корневому<br>устройству                           |
|-----------------------|----------------------------------------------------------------------------------|
| Current Max Age       | Показывает текущее значение времени жизни пакетов RSTP                           |
| Current Hello Time    | Показывает текущее значение Hello Time                                           |
| Current Forward Delay | Показывает текущее значение времени задержки продвижения пакетов (Forward Delay) |

Таблица 11-13. Описание диалогаCurrent Status of Rapid Spanning Tree Protocol – Bridge

### Диагностика RSTP. Настройки гигабитных портов (Port GE1/Port GE2)

Следуйте нижеописанной процедуре для настройки RSTP на гигабитных портах. Выберите вкладку **Port GE1/Port GE2** в диалоговом окне **Current Status of Rapid Spanning Tree Protocol** и запустите диаологовое окно **Current Status of Rapid Spanning Tree Protocol** –**Port GE1/Port GE2**, показанное на рисунке 11-21. Таблица 11-14 описывает параметры этого диалога.

| RSTP State disable                | Version RSTP                      | Befresh  |
|-----------------------------------|-----------------------------------|----------|
| Bridge Port GE1 Port GE2          |                                   |          |
| Kem                               | Configured Value / Current Status |          |
| Port ID                           | 0x8001                            | _        |
| RSTP Enable State                 | enable                            |          |
| Printity                          | 128                               |          |
| Configured Path Cost              | default                           |          |
| Configured Edge Port              | no                                |          |
| Configured Point-to-Point Link    | auto                              |          |
| Current Operation State           | forwarding                        |          |
| Forward Transitions               | 0                                 |          |
| Current Path Cost                 | 20000                             |          |
| Current Edge Port State           | no                                |          |
| Current Point-to-Point Link State | yes                               |          |
| Designated Root ID                | 0x0000-00:00:00:00:00:00          |          |
| Designated Cost                   | 0                                 |          |
| Designated BridgelD               | 0x0000-00:00:00:00:00             | Export   |
| Vesignated Port IV                | 028001                            |          |
|                                   |                                   | Close [X |

Рисунок 11-21.Диалог Current Status of Rapid Spanning Tree Protocol –Port GE1/Port GE2

| Поле                                | Описание                                      |
|-------------------------------------|-----------------------------------------------|
| RSTP State                          | Показывает статус (включено/выключено) RSTP   |
|                                     | на гигабитных портах                          |
| Version                             | Версия RSTP, работающая на NE                 |
| Настройки гигабитных портов GE1/GE2 |                                               |
| Port ID                             | Показывает значение параметра Port ID для     |
|                                     | заданного гигабитного порта                   |
| <b>RSTP Port Enable State</b>       | Показывает статус RSTP на заданном            |
|                                     | гигабитном порту                              |
| Priority                            | Показывает значение параметра приоритета      |
|                                     | (priority) RSTP на заданном гигабитном порту  |
| Configured Path Cost                | Показывает значение параметра стоимости пути  |
|                                     | (Path cost) RSTP на заданном гигабитном порту |

| Configured Edge Port                          | Показывает, сконфигурирован ли заданный             |
|-----------------------------------------------|-----------------------------------------------------|
|                                               | гигабитный порта, как пограничный (edge)            |
| Configured Point-to-Point                     | Показывает, присоединен ли к данному                |
| Link                                          | гигабитному порту сегмент LAN:                      |
|                                               | • Yes: Показывает, что данный порт всегда           |
|                                               | считается портом типа «точка-точка»                 |
|                                               | (p2p)                                               |
|                                               | <ul> <li>No: Показывает, что данный порт</li> </ul> |
|                                               | считается подключенным к сегменту                   |
|                                               | LAN.                                                |
|                                               | • Autodetection: Показывает, что данный             |
|                                               | порт считается имеющим тип «точка-                  |
|                                               | точка», если он входит в агрегированное             |
|                                               | соединение.                                         |
| Current Operation State                       | Показывает текущее оперативное состояние            |
| Francisco d'Anna                              | заданного гигаоитного парта                         |
| Forward Transitions                           | показывает время, за которое порт перешел из        |
|                                               | состояния обучения в состояние продвижения          |
| Current Path Cast                             |                                                     |
| Current I ath Cost                            | стоимости пути                                      |
| Current Edge Port State                       | Показывает является ли гигабитный порт              |
|                                               | пограничным в текущий момент                        |
| Current Point-to-Point                        | Показывает, является ли порт соединением типа       |
| Link State                                    | «точка-точка» в текущий момент                      |
| Designated Root ID                            | Показывает уникальный идентификатор моста           |
|                                               | (Bridge Identifier) записанный как корень(Root)     |
|                                               | в конфигурационные BPDU переданные                  |
|                                               | выделенным мостом в сегмент сети заданного          |
|                                               | порта                                               |
| Designated Cost                               | Показывает стоимость пути выделенного порта         |
|                                               | (Designated Port). Эта величина сравнивается со     |
|                                               | стоимостью со стоимостью пути до корня (Root        |
|                                               | Раth) во входящих кадрах ВРDU                       |
| Designated Bridge ID                          | Показывает параметр идентификатора моста            |
|                                               | (Bridge ID) для порта в назначенном мосту           |
|                                               | сегмента сети заданного порта                       |
| Designated Port ID                            | Показывает параметр Port ID для заданного           |
| T-6 11 14 0                                   | порта в назначенном мосту                           |
| 1 аолица 11-14. Описание параметров диалога ( | Urrent Status of Kapia Spanning Tree Protocol –     |
| PORUALI                                       | FULGEZ                                              |

### Общая сетевая диагностика

AMS LCT поддерживает четыре различных способа общей сетевой диагностики соединения между NE и LCT:

- Ping
- Traceroute
- Telnet
- Проверка соединения по SNMP протоколу

### Ping

Используйте функцию '**Ping NE**' для проверки соединения NE с PC, на котором установлена AMS LCT.

Выберите Diagnosis - NE Connection - Ping NE в Main Menu, чтобы открыть диалог Ping NE, показанный на рисунке 11-22. Таблица 11-15 описывает параметры этого диалога.

|                                                                      | <location></location>                                                                                 | -                                                            |                                                               |                                                      |                                           |
|----------------------------------------------------------------------|----------------------------------------------------------------------------------------------------|--------------------------------------------------------------|---------------------------------------------------------------|------------------------------------------------------|-------------------------------------------|
| NE                                                                   | 10.12.3.97                                                                                            | • •                                                          | 10 .                                                          | 12.3.97                                              |                                           |
| Ping Parameters -                                                    |                                                                                                    |                                                              |                                                               |                                                      |                                           |
| Count                                                                | +                                                                                                    | T T                                                          | 128                                                           |                                                      | *                                         |
| Walt (second)                                                        | 4                                                                                                    | - Te                                                         | 5 0                                                           |                                                      | ÷                                         |
| Data Size (byte)                                                     | 32                                                                                                    | -                                                            | T Der                                                         | not fragment                                         |                                           |
| Reply from [10<br>Reply from [10<br>Reply from [10<br>Reply from [10 | 0.12.3.97]: imep_<br>0.12.3.97]: imep_<br>0.12.3.97]: imep_<br>0.12.3.97]: imep_<br>0.12.3.97]: imep_ | seq=1 bytes=<br>seq=2 bytes=<br>seq=3 bytes=<br>seq=4 bytes= | 82 time<1<br>92 time<1<br>92 time<1<br>92 time<1<br>92 time<1 | 0mo TTL=64<br>0mo TTL=64<br>0mo TTL=64<br>0mo TTL=64 | N. C. C. C. C. C. C. C. C. C. C. C. C. C. |
| Deply from [10<br>Reply from [10<br>Reply from [10<br>Reply from [10 | ).12.3.97]: inap<br>).12.3.97]: inap<br>1.22.3.97]: inap<br>).12.3.97]: inap<br>).12.3.97]: inap      | geq=1 bytes-<br>geq=2 bytes-<br>geq=4 bytes-<br>geq=4 bytes- | 2 timed:<br>2 timed:<br>2 timed:<br>2 timed:                  | 0mg TTL-64<br>0mg TTL-64<br>0mg TTL-64<br>0mg TTL-64 | <u>ک</u>                                  |

Рисунок 11-22. Диалог Ping NE from Client

| Поле             | Описание                                     |  |
|------------------|----------------------------------------------|--|
| Выбор DSLAM (NE) |                                              |  |
| Location         | Выбор по месторасположению DSLAM из          |  |
|                  | выпадающего списка                           |  |
| NE               | Выбор NE по имени, закрепленного за DSLAM    |  |
| IP               | Показывает IP адрес выбранного устройства    |  |
| Параметры пинга  |                                              |  |
| Count            | Количество ICMP пакетов, посылаемых LCT.     |  |
|                  | Правильные значения 1-99.                    |  |
| Wait (second)    | Время ожидания ІСМР пакетов в секундах.      |  |
|                  | Правильные значения 1-30.                    |  |
| Data Size (byte) | Размер ІСМР пакета в байтах. Правильные      |  |
|                  | значения 32-9996.                            |  |
| TTL              |                                              |  |
| ToS              | Значение поля ToS в пакетах ICMP. Правильные |  |
|                  | значения 0-255.                              |  |

| Do not fragment       | Установка этого флага означает запрет<br>фрагментирования (дробления) ICMP пакетов. |
|-----------------------|-------------------------------------------------------------------------------------|
| Функциональные кнопки |                                                                                     |
| Ping                  | Старт теста                                                                         |

| Ping  | Старт теста                       |
|-------|-----------------------------------|
| Clear | Очистить результаты тестирования. |
| Close | Закрыть окно Ping NE from Client  |
|       |                                   |

# Таблица 11-15.Описание параметров диалога Ping NE from Client

### Traceroute

Используйте '**Traceroute**'' для проверки соединения NE с компьютером, на котором установлена программа AMS LCT.

Выберите Diagnosis - NE Connection - Traceroute в Main Menu для того, чтобы открыть диалог Traceroute NE Dialog, показанный на рисунке 11-23. Таблица 11-16 описывает параметры этого диалога.

| 4E                |                       |               |              |        |
|-------------------|-----------------------|---------------|--------------|--------|
| Location          | <location></location> | *             |              |        |
| NE                | 10.12.3.97            | • IP          | 10 . 12 . 3  | 3.97   |
| fraceroute Parame | ters                  |               |              |        |
| Ping Count        | 4                     | - Max Hop     | ns 30        |        |
| Wait (sec)        | 4                     | ToS           | 0            | *      |
| Data Size (byte)  | 32                    | -             | 🗖 Don't Frag | ment   |
| Trace Complet     | 3 15 .                | 4/4 10.12.3.9 | <br>17       | ت<br>ع |
|                   |                       |               | 11           |        |

Рисунок 11-23. Диалог Tracer Route NE from Client

| Поле              | Описание                                  |
|-------------------|-------------------------------------------|
| Выбор DSLAMa (NE) |                                           |
| Location          | Выбор по месторасположению DSLAM из       |
|                   | выпадающего списка                        |
| NE                | Выбор NE по имени, закрепленном за DSLAM  |
| IP                | Показывает IP адрес выбранного устройства |

| Параметры пинга                |                                              |
|--------------------------------|----------------------------------------------|
| Ping Count                     | Количество ICMP пакетов, посылаемых LCT.     |
|                                | Правильные значения 1-99.                    |
| Wait (second)                  | Время ожидания ІСМР пакетов в секундах.      |
|                                | Правильные значения 1-30.                    |
| Data size (byte)               | Размер ІСМР пакета в байтах. Правильные      |
|                                | значения 32-9996.                            |
| Max Hops                       | Максимальное число промежуточных хостов      |
|                                | (хопов). Правильные значения 1-255.          |
| ToS                            | Значение поля ToS в пакетах ICMP. Правильные |
|                                | значения 0-255.                              |
| Do not fragment                | Установка этого флага означает запрет        |
|                                | фрагментирования (дробления) ІСМР пакетов.   |
| Функциональные кнопки          |                                              |
| Trace                          | Старт трассировки                            |
| Clear                          | Очистить результаты трассировки              |
| Close                          | Закрыть окно Trace Route NE from Client      |
| Таблица 11-16.Описание парамет | ров диалога Trace Route NE from Client       |

### Telnet

AMS LCT позволяет оператору открывать окно Telnet непосредственно из среды LCT. Нажмите **Diagnosis - NE Connection -Telnet** в **Main Menu** для того, чтобы открыть окно Telnet Рисунок 11-24.

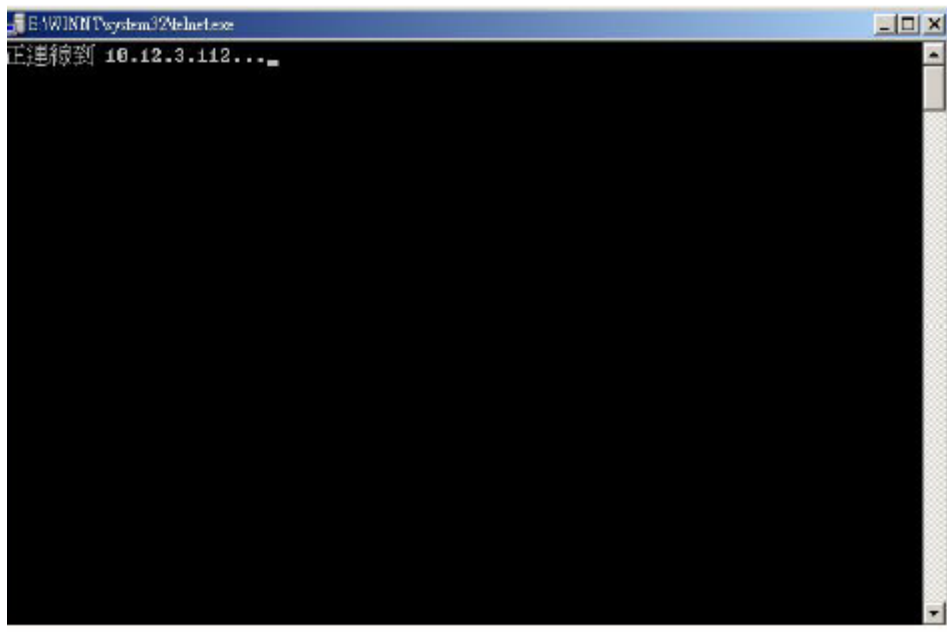

Рисунок 11-24.Окно Telnet.

### Проверка соединения по SNMP протоколу.

Используйте 'SNMP Connection' для проверки соединения по SNMP протоколу между NE и PC, с установленным на нем программой AMS LCT.

Выберите Diagnosis -NE Connection -SNMP Connection в Main Menu для того, чтобы открыть диалог SNMP Connection Dialog, показанный на рисунке 11-25 and Таблица 11-17 описывает параметры этого диалога.

| THE .    |                       |                 |            |           |
|----------|-----------------------|-----------------|------------|-----------|
| Location | <location></location> | •               |            |           |
| NE       | 10.12.3.97            | ▼ IP            | 10.12.3.97 |           |
| Result   |                       |                 |            |           |
| 2006/12/ | 2117:14:57 che        | ck [10.12.3.97] | - ok       |           |
| 2006/12/ | 2117:14:58 che        | ck [10.12.3.97] | - 0K       |           |
|          |                       |                 |            |           |
|          |                       |                 |            | ¥         |
|          |                       |                 |            | <u>ц</u>  |
|          |                       | Check           | Clear      | Close [X] |
|          |                       | Check           | Clear      | Close [X] |

Рисунок 11-25. Диалог проверки NE SNMP Connection.

# Глава 12. Дополнительные функции AMS LCT

Эта глава описывает дополнительные общие настройки AMS LCT, которые могут быть задействованы пользователем.

### Настройка параметров предупрежденией (Alarm Warning)

Система AMS LCT поддерживает оповещение оператора о приходе предупреждений. Оповещение может быть звуковое (проигрывается .wav файл), графическое (проигрывается Flash файл) или то и другое (смотрите рисунок 3-2).

Выберите System - Option в Main Menu для того, чтобы открыть диалог Client Options, показанный на рисунке 12-1. Таблица 12-1 описывает параметры этого диалога.

| Flash Effect                 |          |       |                 |
|------------------------------|----------|-------|-----------------|
| No flash effect              |          |       |                 |
| C Flashing while alarms are  | Critical | ×.    | or more severe  |
| Flashing cycle               | 2        | -     | seconds         |
| Audio Effect                 |          |       |                 |
| No audio effect              |          |       |                 |
| C Notifying while alarms are | Critical | ¥     | or more severe  |
| Silence interval             | 5        | -     | seconds         |
| Waveform audio file          | C:WVINDO | WS Me | edia/notify.wav |
|                              |          | ſ     | Browse Play     |
|                              |          |       |                 |

Рисунок 12-1. Диалог Client Options Dialog – Alarm Warning

| Поле                            | Описание                                                                                                    |
|---------------------------------|----------------------------------------------------------------------------------------------------|
| Графическое оповещение          |                                                                                                    |
| No flash effects                | Графическое оповещение выключено                                                                                                    |
| Flash condition and cycle       | Графическое оповещение включено. Выбирает<br>тип важность событий, выше которой будет<br>проигрываться графическое оповещение, и<br>период через который оно будет повторяться |
| Звуковое оповещение             |                                                                                                    |
| No audio effects                | Звуковое оповещение выключено                                                                                                    |
| Notifing condition and interval | Интервал звукового оповещения                                                                                                    |
| Waveform audio file             | Файл звукового оповещения, который будет                                                                                                    |
|                                 | проигрыватся оператору                                                                                                    |

Таблица 12-1.Описание параметров диалога Client Options Dialog – Alarm Warning

# Глава 13. Административные функции

Эта глава описывает административные функции, выполняемые с NE посредством AMS LCT. Под административными функциями подразумеваются операции с бинарным образом внутреннего программного обеспечения (Firmware) и конфигурациями параметров NE, хранящегося в его энергонезависимой памяти

Эта глава состоит из следующих секций:

- Сохранение и восстановление конфигурации в NE
- Апгрейд внутреннего ПО NE (Firmware)
- Апгрейд ПО линейного модуля SHDSL
- Операции с загрузочным разделом NE
- Программный сброс устройства

### Сохранение и восстановление конфигурации в NE

Для того, чтобы сохранить или восстановить конфигурационный файл NE на PC (с установленной на нем программой LCT) посредством FTP, выполните следующие действия: Шаг 1. Нажмите Configuration -NE Management -Backup & Restore в главном меню (Main Menu) чтобы открыть диалог NE Configuration Backup & Restore Dialog, показанный на рисунке 13-1. Таблица 13-1 описывает параметры этого диалога.

Шаг 2. Чтобы сохранить конфигурационный файл, введите правильное имя и пароль администратора, а затем нажмите кнопку 'Backup'.

Шаг 3. Чтобы восстановить конфигурационный файл с локального компьютера на NE, нажмите кнопку 'Browse' и выберите нужный файл из каталога с сохраненными файлами, а затем нажмите кнопку 'Restore'.

Шаг 4. После восстановления конфигурационного файла, NE будет перезагружено.

Вы можете также выбрать восстанавливать и сохранять конфигурации из меню Network Tree View, подсветив мышкой нужное устройство, и затем кликнув правой кнопкой мыши выбрать из всплывающего меню NE Management -NE Backup& Restore.

| and the second second                        | admin |   |   |        |
|----------------------------------------------|-------|---|---|--------|
| FTP User Name                                | dumm  |   |   |        |
| FTP Password                                 | -     |   |   |        |
| C. L. C. C. C. C. C. C. C. C. C. C. C. C. C. | 1     |   |   |        |
| ocal Backup File                             |       |   |   |        |
| oca backuprile                               |       |   |   |        |
| File Name                                    |       |   |   | Browse |
|                                              |       |   |   |        |
|                                              |       |   |   |        |
|                                              |       |   | Ê |        |
|                                              |       | 1 |   |        |
|                                              |       |   |   |        |
|                                              |       |   |   |        |

Рисунок 13-1. Диалог NE Configuration Backup & Restore File

## Апгрейд внутреннего ПО (Firmware)

AMS LCT позволяет через диалог "NE Firmware Upgrade" делать апгрейд образа управляющего модуля (NC) или линейного модуля ADSL (ADSL LC) посредством протокола FTP. Следуйте нижеописанной процедуре для апгрейда образа внутреннего программного обеспечения NC/ADSL LC. Для применения нового образа Firmware перезагрузите NE.

# Шаг 1. Выберите Configuration -NE Management -Firmware Upgrade в Main Menu для того, чтобы открыть диалог NE Firmware Upgrade, показанный на рисунке 13-2. Таблица 13-2 описывает параметры этого диалога.

Шаг 2. Нажмите кнопу 'Browse' для того, чтобы выбрать файл образа на РС.

Шаг 3. Нажмите кнопку 'Upgrade' для обновления образа Firmware.

Шаг 4. Сбросьте NC или линейный ADSL LC модуль для того, чтобы применить загруженный firmware.

| FIP Login         |             |               |              |
|-------------------|-------------|---------------|--------------|
| FTP User Name     | admin       |               |              |
| FTP Password      | [           |               |              |
| Local Firmware Fi | le          |               |              |
| File Name         |             |               | Browse       |
| Firmware Type     | Network b   | oard firmware | ▼ Detail     |
| NE Boot Partition |             |               |              |
| Backup / Restor   | e Partition | opCodeA:      | •            |
| Current Boot Pa   | rtition     | opCodeB:      |              |
| Next lime Boot I  | Partition   | opCodeB:      | Change       |
|                   |             |               |              |
|                   |             | Backup Upgra  | de Close DXI |

Рисунок 13-2. Диалог NE Firmware Upgrade

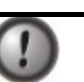

Убедитесь что выбранный вами файл образа соответствует типу модуля, в который вы его загружаете, иначе NE не сможет правильно работать с загруженным образом после перезагрузки устройства

| Поле                   | Описание                         |
|------------------------|----------------------------------|
| <b>FTP авторизация</b> |                                  |
| FTP User Name          | Показывает имя пользователя с    |
|                        | административными правами        |
| FTP Password           | Показывает пароль пользователя с |
|                        | административными правами        |
|                        |                                  |

Локальный файл образа Firmware

| Filename                        | Нажмите на кнопку <b>Browse</b> , чтобы выбрать<br>образ firmware NC или ADSL LC молуля на PC                                              |
|---------------------------------|----------------------------------------------------------------------------------------------------|
| Firmware Type                   | Показывает тип Firmware, предназначеного для обновления. Кликните на кнопку <b>Detail</b> , чтобы отобразить информацию о выбранном файле. |
| Загрузочный раздел NE           |                                                                                                    |
| <b>Backup/Restore partition</b> | Определяет сохранять или восстанавливать<br>загрузочный раздел                                                                             |
| Current boot partition          | Определяет текущий загрузочный раздел                                                                                                    |
| Next time boot partition        | Определяет загрузочный раздел применяемый при следующей загрузке. Кликните <b>Chang</b> e для смены загрузочного раздела                   |
| Функциональные кнопки           |                                                                                                    |
| Backup                          | Нажмите эту кнопку для сохранения текущего<br>образа Firmware NC или ADSL LC модуля в<br>файл на PC посредством протоколом FTP             |
| Upgrade                         | Нажмите эту кнопку для обновления образа<br>Firmware NC или ADSL LC модуля из<br>выбранного файла на PC                                    |
| Close                           | Выход из окна обновления прошивки                                                                                                    |

Таблица 13-2.Описание параметров диалога NE Firmware Upgrade

# Апгрейд ПО линейного модуля SHDSL

AMS LCT позволяет производить апгрейд Firmware SHDSL LC модуля посредством протокола FTP через диалог "NE SHDSL Firmware Upgrade".

Следуйте нижеописанной процедуре для апгрейда образа внутреннего программного обеспечения SHDSL LC. Для применения нового образа Firmware перезагрузите NE.

# Шаг 1. Выберите Configuration -NE Management –NE SHDSL Firmware Upgrade в Main Menu

для того, чтобы открыть диалог **NE SHDSL Firmware Upgrade**, показанный на рисунке 13-3. Таблица 13-3 описывает параметры этого диалога.

Шаг 2. Нажмите кнопу 'Browse' для того, чтобы выбрать файл образа на РС.

Шаг 3. Нажмите кнопку 'FTP' для обновления образа Firmware.

Шаг 4. Пометьте линейный модуль SHDSL, для которого вы хотите обновлять Firmware и нажмите кнопку 'Upgrade'.

Шаг 5. Сбросьте (reset) линейный SHDSL LC модуль для того, чтобы применить загруженный firmware

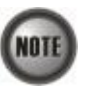

По сравнению с процедурой апгрейда NC или линейного ADSL модуля вам необходимо сделать на один шаг больше (Шаг 4)

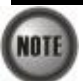

| FTP Lo                        | gin       |                                               |                                     |  |
|-------------------------------|-----------|-----------------------------------------------|-------------------------------------|--|
| FTP User Name<br>FTP Password |           | admin                                         |                                     |  |
|                               |           | *****                                         |                                     |  |
| Local                         | HDSL Firm | nware File                                    |                                     |  |
| File Name                     |           | D: image SHDSL Firmware (TEImage.bin.gz       |                                     |  |
| 1                             |           |                                               |                                     |  |
| -                             |           | 400 8                                         |                                     |  |
|                               |           | 100 %                                         | ETP                                 |  |
| No                            | . Slot    | 100 %<br>Current Upgrading Status             | ETP<br><u>R</u> efresh              |  |
| No                            | Slot      | 100 %<br>Current Upgrading Status<br>Finished | <u>ETP</u>                          |  |
| No                            | Slot      | 100 %<br>Current Upgrading Status<br>Finished | ETP<br>Befresh                      |  |
| No                            | Slot      | 100 %<br>Current Upgrading Status<br>Finished | ETP<br>Befresh                      |  |
| No                            | Slot      | 100 %<br>Current Upgrading Status<br>Finished | ETP<br>Refresh                      |  |
| No                            | Slot      | 100 % Current Upgrading Status Finished       | ETP<br>Befresh                      |  |
| No                            | Slot      | 100 % Current Upgrading Status Finished       | EIP<br>Befresh<br>Upgrade<br>Export |  |

Рисунок 13-3. Диалог NE SHDSL Firmware Upgrade

| Поле                           | Описание                                    |  |  |
|--------------------------------|---------------------------------------------|--|--|
| <b>FTP авторизация</b>         |                                             |  |  |
| FTP Username                   | Показывает имя пользователя с               |  |  |
|                                | административными правами                   |  |  |
| FTP Password                   | Показывает пароль пользователя с            |  |  |
|                                | административными правами                   |  |  |
| Локальный файл образа Firmware |                                             |  |  |
| Filename                       | Нажмите на кнопку Browse, чтобы выбрать     |  |  |
|                                | образ firmware SHDSL модуля на PC           |  |  |
| FTP                            | Нажмите эту кнопку для загрузки SHDSL       |  |  |
|                                | Firmware на NC                              |  |  |
| Current Upgrading status       | Показывает статус линейного SHDSL модуля.   |  |  |
|                                | Обновление Firmware возможно, только если   |  |  |
|                                | статус имеет состояние initial              |  |  |
| Refresh                        | Нажмите на эту кнопку для обновления статус |  |  |
|                                | во время загрузки                           |  |  |
| Export                         | Нажмите на эту кнопку для сохранения        |  |  |
|                                | содержимого NE SHDSL Firmware Upgrade на    |  |  |
|                                | PC                                          |  |  |
| Close                          | Выход из меню                               |  |  |

Таблица 13-3.Описание параметров диалога NE SHDSL Firmware Upgrade

### Операции с загрузочным разделом NE

Шаг 1. Выберите Configuration - NE Management - Boot Partition в Main Menu для того, чтобы открыть диалог NE Firmware Boot Partition, показанный на рисунке 13-4. Таблица 13-4 описывает параметры этого диалога.

Шаг 2. Выберите в поле 'Next Time Boot Partition' образ загрузочного раздела, который будет загружен после перезапуска устройства.

| Next Time Boot Partition opCodeA: | Current Boot Partition   | FTP      |   |
|-----------------------------------|--------------------------|----------|---|
|                                   | lext Time Boot Partition | opCodeA: | - |
|                                   |                          |          |   |
|                                   |                          |          |   |

Рисунок 13-4 NE Firmware Boot Partition Dialog

| Поле                                                                  | Описание                                      |  |  |  |
|-----------------------------------------------------------------------|-----------------------------------------------|--|--|--|
| Current Boot Partition                                                | Текущий образ загрузочного раздела            |  |  |  |
| Next Time Boot Partition                                              | Образ загрузочного раздела, применяемый после |  |  |  |
|                                                                       | перезагрузки устройства                       |  |  |  |
| Функциональные кнопки                                                 |                                               |  |  |  |
| Ок                                                                    | Подтвердить настройки                         |  |  |  |
| Cancel                                                                | Отказаться от настройки                       |  |  |  |
| Toferry 12 4 Orygony and service on the same NE Einman Doot Boutition |                                               |  |  |  |

Таблица 13-4.Описание параметров диалога NE Firmware Boot Partition

### Программный сброс

Выберите объект управляющего модуля (NC) линейного модуля (LC) или порта в главном меню, кликните правой кнопкой мыши на этом объекте и затем нажмите 'Reset',для того чтобы запустить диалог **Reset the Unit Dialog**, показанный на рисунке 13-5.

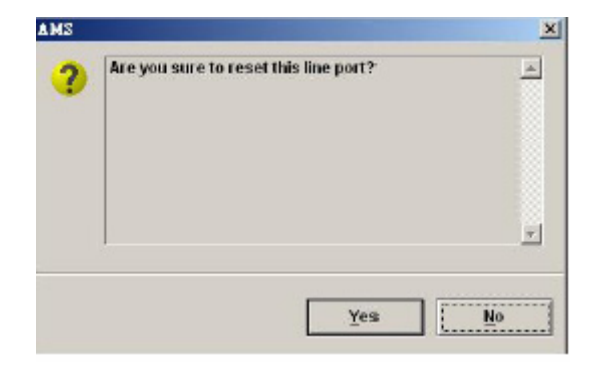

Рисунок 13-5. Диалог сброса юнита (Reset the Unit Dialog)